# wBenchmark User Guide

| wBenchmark User Guide                              | 3  |
|----------------------------------------------------|----|
| Overview                                           | 3  |
| Features                                           | 3  |
| wBenchmark Administration                          | 3  |
| Global Configurations                              | 4  |
| Deduplicate Calculated Benchmarks                  | 9  |
| Recalculate a Benchmark Definition                 | 10 |
| Create Destination Module of wBenchmarkTarget Type | 13 |
| Using the wBenchmark Module                        | 15 |
| Target Module                                      | 16 |
| Custom Target Module Filter                        | 18 |
| wBenchmark Record                                  | 19 |
| General Tab                                        | 19 |
| Retention Tab:                                     | 22 |
| Benchmark Definition Tab:                          | 24 |
| wBenchmark Buttons                                 | 28 |
| Manage Goals                                       | 29 |
| Manage Studio Fields                               | 29 |
| Run Scheduler Now                                  | 30 |
| Generate Scheduler                                 | 30 |
| Configure Scheduler                                | 31 |
| Enable Scheduler                                   | 31 |
| Сору                                               | 31 |
| Run Scheduler                                      | 32 |
| Manually run                                       | 32 |
| Examples of Benchmark records                      | 32 |
| Case 1: Group By Users                             | 32 |
| Case 2: Group by Module Field                      | 40 |
| Case 3: Group by Users and Module Field            | 43 |
| Goals                                              | 54 |
| Goal Formulas                                      | 54 |
| Creating Goals                                     | 54 |
| Uploading Goals                                    | 64 |
| wBenchmark Dashlets                                | 66 |
| wBenchmark Line and Area Chart Dashlet             | 67 |
| wBenchmark Leader Bullet Chart                     | 75 |
| wBenchmark Pie and Area Chart                      | 88 |

# wBenchmark User Guide

### Overview

wBenchmark for Sugar is a paid add-on that can capture and store KPIs from any Sugar standard or user-defined module at specific points in time such as daily, weekly, monthly, quarterly, and yearly periods. Create custom goals, metrics, and visualizations for your organization's unique needs. This guide covers how administrators and users can engage with the wBenchmark plug-in after it has been installed to your Sugar instance. For more information on installing wBenchmark, please refer to the <u>W-Systems Product Installation Guide</u>.

**Note**: This guide pertains to the latest release of wBenchmark. If you are not using the latest version, then you may not have access to some of the features listed on this page. Please refer to the <u>W-Systems Supported Platforms</u> page for more information on the latest package versions.

### Features

- **Build Beautiful Charts**: wBenchmark enables you to create chart dashlets containing easy to follow data on your KPIs, and add them to your Sugar dashboard.
- Metrics Definitions: wBenchmark automatically adds a new Metrics Definition module, where users can add new metric definition sets and detailed metric definitions.
- User and Team Goals: wBenchmark adds a Goals module where Goal sets can be added for users, teams or users in teams. Goals can be defined for any recurring time period and may be different at different points in the year. wBenchmark also adds a **Default Goal Value** tab.
- <u>Goal Import Tool</u>: If you need to create several goals for your metric definitions, wBenchmark enables you to import goals and skip the record creation process.
- Leaderboard Visualization: wBenchmark adds a new leaderboard chart type to visualize a team's relative performance on a specific KPI. The leaderboard chart can track progress to goals or compare against an average.
- <u>Time Series Visualization</u>: wBenchmark adds a new Time Series chart dashlet that displays metrics over time as either an **Area Chart**, a **Line Chart**, or **Stacked Bar Chart**.
- **Track KPIs From Any Time Period**: wBenchmark allows you to measure and compare performance from any time period and can be customized to your specific targets, fiscal years, and company policies.

### wBenchmark Administration

Before using the wBenchmark package, an administrator must configure the necessary settings from the **wBenchmark** section on the **Administration** page. There are available three configuration options, and an administrator must also <u>Create Destination Module of wBenchmarkTarget type</u>.

- <u>Global Configurations</u>
- <u>Deduplication</u>
- <u>Recalculate a Benchmark Definition</u>

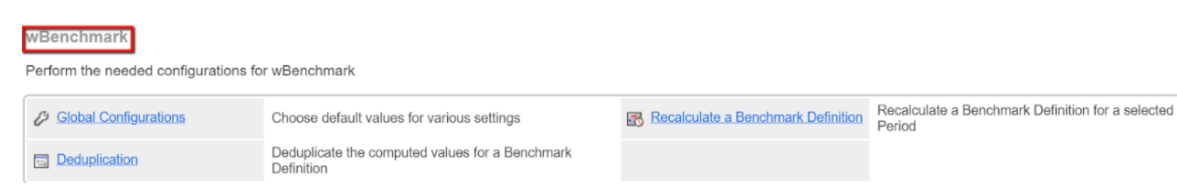

### **Global Configurations**

On the Administration page go to the wBenchmark section and click on the Global Configurations link. Users can configure more setup options in this section.

#### First Day of the Week.

This dropdown menu allows users to select which weekday represents the first day of the week. Weekly, on the selected day, Benchmarks will be generated.

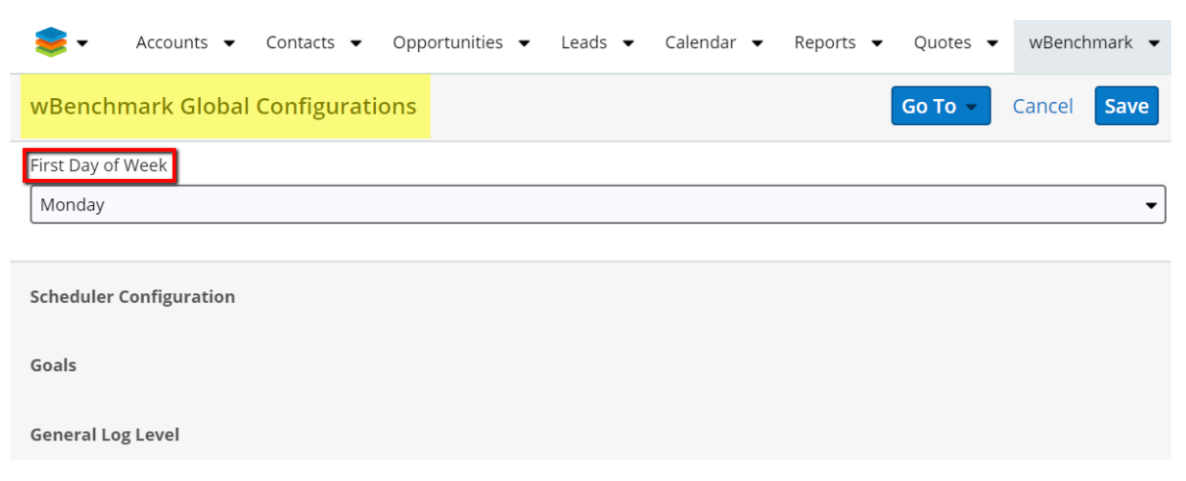

#### Scheduler Configurations.

In the Scheduler Configurations section of the **wBenchmark Global Configurations** panel are available 4 configuration options: Default Chrono Job Interval, Log Level, Job Execution Concurrency Limits, and Job Execution Postone Time.

**Default Chrono Job Interval section.** Here are configured the default settings for the generated wBenchmark scheduled jobs.

| wBenchmark Global G                                               | Configurations |           |                 |              | Go To 👻  | Cancel | Save |
|-------------------------------------------------------------------|----------------|-----------|-----------------|--------------|----------|--------|------|
| Scheduler Configuration<br>Default Crono Job Interval<br>min<br>5 | hrs<br>4       | date<br>3 |                 | mo<br>2      | day<br>1 |        |      |
| Error                                                             |                |           |                 |              |          |        | •    |
| Job Execution Concurrency Lir                                     | mits           |           | Job Execution P | ostpone time |          |        |      |
| 1 running job per record                                          |                | -         | 300             |              |          |        |      |

**Log Level**. This dropdown field allows users to set the message that will be displayed when errors occur.

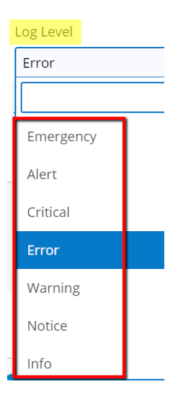

**Job Execution Concurrency Limits**. This dropdown field allows users to set the limit of running jobs per record.

| Job Execution Concurrency Limits |  |  |  |  |
|----------------------------------|--|--|--|--|
| 1 running job per record 🔹       |  |  |  |  |
| No Limit                         |  |  |  |  |
| 1 running job per record         |  |  |  |  |
| 1 running job per entire package |  |  |  |  |

**Job Execution Postpone Time**. This field allows users to set the number of seconds the Job Execution will be delayed by if the record is not available for the Job at the scheduled time.

| <br>Job Execution Postpone time |  |
|---------------------------------|--|
| 300                             |  |

**Note**: Please note that wBenchmark jobs should run daily for the Benchmarks to be created and the calculated values to be updated accordingly.

#### Goals.

The **Goals** section lets users set **Daily, Weekly, Monthly, Quarterly, Yearly** goal definitions for the Benchmarks. The default value of this field is Weekly.

| Goals             |  |
|-------------------|--|
| Default Goal Type |  |
| Weekly            |  |
|                   |  |
| Daily             |  |
| Weekly            |  |
| Monthly           |  |
| Quarterly         |  |
| Yearly            |  |

**General Log Level.** This field allows users to set the Log Level to any value they choose from the dropdown.

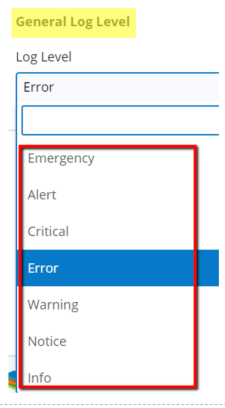

#### **Used DB Connections**

This area lets you to **Configure the Preferred DB Instance for Performing Selects:** 

| wBenchmark Global Configurations | Go To 👻 | Cancel | Save |
|----------------------------------|---------|--------|------|
| First Day Of Week Configuration  |         |        |      |
| Scheduler Configuration          |         |        |      |
| Goals                            |         |        |      |
| General Log Level                |         |        |      |
| Used DB Connections              |         |        |      |
| Schedulers                       |         |        |      |
| Reports                          |         |        | •    |
| Dashlets                         |         |        |      |
| Listviews                        |         |        | •    |
|                                  |         |        |      |
| Save Computed Values             |         |        |      |

- If you have a DB instance (read replica for example: reports instance or listview instance ) on which the needed queries can be executed you can select it from here.
- By default the value is set to **Main Connection**. All Updates / Inserts are always executed via Sugar Default Connection.

#### Schedulers:

- The Connection used on Computation Logic.
- The complexity of the queries used by the schedulers are directly influenced by the definitions, filters used on definitions and the number of teams/users linked to a wBenchmark record.
- If you have a faster/powerful db instance it is strongly recommended to use it

| ports           |  |
|-----------------|--|
| Main Connection |  |
| Reports         |  |
| Listviews       |  |

#### **Dashlets:**

- The Connection used for retrieve the needed data for display the dashlets
- If you have a faster/powerful db instance it is preferable to use it.

| l | Used DB Connection | ns |
|---|--------------------|----|
| 4 | Schedulers         |    |
|   | Reports            | •  |
|   | Dashlets           |    |
|   | Listviews          | •  |
|   | Main Connection    |    |
|   | Reports            |    |
|   | Listviews          |    |

#### **Save Computed Value**

This area let you Configure the How the new Computations are saved.

| Save Computed Values         |   |
|------------------------------|---|
| Trigger Logic Hooks          |   |
| Always                       | ▼ |
| Save "No Value" Computations |   |
| Never                        | • |
|                              |   |

#### **Trigger Logic Hooks:**

This option is used for config if SugarCRM Logic Hooks will be triggered or not when save the computed values on the destination bean

- Default value is **Always**
- Available Options are:
  - **Always** The save of the destination bean is performed via default SugarCRM save functionality (the Logic Hooks are triggered)
  - $\circ~{\bf Never}~$  The save of the destination bean is performed with a custom save functionality and the logic hooks will not be triggered.

|   | Save Computed Values |
|---|----------------------|
| [ | Trigger Logic Hooks  |
|   | Always 🗸             |
|   | Always               |
|   | Never                |

#### Save "No Value" Computations:

When a computation is performed it can result in a no value / result for a given user / team + group by field + period + filter applied to definition + definition. It is possible that a wBenchmark record to have no value / result for all of its definitions for a given user / team + group by field + period and in this case, the resulted record is named "No Value"

• Default value is **Never** 

- Available Options are:
  - Always All the generated records will be saved.
  - $\circ~$  Never~ Will be saved on the resulted record which has at least one definition with result.

| Save Computed Values         |   |
|------------------------------|---|
| Trigger Logic Hooks          |   |
| Always                       | • |
| Save "No Value" Computations |   |
| Never                        | • |
| Always                       |   |
| Never                        |   |

### **Deduplicate Calculated Benchmarks**

The wBenchmark package allows users to remove the computed values for a Benchmark Definition that are duplicated. On the **Administration** page, go to the wBenchmark section and click on the **Deduplication** link.

 wBenchmark

 Perform the needed configurations for wBenchmark

 Image: Global Configurations
 Choose default values for various settings

 Image: Deduplication
 Deduplicate the computed values for a Benchmark Definition

The **Deduplication** action will not recalculate any values. It will only delete them.

Clicking on the Deduplication link will take the user to a w **Benchmark Deduplication** page where they can configure the Deduplication settings. **wBenchmark Name** is a dropdown field that displays all existing benchmarks.

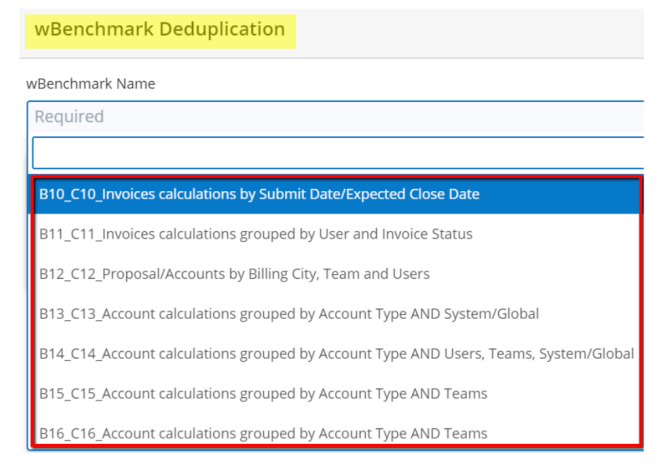

Once a benchmark record is selected, three other fields become editable.

**Select Computation Type**. This is a dropdown field with the following values: Daily/Weekly/Monthly/Quarterly/Yearly. These values allow the user to set how frequently the benchmarks are generated.

Records Created From Date. This is a date-type field.

Records Created to Date. This is a date-type field.

Pressing on the "**Check for Duplicate Records**" button to see if there are any duplicated records. If there are, they will be displayed in a table like in the image below:

| wBenchmark Deduplication                   |                 |      |
|--------------------------------------------|-----------------|------|
| wBenchmark Name                            |                 |      |
| B7_C7_ wbenchmark Acc by Users and System/ | Global          |      |
| Select Computation Type                    |                 |      |
| Yearly                                     |                 |      |
| Records Created From Date                  |                 |      |
| 03/01/2019                                 |                 | ÷    |
| Check For Duplicate Records                |                 |      |
|                                            | Benchmark Infos |      |
| Current                                    | Previous        | Next |
|                                            |                 |      |

To delete duplicate records, select and delete those by using the "**Deduplicate**" button on the right side of the panel.

|                 |      |      | <br> |     |           | <br> | <br>       |         |
|-----------------|------|------|------|-----|-----------|------|------------|---------|
|                 |      |      |      |     |           |      |            |         |
| ords Created To | Date |      |      |     |           |      |            |         |
| /01/2020        |      |      |      |     |           |      |            |         |
|                 |      |      |      |     |           |      |            |         |
|                 |      |      |      |     |           |      | 📋 Dedu     | plicate |
|                 | De   | ates |      | Per | riod Info | <br> | <br>📋 Dedu | plicate |

### **Recalculate a Benchmark Definition**

wBenchmark

Admin users can run the scheduled job of a wBenchmark record for a selected period. To do so, go on the **Administration** page on the **wBenchmark** section. Click the "**Recalculate a Benchmark Definition**" link.

| Perform the needed configurations for | r wBenchmark                                               |                                    |                                                             |
|---------------------------------------|------------------------------------------------------------|------------------------------------|-------------------------------------------------------------|
| Global Configurations                 | Choose default values for various settings                 | Recalculate a Benchmark Definition | Recalculate a Benchmark Definition for a selected<br>Period |
| Deduplication                         | Deduplicate the computed values for a Benchmark Definition |                                    |                                                             |

This will take you to the **Recalculate a Benchmark Definition** page.

| 📚 🕶 Accounts 👻 Contacts 👻 Opportur | iities 👻 Leads 💌 | Calendar 🔻   | Reports 👻 | Quotes 🔻 | Administration |
|------------------------------------|------------------|--------------|-----------|----------|----------------|
| Recalculate wBenchmark for Date(s) |                  |              |           | Go       | To - Cancel    |
| Interval for Perform the Actions   |                  |              |           |          |                |
| Start Date                         | End              | d Date       |           |          |                |
| (Required) mm/dd/yyyy              | I (F             | equired) mm/ | dd/yyyy   |          |                |
|                                    |                  |              |           |          |                |
| Record to Perform Actions on       |                  |              |           |          |                |
| Action Parameters                  |                  |              |           |          |                |
| Available Actions                  |                  |              |           |          |                |

Here, users can set up the following:

**wBenchmark Name**. This is a dropdown field with all wBenchmark records from Sugar.

| Interval for Perform the Actions                |   |
|-------------------------------------------------|---|
| Record to Perform Actions on<br>wBenchmark Name |   |
| Required                                        | • |
| Action Parameters                               |   |
| Available Actions                               |   |

**Start Date** and **End Date** are date picker fields. Users can set up the period in which the wBenchmark scheduled job will run.

| Recalculate wBenchmark for Date(s) |                       | Go To 👻 | Cancel |
|------------------------------------|-----------------------|---------|--------|
| Interval for Perform the Actions   |                       |         |        |
| Start Date                         | End Date              |         |        |
| (Required) mm/dd/yyyy              | (Required) mm/dd/yyyy |         |        |

**Snapshot with Date Created?** This setting lets users decide if they want to take or not into account the **Date Created** of the records when calculating the benchmarks.

| Action Parameters                                |   |
|--------------------------------------------------|---|
| Snapshot with Date Created?                      |   |
| Yes                                              | • |
| Take date created on consideration when compute? |   |

**Queue the Computation?** This is a setting that allows users to Compute via Queued Jobs, to avoid possible timeouts.

| Action Parameters                                |                                                             |
|--------------------------------------------------|-------------------------------------------------------------|
| Snapshot with Date Created?                      | Queue the computation?                                      |
| Yes                                              | Yes 🗸                                                       |
| Take date created on consideration when compute? | Compute via queued job, in order to avoid possible timeouts |
|                                                  |                                                             |

**Speed Up Recalculate Process**. This **Yes/No** field type allows users to decide if they want to indicate certain dates to perform computations.

| speed Up R | ecalculate Process |   |
|------------|--------------------|---|
| No         |                    | - |
| Yes        | 7                  |   |
| No         |                    |   |
| wanable /  | terions            |   |

**Periods for Recalculate**. This is a read-only field type that is available only if the **Speed Up Recalculate Process** option is set to **Yes**. It indicates the dates for which the computations will be performed.

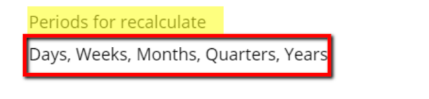

**Cancel Queued Recalculations**. This button lets admin users cancel the scheduled recalculations.

| Cancel Queued Recalculations | Watch Queued Recalculations Status | <ul> <li>Recalculate</li> </ul> |
|------------------------------|------------------------------------|---------------------------------|
|------------------------------|------------------------------------|---------------------------------|

Watch Queued Recalculations Status. This button lets users see the status of all Queued Recalculations.

| vailable Actions               |                                      |               |
|--------------------------------|--------------------------------------|---------------|
| â Cancel Queued Recalculations | • Watch Queued Recalculations Status | • Recalculate |

### Create Destination Module of wBenchmarkTarget Type

To create a **wBenchmarkTarget** type module, go to the **Developer Tools** section on the Administration page. Click the **Module Builder** link in the section.

| Developer Tools                 |                                                                          |
|---------------------------------|--------------------------------------------------------------------------|
| Create and edit modules and mod | dule layouts, manage standard and custom fields.                         |
| Studio                          | Customize module fields, layouts and relationships                       |
| Module Builder                  | Build new modules to expand the functionality of Sugar                   |
| Module Loader                   | Add or remove Sugar modules, themes, language packs and other extensions |
| Sugar Portal                    | Manage the Sugar Portal                                                  |
| Styleguide (Lab)                | Documentation and samples                                                |
| Norkflow Management             | Manage workflow conditions, alerts and actions                           |

Add "**wBenchmarkTarget**'' module types. These will be used as a destination module for the compound values.

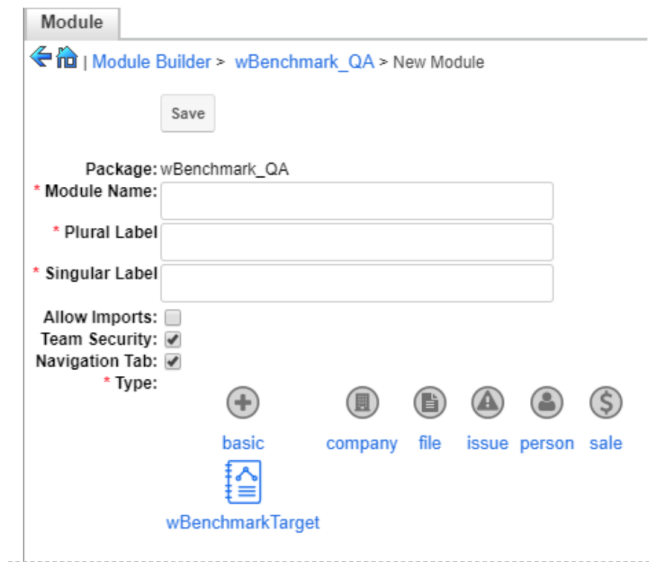

The **wBenchmarkTarget** module type is available only after the

**BenchmarkTargetTemplate** package is installed on your Sugar instance. **wBenchmarkTarget** modules are not displayed in the Navigation Bar. To access this module types, click on the **Target Module** hyperlink.

After creating the desired modules, users need to navigate to **View Fields** and create destination fields for the calculated Benchmarks.

|                                                            | Save   | Duplicate | View Fields | View Relationships | View Layouts | View Mobile Layouts | Delet |
|------------------------------------------------------------|--------|-----------|-------------|--------------------|--------------|---------------------|-------|
| Package                                                    | wBench | mark_QA   |             | -                  |              |                     |       |
| Module Name                                                | wBencl | hmark_QA  |             |                    |              |                     |       |
| * Plural Labe                                              | wBencl | hmark_QA  |             |                    |              |                     |       |
| Singular Labe                                              | wBencl | hmark_QA  |             |                    |              |                     |       |
| Allow Imports<br>Team Security<br>Navigation Tab<br>* Type |        |           |             |                    |              |                     |       |

Users must configure the fields they create for both **List View** and **Record View**. To manage this, navigate to **View Layouts**.

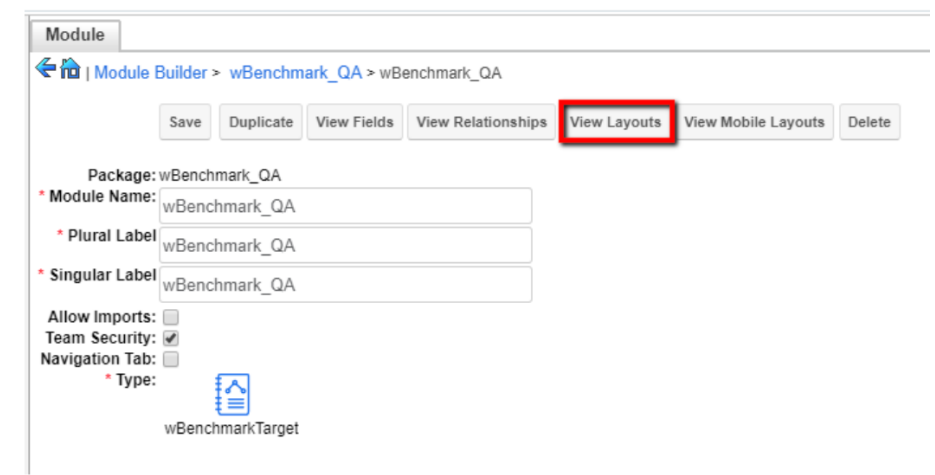

To save your configurations, **Deploy** the package.

| Package        | ider s wPanahmark OA    |                     |     |
|----------------|-------------------------|---------------------|-----|
|                | ider > wBenchmark_QA    |                     |     |
|                | Save Duplicate Deploy   | Publish Export Dele | ete |
| Last Modified: | 020-02-14 08:36         |                     |     |
| Package Name:  | vBenchmark QA           |                     |     |
| Author:        | -                       |                     |     |
| * Kov          | nana                    |                     |     |
| Description:   | naqa                    |                     |     |
|                |                         |                     |     |
|                |                         |                     |     |
|                |                         |                     | /   |
| 1              | Readme                  |                     |     |
| Madulaat       |                         |                     |     |
| modules:       |                         |                     |     |
|                |                         |                     |     |
|                | New Module wBenchmark_Q | A                   |     |

**Important Note**: Please ensure that the Package Name is not equal to "wBenchmark", since this module already exists on your Sugar instance.

Navigate to **Studio** > **Target Module** > **Layouts** > **Search** to add the "**Benchmark Name**" and "**Advanced Related To**" fields to the column.

| Search                  |                   |                        |                      |   |                                 |                         |
|-------------------------|-------------------|------------------------|----------------------|---|---------------------------------|-------------------------|
| 🗲 🛍   Studio > wBe      | nchmark_QA > Layo | outs > Search          |                      |   |                                 |                         |
| Save & Deploy           | View History      | Restore Default Layout |                      |   |                                 |                         |
| Default                 |                   |                        |                      |   | Hidden                          |                         |
| Name                    |                   |                        | <ul> <li></li> </ul> | Ш | Date Created                    | 0                       |
| [name]                  |                   |                        |                      | Ш | [date_entered]                  |                         |
| Benchmark Name          |                   |                        | 0                    | Ш | Date Modified                   | 0                       |
| [metric_name]           |                   |                        |                      | Ш | [date_modified]                 |                         |
| Advanced Related        | То                |                        | 0                    | Ш | Modified By                     | $\checkmark$            |
| [related_to_for_filter] |                   |                        |                      | Ш | [modified_by_name]              |                         |
| Calculated By           |                   |                        | 0                    | Ш | Created By                      | Ø                       |
| [calculated_by]         |                   |                        | _                    | Ш | [created_by_name]               |                         |
| Grouping Type           |                   |                        | 0                    | Ш | Description                     | $\bigotimes$            |
| [grouping_type]         |                   |                        | _                    | Ш | [description]                   |                         |
| Frequency               |                   |                        | 0                    | Ш | Archived                        | $\overline{\diamond}$   |
| [calculation_type]      |                   |                        | _                    | Ш | [archived]                      |                         |
| Month                   |                   |                        | 0                    | Ш | Number of distinct Linked Teams | $\overline{\checkmark}$ |
| [month_identif]         |                   |                        | _                    |   | [counter_teams]                 |                         |
| Week                    |                   |                        | 0                    |   | Number of distinct Linked Users | $\overline{\checkmark}$ |
| [week_identif]          |                   |                        | _                    |   | [counter_users]                 |                         |
|                         |                   |                        |                      |   |                                 |                         |

Save and Deploy your changes.

### Using the wBenchmark Module

- <u>Target Module</u>
- <u>wBenchmark Buttons</u>
- Examples of wBenchmark Records

- <u>Goals</u>
- <u>wBenchmark Dashlets</u>

### **Target Module**

Target Modules have the following default fields:

| Fields                 |                                     |                  |   |
|------------------------|-------------------------------------|------------------|---|
| 🗲 🛍   Module Builder > | Target_Module > Fields              |                  |   |
|                        |                                     |                  |   |
| Add Field Edit Labels  |                                     |                  |   |
| Name                   | Display Label                       | ⇒ Type           |   |
| parent_name            | Related To                          | Parent           | 4 |
| calculation_type       | Frequency                           | DropDown         |   |
| calculated_by          | Calculated By                       | DropDown         |   |
| grouping_type          | Grouping Type                       | DropDown         |   |
| period_start_date      | Start Date                          | Date             |   |
| period_end_date        | End Date                            | Date             |   |
| week_identif           | Week                                | Integer          |   |
| month_identif          | Month                               | Integer          |   |
| quarter_identif        | Quarter                             | Integer          |   |
| year_identif           | Year                                | Integer          |   |
| archived               | Archived                            | Checkbox         |   |
| counter_teams          | Number of distinct Linked Teams     | Integer          |   |
| counter_users          | Number of distinct Linked Users     | Integer          |   |
| counter_users_total    | Number of distinct Linked Users Inc | lucInteger       |   |
| grouped_by_label       | Grouped By Display Value            | Wsys_wm_group_by |   |
| name                   | Name                                | Name             |   |
| date_entered           | Date Created                        | Datetime         |   |
| date_modified          | Date Modified                       | Datetime         |   |
| description            | Description                         | TextArea         |   |
| deleted                | Deleted                             | Checkbox         | - |
| 4                      |                                     |                  |   |

**Name**: has the format "Benchmark Name – Calculated By #Relate To – Frequency – Start Date".

Calculated by: depending on the Related to Field, this field can be User or Team

**Grouped by Display Value**: This is a system field that displays the value used when using the Group by Source Field

**Grouping Type**: This is a dropdown field that displays the definition of the Grouping Type (USer / Source Field / User & Source Field)

**Related To**: this is a hyperlink to the user or team where the benchmark is calculated from.

**Frequency**: this field can have the values of Daily, Weekly, Monthly, Quarterly, or Yearly, depending on the period for which the benchmark was generated.

**Start Date**: This field states the start date of the period for which the benchmark is calculated.

**End Date**: the end date field states the end date of the period for which the benchmark is calculated.

**Week**: this is a field that attributes a unique week identifier that states the week for which the benchmark was created. **Example**: If Week equals 201810, this means that the benchmark was generated for the 10th week of 2018.

**Month**: this field's value is a unique month identifier that stands for the month for which the benchmark was calculated. **Example**: if Month equals 201803, the benchmark was generated for the third month (March) of 2018.

**Quarter**: this is a unique quarter identifier that stands for the quarter for which the benchmark was calculated. **Example**: if the quarter field equals the value 201801, then the benchmark was generated for the first (1) quarter of 2018.

Year: users can identify here the year for which the benchmark was generated.

**Number of distinct Linked Teams**: this field will display the number of distinct teams linked in the Users subpanel.

**Number of distinct Linked Users**: this field displays the number of distinct users linked in the Users subpanel.

**Number of distinct Linked Users Including from teams**: this field displays the number of distinct users linked in the Users subpanel and the members of teams linked in the Teams subpanel.

Three relationships fields will be automatically created as well:

**Benchmark Name** - this is a hyperlink to the related wBenchmark record.

**Previous Benchmark Name** - This is a hyperlink to a previously generated Benchmark record with the same **Benchmark Name, Related To, Calculated By, Frequency** filters. This field is populated only if the Benchmark for the previous period exists.

**Example**: A generated Benchmark for February will have the **Previous Benchmark Name** the generated Benchmark for January.

**Next Benchmark Name**: this is a hyperlink to a to-be-generated Benchmark record with the same **Benchmark Name, Related To, Calculated By, Frequency**. This field is populated when the Benchmark for the next period is generated.

**Example**: A Benchmark generated for February will have the **Next Benchmark Name** the generated Benchmark for March.

Assigned To - this is the assigned user of the related wBenchmark record.

 ${\bf Teams}\,$  - the value of this field is set to Global for all records. This allows all users to see these records.

All the other fields needed for benchmark calculations must be configured from the **Administration** page, **Studio**, the **Target Module** option.

| moaules                  | Edit Fields            |                                      |                 |
|--------------------------|------------------------|--------------------------------------|-----------------|
| 🗄 🧰 Bugs                 | counter_teams          | Number of distinct Linked Teams      | Integer         |
| - 🔁 Calls                | counter_users          | Number of distinct Linked Users      | Integer         |
| 🖣 🛅 Campaigns *          | counter_users_total    | Number of distinct Linked Users Incl | uc Integer      |
| 🗉 🧰 Cases                | grouped_by_label       | Grouped By Display Value             | Wsys_wm_group_b |
| ColumnSet Configurations | * w_textfield_c        | w textfield                          | TextField       |
|                          | * w_address_street_c   | w address street                     | TextArea        |
|                          | * w_address_city_c     | w address city                       | TextField       |
|                          | * w_address_state_c    | w address state                      | TextField       |
| tini Data Privacy        | * w_address_postalcode | _( w address postalcode              | TextField       |
| ▪ 🚞 Documents *          | * w_address_country_c  | w address country                    | TextField       |
| 🗉 🚞 DocuSign Envelopes   | * w_checkbox_c         | w checkbox                           | Checkbox        |
| 🗖 🚞 DocuSign Notes       | * w_currency_c         | w currency                           | Currency        |
| 🖳 🧰 Dropbox              | * w_date_c             | w date                               | Date            |
| Employees *              | * w_datetime_c         | w datetime                           | Datetime        |
|                          | * w_decimal_c          | w decimal                            | Decimal         |
|                          | * w_dropdown_c         | w dropdown                           | DropDown        |
|                          | * w_float_c            | w float                              | Float           |
| Meetings                 | * w_integer_c          | w integer                            | Integer         |
| 🗄 🛅 Notes                | * w_phone_c            | w phone                              | Phone           |
| 🗄 🚞 Opportunities        | * base_rate            | Base Rate                            | Decimal         |
|                          | •                      |                                      | )               |

#### **Custom Target Module Filter**

The custom field 'Advanced Related To' is available for Targets Modules in the Search dropdown menu.

| 📚 -        | Accounts 👻        | Contacts  | Opportunities                              | Leads 🔻 Ca | alenda | r 🔻 Reports 🖣 | Quotes 🔻      | Targe | t Mod |
|------------|-------------------|-----------|--------------------------------------------|------------|--------|---------------|---------------|-------|-------|
| Target     | Module (20 of     | 21+)      |                                            |            |        |               |               | Crea  | ate   |
| Filter 💌   | Create 🙁 Search I | by name   |                                            |            |        |               | 0             | ■     | 0     |
| Advance    | d Related To      | × •       | Select                                     | •          |        |               |               | -     | +     |
| Results fo | or Metric "test2" |           | Selected User(s)                           | ^          |        |               | Reset Cancel  | Save  | -     |
| •          | Name 🔶            | Benchmark | Selected Team(s)<br>Users from Selected Te | am(s)      | ¢      | End Date 🔶    | Grouped By So | • •   | ¢     |
| □ ☆        | test1 - User #C   | test1     | My Team(s)                                 |            |        | 12/31/2020    |               | ۲     | •     |
| □ ☆        | test1 - User #Ji  | test1     | Users from My Team(s)                      |            |        | 12/31/2020    |               | ۲     | •     |
| □ ☆        | test1 - User #    | test1     | MySelf                                     |            |        | 12/31/2020    |               | ۲     | •     |
| □ ☆        | test1 - User #S   | test1     | User I Report To                           | -          |        | 12/31/2020    |               | ۲     | •     |
| □ ☆        | test1 - User #S   | test1     | Sarah Smith                                | 01/01/2020 |        | 12/31/2020    |               | ۲     | •     |
| □ ☆        | test1 - User #    | test1     | Will Westin                                | 01/01/2020 |        | 12/31/2020    |               | ۲     | •     |
| □ ☆        | test1 - User #C   | test1     | Chris Olliver                              | 04/01/2020 |        | 06/30/2020    |               | ۲     | •     |
| 4          | 1                 |           |                                            |            |        |               |               |       | -     |

If a filter is created for 'Advanced Related  $\mathbf{To}$ ' the following operators are available:

- **Selected User(s)** Displays only the records related to the selected user(s)
- **Selected Team(s)** Displays only the records related to the selected team(s)
- Users from Selected Team(s) Displays only the records related to the users from the selected team(s)
- MySelf Displays only the records related to the current user
- My Team(s) Displays only the records related to the teams where the current user is a member
- Users from My Team(s) Displays only the records related to users from the teams where the current user is a member
- User I Report To Displays only the records related to the user which current user reports to
- Users That Report To Me Displays only the records related to users that report to current user

**Note**: For existing Target Modules the field must be made visible from Studio > Target Module > Layouts > Search.

### wBenchmark Record

A wBenchmark record contains the following tabs and fields:

| 😝 🕶 Accounts 👻 Contacts 👻                                                                                                    | Opportunities 👻 Le                        | eads 🔻 Calendar 🔹                                                      | Reports ▼                                   | Quotes 🔻                              | wBenchmark            |
|----------------------------------------------------------------------------------------------------|-------------------------------------------|------------------------------------------------------------------------|---------------------------------------------|---------------------------------------|-----------------------|
| Name                                                                                                    |                                           |                                                                        |                                             |                                       | _                     |
| wB Required                                                                                                    |                                           |                                                                        |                                             | Cance                                 | el Save               |
| General Definitions Retention                                                                                                    |                                           |                                                                        |                                             |                                       |                       |
| Automatic Computation Status                                                                                                    |                                           | Target Module                                                          |                                             |                                       |                       |
| Active                                                                                                    | -                                         | Required                                                               |                                             |                                       | •                     |
| Enable or Disable Benchmark Computation                                                                                           |                                           | Module where the com<br>to Sugar Module Builde<br>wBenchmark template. | putations will be sa<br>r and build a new n | ved. To create a n<br>nodule based on | module, go<br>the     |
| Group By<br>Users                                                                                                    |                                           | Module Field                                                           |                                             |                                       |                       |
|                                                                                                    |                                           |                                                                        |                                             |                                       |                       |
| Having this option checked should enable the calc<br>metrics and Team metrics (basically no user filter,<br>and per team metrics) | ulation of Global<br>per instance metrics | Having this option chec<br>module and a custom fi<br>clause.           | ked should allow th<br>eld which would be   | e user to pick a c<br>come an additio | ustom<br>nal Group By |
| Create metrics for<br>Users                                                                                                    | Teams                                     |                                                                        | System/Global                               |                                       |                       |
|                                                                                                    |                                           |                                                                        |                                             |                                       |                       |
| Calculate a value for each linked user                                                                                            | Calculate a total value fo                | or each linked team                                                    | Calculate a globa<br>definition             | l / system wide v                     | alue for each         |

#### **General Tab**

Benchmark Name is a required field that displays the name of the benchmark

**Target Module:** Help text: Module where the computations will be saved.

To create a module, go to **Sugar Module Builder** and build a new module based

#### on the wBenchmark template.

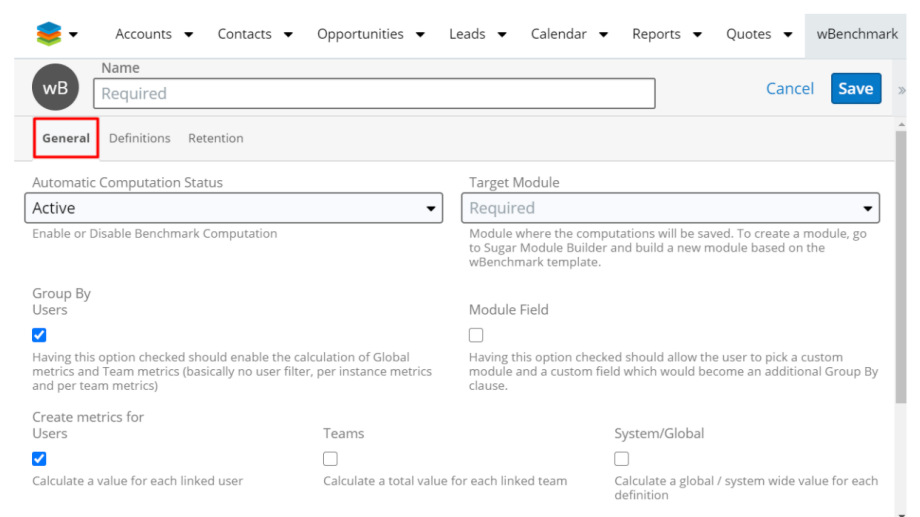

The **Target Module** dropdown field displays the modules of type **wBenchmarkTarget** and cannot be changed if a definition was created for the current wBenchmark record.

On an existing wBenchmark record, the Target Module is a hyperlink that will open in a new tab the **Target Module** List View filtered by the current related wBenchmark record.

**Note**: For the list view of the target module to be correctly filtered, the Benchmark Name field needs to be available on Search.(Studio -> Target Module -> Layout -> Search - Add wBenchmark Name)

#### **Group By:**

**Users** - Having this option checked should enable the calculation of Global metrics and Team metrics (basically no user filter, per instance metrics and per team metrics). This field is checked by default.

| 😂 ▾ Accounts ▾ Contacts ▾                                                                                                    | Opportunities 🔻         | Leads 🔻 Calendar                                                                                                    |                                                             | uotes 🔻 wBenchma                          |  |
|----------------------------------------------------------------------------------------------------|-------------------------|----------------------------------------------------------------------------------------------------|-------------------------------------------------------------|-------------------------------------------|--|
| Name                                                                                                    |                         |                                                                                                    |                                                             |                                           |  |
| wB Required                                                                                                    |                         |                                                                                                    |                                                             | Cancel Save                               |  |
| General Definitions Retention                                                                                                    |                         |                                                                                                    |                                                             |                                           |  |
| Automatic Computation Status                                                                                                    |                         | Target Module                                                                                                    |                                                             |                                           |  |
| Active                                                                                                    | -                       | Required                                                                                                    |                                                             |                                           |  |
| nable or Disable Benchmark Computation                                                                                                    |                         | Module where the con<br>to Sugar Module Build<br>wBenchmark templat                                                                                 | nputations will be saved.<br>ler and build a new modu<br>e. | To create a module, go<br>le based on the |  |
| Group By<br>Jsers                                                                                                    |                         | Module Field                                                                                                    |                                                             |                                           |  |
| 2                                                                                                    |                         |                                                                                                    |                                                             |                                           |  |
| Having this option checked should enable the calculation of Global<br>metrics and Team metrics (basically no user filter, per instance metrics<br>and per team metrics) |                         | Having this option checked should allow the user to pick a custom<br>module and a custom field which would become an additional Group By<br>clause. |                                                             |                                           |  |
| Freate metrics for                                                                                                    | Tooms                   |                                                                                                    | System/Global                                               |                                           |  |
| 2                                                                                                    |                         |                                                                                                    |                                                             |                                           |  |
| Calculate a value for each linked user                                                                                                    | Calculate a total value | for each linked team                                                                                                    | Calculate a global / sy<br>definition                       | stem wide value for each                  |  |

**Module Field** - Having this option checked should allow the user to pick a custom module and a custom field which would become an additional **Group By** clause.

| 📚 🕶 Accounts 👻 Contacts 👻 Opportuniti                                                                                                    | es 🔹 Leads 👻 Calendar 👻 Reports 👻 Quotes 👻 wBenchmark                                                                                                    |
|----------------------------------------------------------------------------------------------------|----------------------------------------------------------------------------------------------------|
| Name                                                                                                    |                                                                                                    |
| WB Required                                                                                                    | Cancel Save                                                                                                    |
| General Definitions Retention                                                                                                    |                                                                                                    |
| Automatic Computation Status                                                                                                    | Target Module                                                                                                    |
| Active                                                                                                    | ✓ Required ✓                                                                                                    |
| Enable or Disable Benchmark Computation                                                                                                    | Module where the computations will be saved. To create a module, go<br>to Sugar Module Builder and build a new module based on the<br>wBenchmark template.      |
| Group By<br>Users                                                                                                    | Module Field                                                                                                    |
|                                                                                                    |                                                                                                    |
| Having this option checked should enable the calculation of Glo<br>metrics and Team metrics (basically no user filter, per instance<br>and per team metrics) | bal Having this option checked should allow the user to pick a custom<br>metrics module and a custom field which would become an additional Group By<br>clause. |
| Group By Module                                                                                                    | Group By Field                                                                                                    |
| Required                                                                                                    | <ul> <li>Nothing selected</li> </ul>                                                                                                    |
| Group by Source Module                                                                                                    | Group by Source Field                                                                                                    |

When this option is selected the two other fields are available:

 ${\bf Group}\ {\bf By}\ {\bf Module}\$  - this option requires the creation of a dropdown field that displays all the Modules available.

Group By Field - Group by Source Field

**Create Metrics For** - The following options are available only if the **Group By User** option is checked:

 ${\bf Users}\,$  - checked by default, then Benchmarks will be generated for each user from the Users subpanel and for each user from the linked teams in the Teams subpanel

**Teams** - not checked by default, then Benchmarks will be generated for each user from the Users subpanel and for each user from the linked teams in the Teams subpanel. If a user is linked in the Users subpanel but he is also a member of a linked team, only a Benchmark record will be generated for him.

If Checked, then Benchmarks will be generated for each team selected in the Teams subpanel and for each user from the Users subpanel and for each user from the linked teams in the Teams subpanel.

 ${\bf System/Global}~$  - The calculations are global and are ignoring the users and teams assigned to the Source module records.

#### **Calculate For**

**Day** - checked by default; a record will be created per day with the values computed based on the Benchmark Definitions defined on the wBenchmark record. A daily record will not be created and the "**Delete daily Benchmarks older than X days**" option is not available.

**Week** - checked by default; a record will be created at the beginning of the week with the values computed based on the Benchmark Definitions defined on the wBenchmark record. The calculated values will be updated each time the job will run on that week and only a weekly record will be created for a week.

**Month** - checked by default; a record will be created at the beginning of the month with the values computed based on the **Benchmark Definitions** defined on the **wBenchmark record**. The calculated values will be updated each time the job will run on that month and only a monthly record will be created for a month.

**Quarter** - checked by default; a record will be created at the beginning of each quarter based on each **Benchmark Definition** defined on the **wBenchmark record**. The calculated values will be updated each time the job will run on that quarter and only a quarterly record will be created for a quarter.**Year** - checked by default; a record will be created at the beginning of the year with the values computed based on the **Benchmark Definitions** defined on the **wBenchmark** record. The calculated values will be updated each time the job will run on that year and only a yearly record will be created for a year.

#### **Retention Tab:**

Old records can be deleted by the benchmark job using the configurations defined in the Retention tab:

| Name                                                                     |               |
|--------------------------------------------------------------------------|---------------|
| wB Required                                                              | Cancel Save × |
| General Definitions Retention                                            |               |
| Delete daily metrics older than X days                                   |               |
| 365                                                                      |               |
| How many previous days should be kept in addition to the current one     | ,             |
| Delete weekly metrics older than X weeks                                 |               |
| 52                                                                       |               |
| How many previous weeks should be kept in addition to the current one    |               |
| Delete monthly metrics older than X months                               |               |
| 36                                                                       |               |
| How many previous months should be kept in addition to the current one   | ]             |
| Delete quarterly metrics older than X guarters                           |               |
| 4                                                                        |               |
| How many previous quarters should be kept in addition to the current one |               |
| Delete yearly metrics older than X years                                 |               |
| 3                                                                        |               |
| -                                                                        |               |

#### Delete daily metrics older than X days

The user can decide how many previous computed days should be kept in addition to the current one by adding a numeric value to the field "Delete daily Benchmarks older than X days" .

This field is not available if Calculate by Day checkbox is false.

#### Delete weekly metrics older than X weeks

By adding a numeric value to the "**Delete weekly Benchmarks older than X weeks** " field, the user can decide how many previous weeks should be kept in addition to the current one. The beginning of the week can be configured by an admin user on **Administration - wBenchmark Global Configurations** page.

Note: This field is not available if the Calculate by Week checkbox is unticked.

#### Delete monthly metrics older than X months

The user can decide how many previous computed months should be kept in addition to the current one by adding a numeric value to the field "**Delete monthly Benchmarks older than X months**". This field is not available if the **Calculate by Month** checkbox is unticked.

#### Delete quarterly metrics older than X quarters

The user can decide how many previous computed quarters should be kept in

addition to the current one by adding a numeric value to the "**Delete quarterly Benchmarks older than X quarters**" field. This field is not available if the **Calculate by Quarter** checkbox is unticked.

#### Delete yearly metrics older than X years

The user can decide how many previous computed years should be kept in addition to the current one by adding a numeric value to the field "**Delete yearly Benchmarks older than X years**". This field is not available if the **Calculate by Year** checkbox is unticked.

### **Benchmark Definition Tab:**

The user can create definitions for Benchmarks equal to the number of numeric fields added to the **Target Module**.

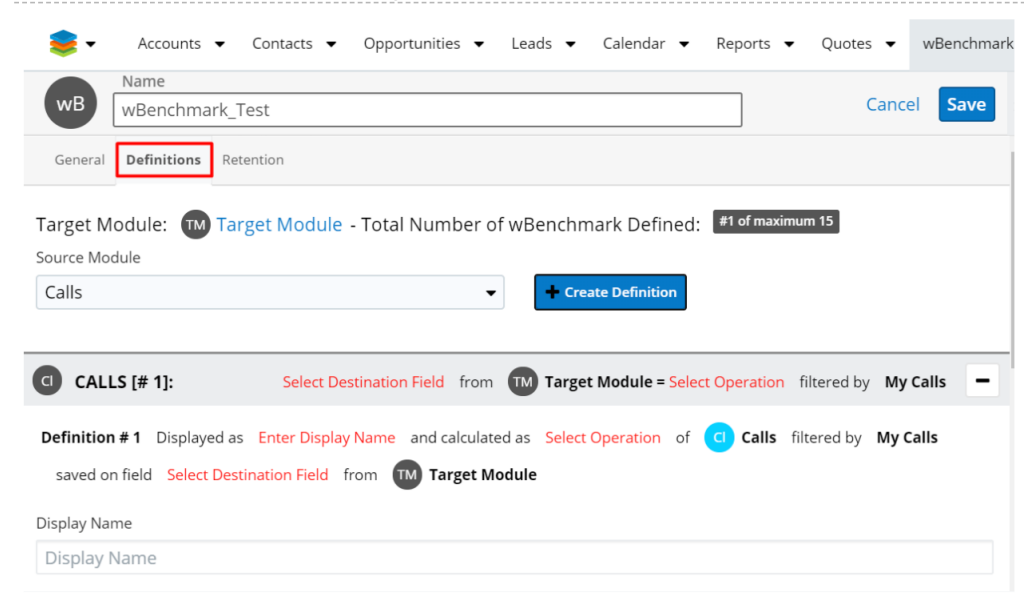

**Target Module** - The icon and name of the Target Module selected on the General tab will be displayed. On an existing wBenchmark record, the Target Module is a hyperlink that will open in a new tab the Target Module list view filtered by the current related wBenchmark record.

**Note**: For the list view of the target module to be correctly filtered, the Benchmark Name field needs to be available on Search.

**Total Number of Benchmarks Defined** - Displays the total number of Benchmarks defined and the maximum number of Benchmarks that can be defined. The maximum number of Benchmarks that can be defined is given by the number of fields available from the target module. This excludes the numeric fields that are calculated. If the user tries to add more definitions to a wBenchmark record that the number of available fields defined for the target module, an error message will be displayed.

Select Source Module - All modules from the system will be available.

Generate Definition Template For Selected Module: Is a button that start the creation of a new definition. The creation of a new definition is enabled when the record is in edit mode and only if a Target Module was selected.

**Definitions** - A definition has the following sections:

Definition Header: Displays a summary of that definition

Definition # <number> Displayed as <Display Name> and calculated as <Select Operation> of <Icon of Source Module> <Select Source Module> filtered by <Default Data Filter> *saved on field* <Select Destination Field> from <Icon of Target Module> <Target Module>Definition

Body:

**Display Name**: The user can enter a name for the definition.

**Select Operation** (what operation we should do with source data): A dropdown field that contains the values Sum, Count, Avg, Min, Max, Copy, SQL Calculation representing the operation that will be performed.

**Select Source field:** the field from where wBenchmark will pull data for benchmark computations.

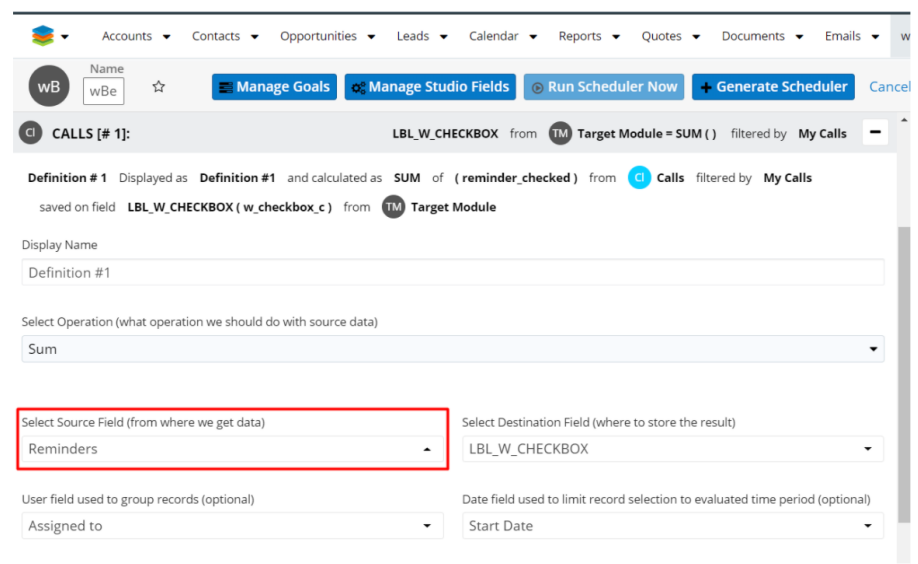

All fields from the source module, that support the selected operation, are available in this dropdown field. The fields displayed in the dropdown are grouped by type:

| Select              | ×        | Select             | ×        |
|---------------------|----------|--------------------|----------|
|                     |          |                    |          |
| Bool                | <b>^</b> | auto_invite_parent | <b>^</b> |
| Deleted             |          | Following          |          |
| Reminders           |          | Favorite           |          |
| Email Reminder      |          | Int                |          |
| Email reminder sent |          | Duration Hours     |          |
| Send Invites        |          | Repeat Interval    |          |
| auto_invite_parent  | -        | Repeat Occurrences |          |
| Reminders           | •        | Reminders          | •        |

The field is visible for **Sum, Avg, Min, Max, Copy, SQL Calculation** operations and is **not visible** for **Count**.

**Select Destination Field** (where to store the result): All fields from the target module are available in this dropdown field, excluding the calculated fields.

All field types from the Target Module are available in dropdown as it follows, and the operations logic is the next one:

- **SUM** accept as source field all numeric fields (int, float, decimal, currency) and bool, then store them on numeric or bool fields
- **COUNT** store in any numerical field
- AVG accept as source field numeric, date, time, datetime, datetimecombo, text, bool and enum + multienum and store on numeric, date, time, datetime, datetimecombo, text, bool and enum + multienum
- **MIN / MAX** any field type ex accept as source numeric, date, time, datetime, datetimecombo, text, bool and enum + multienum and store on numeric, date, time, datetime, datetimecombo, text, bool and enum + multienum
- ${\bf COPY}$  accept any field type and store on the same field type
- SQL Operation store in any field type

**Important Note**: Except for the **COPY** operation, for the others, the user is responsible for choosing the correct destination field type. The fields displayed in the dropdown are grouped by type.

**Note**: A destination field cannot be used for more than one definition for a wBenchmark record. A tooltip is also available for this field:

| WB WBe                                     | This field controls record-ownership                                                                                                    | o: Manage Stud      | lio Fields   | 🕞 Run Sc        | heduler Now        | + Generat        | e Scheduler      | Car  |
|--------------------------------------------|----------------------------------------------------------------------------------------------------|---------------------|--------------|-----------------|--------------------|------------------|------------------|------|
| CALLS [# 1 Ex                              | ample:                                                                                                    | LBL_W_CH            | ECKBOX fro   | m 🔟 Tai         | get Module = SU    | JM() filtered    | by My Calls      | -    |
| Definition # 1 D a red                     | Choosing 'Assigned To' will create<br>metric which counts how many<br>cords a User is assigned to.                                                | ed as <b>SUM</b> of | ( reminder_o | checked) f      | rom 🗿 Calls        | filtered by M    | ly Calls         |      |
| saved on field<br>me<br>isplay Name red    | Choosing ' <b>Created By</b> ' will create a fr<br>etric which counts how many<br>cords a user has created.                                       | om 🔟 Target         | Module       |                 |                    |                  |                  |      |
| Definition #1 Hit<br>elect Operation (\ wa | n <b>t:</b><br>Jse <b>'Ignore</b> ' if you wish to have a<br>item-wide metric, for example if you<br>it to generate a metric record <sup>19</sup> | data)               |              |                 |                    |                  |                  |      |
| Sum wt<br>ma<br>bu<br>co                   | ich has a Definition that counts how<br>my Opportunities are in the system,<br>t also another Definition which<br>unts how many records this      |                     |              |                 |                    |                  |                  | •    |
| lect Source Field the                      | rticular User has assigned to them,<br>ereby allowing you to report on the                                                                        |                     | Select Desti | ination Field   | where to store th  | ne result)       |                  |      |
| Reminders nu<br>sid                        | mbers, or use in dashlets, side-by-<br>e.                                                                                                    | -                   | LBL_W_C      | HECKBOX         |                    |                  |                  | •    |
| ser field used to grou                     | o records (optional)                                                                                                    |                     | Date field u | ised to limit r | ecord selection to | o evaluated time | e period (option | nal) |
| Assigned to                                |                                                                                                    | -                   | Start Dat    | e               |                    |                  |                  | -    |

User field used to group records (optional): a dropdown field that contains relationship fields with all users related to the source module records (*Assigned To, Created By, Modified By*). The field has the "Ignore user field" option available to calculate global values in a wBenchmark record with when the "Create metrics for System/Global" value is false. This field is not available in cases when only "Create metrics for System/Global" is true and "Create metrics for Users and Teams" is false.

**Date field used to limit record selection to evaluated time period** (optional) – this is a dropdown field that contains all date fields from the source module. The fields displayed in the dropdown are grouped by type:

| Select                                          | × |
|-------------------------------------------------|---|
| [                                               |   |
| Ignore Date Field                               | A |
| Datetime                                        |   |
| Repeat Until                                    |   |
| Date Created                                    |   |
| Date Modified                                   |   |
| Recurrence ID of call. Original call start date |   |
| Start Date                                      | - |
| Start Date                                      | • |

A Tooltip is available for this field:

| 📚 🕶 Accounts 🕶 Contacts 🕶 Opportunities 🕶                                                                                                    | Leads   Calendar   Reports   Quotes   WBenchma                                                                                                   |
|----------------------------------------------------------------------------------------------------|----------------------------------------------------------------------------------------------------|
| Name       WB     Image       WBe     Image       Image     Image       Image     Image        Image <t< th=""><th>nage Studio Fields 💿 Run Scheduler Now 🗕 🕈 Generate S</th></t<> | nage Studio Fields 💿 Run Scheduler Now 🗕 🕈 Generate S                                                                                            |
| Display Name                                                                                                    |                                                                                                    |
| Definition #1                                                                                                    |                                                                                                    |
| Select Operation (what operation we should do with source data) Sum Select Source Field (from where we get data)                                                                                                    | Quick Tips:<br>- To SUM opportunity records<br>created in the current selected<br>metric time periods' select 'Date<br>Select Desting' Created'. |
| Reminders •                                                                                                    | LBL_W_CHE - 10 SOM all opportunity records                                                                                                    |
| User field used to group records (optional)                                                                                                    | Date field used to limit record selection to evaluated time period<br>(optional)                                                                 |
|                                                                                                    | Start Date                                                                                                    |

### wBenchmark Buttons

On a wBenchmark record, in Record View, are available two custom buttons **Manage Goals** and **Edit** (from the Actions dropdown menu).

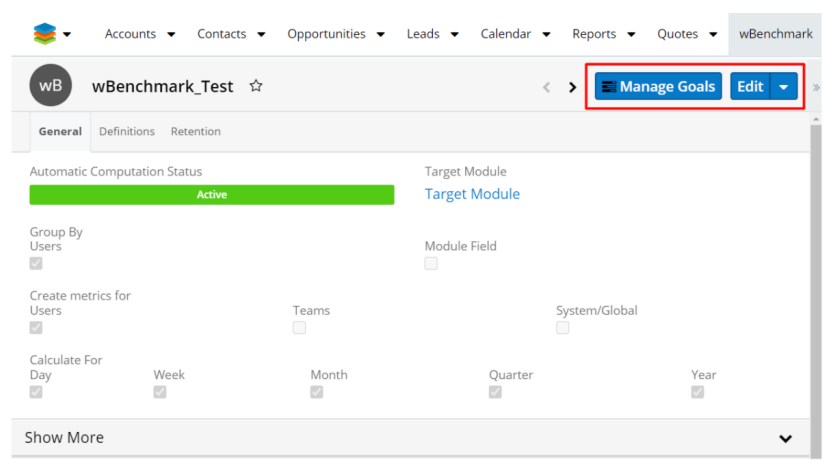

Admin users will have the access to more wBenchmark custom buttons:

- <u>Manage Goals</u>
- <u>Manage Studio Fields</u>
- Run Scheduler Now
- Generate Scheduler
- Configure Scheduler
- Enable Scheduler
- Edit

| WB       Image Goals       Image Goals <td< th=""></td<> |
|----------------------------------------------------------------------------------------------------|
| General         Definitions         Retention           Target Module:         M         Target Module - Total Number of wBenchmark Defined:         #1 of maximum 15           Source Module         Create Definition         #1 of maximum 15                                                                                                    |
| Target Module: 1 Target Module - Total Number of wBenchmark Defined: #1 of maximum 13 Source Module  Create Definition                                                                                                    |
|                                                                                                    |
| CALLS [# 1]: LBL_W_CHECKBOX from 🗊 Target Module = SUM () filtered by My Calls –                                                                                                    |
| Definition #1 Displayed as Definition #1 and calculated as SUM of (reminder_checked) from 🚺 Calls filtered by My Calls saved on field LBL_W_CHECKBOX (w_checkbox,c) from 🔞 Target Module                                                                                                    |
| Display Name                                                                                                    |

#### **Manage Goals**

The **Manage Goals** button is available for both admin and regular users. The button redirects users to the **wBenchmark Goal Group** module (#sys\_wBenchmarkGoals). (For more details, check the <u>Creating Goals</u> chapter).

This button is also available on wBenchmark list view, next to the **Create** button.

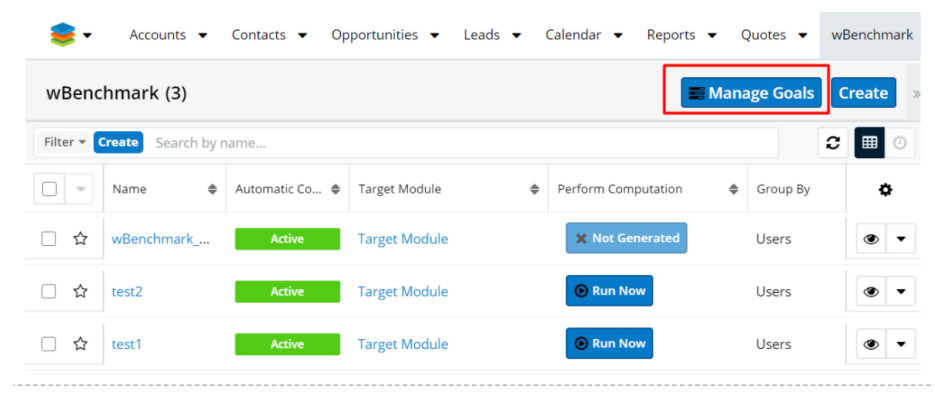

#### **Manage Studio Fields**

This button opens in a drawer the Studio module on the path **Studio -> Target Module -> Fields**.

| anage Studio Fields      |                        |                   |                          |   | Cance | Close and Reload the metada                                                     |
|--------------------------|------------------------|-------------------|--------------------------|---|-------|---------------------------------------------------------------------------------|
| odules                   | Edit Fields            |                   |                          |   |       | >                                                                               |
| Accounts                 | 🔶 🗲 🛍   Studio > Targe | t Module > Fields |                          |   | ^     | The Fields that are available for the me<br>are listed here by Field Name.      |
| Calls                    | Add Field Edit Labe    | is                |                          |   | - 1   | To configure the properties for a field, of the Field Name.                     |
| Campaigns -              | Name                   | Display Label     | <ul> <li>Type</li> </ul> | 4 |       | To create a new field, click Add Field.                                         |
| _ Cases                  | name                   | Name              | Name                     | - |       | label along with the other properties of                                        |
| ColumnSet_Configurations | date entered           | Date Created      | Datetime                 |   |       | clicking the Field Name.                                                        |
| Contacts                 | date_modified          | Date Modified     | Datetime                 |   |       | After the methods is deployed the new                                           |
| Contracts                | description            | Description       | TextArea                 |   |       | After the module is deployed, the new<br>created in Module Builder are regarded |
| Data Privacy             | deleted                | Deleted           | Checkhor                 |   |       | standard fields in the deployed module                                          |
| Documents *              | celeted                | Deleted To        | Decent                   |   |       | Studio.                                                                         |
| DocuSign Envelopes       | parent_name            | Related to        | Parent                   |   |       |                                                                                 |
| DocuSign Notes           | calculation_type       | Calendariant Day  | DropDown                 |   |       |                                                                                 |
| Dropbox                  | calculated_by          | Calculated By     | DropDown                 |   |       |                                                                                 |
| Employees *              | grouping_type          | Grouping Type     | DropDown                 |   |       |                                                                                 |
| Knowledge Base           | period_start_date      | Start Date        | Date                     |   |       |                                                                                 |
| Logda                    | penod_end_date         | End Date          | Date                     |   |       |                                                                                 |
| Leads                    | week_identif           | Week              | Integer                  |   |       |                                                                                 |
| Meetings                 | month_identif          | Month             | Integer                  |   | -     |                                                                                 |

On the opened drawer, the user can add new fields and then press the **Close and Reload the Metadata** button. The wBenchmark record view is reloaded and the Maximum Number of Definitions Available will be increased if any numeric fields were created.

**Note**: The wBenchmark record should be saved before using the "Manage Studio Fields" button to save and not lose any changes that were made to that record. The "Manage Studio Fields" button can be used when the maximum available definitions has been reached and the user needs more numeric fields on the Target Module.

#### **Run Scheduler Now**

The **Run Scheduler Now** button forces the related scheduler job to run for the current date; it is disabled until a scheduled job is generated.

By using this button, the records will be created/updated based on the related wBenchmark, but the old records will not be deleted if the CRON is not set to run automatically.

| 睾 -       | Accounts    |               | Opportunities 👻  | Leads    | • (  | Calendar | <ul> <li>Repo</li> </ul> | rts 🖣 | Quotes             | • •     | wBenchmark 🝷 | 1          | Search  | ۹            | 20 +     | 2 -  | · + |
|-----------|-------------|---------------|------------------|----------|------|----------|--------------------------|-------|--------------------|---------|--------------|------------|---------|--------------|----------|------|-----|
| wB        | wBenchn     | nark_Test 🌣   |                  | <        | >    | 📰 Man    | nage Goal                | s     | o: Manage S        | itudio  | o Fields 💿 R | tun Schedu | ler Now | + Generate S | heduler: | Edit | •   |
| General   | Definitions | Retention     |                  |          |      |          |                          |       |                    |         |              |            |         |              |          |      |     |
| Target Mo | odule: ₥    | Target Module | - Total Number o | of wBend | hmai | rk Defin | ed: #1 of                | maxir | num 15<br>+ Create | Definit | tion         |            |         |              |          |      |     |

#### **Generate Scheduler**

After a wBenchmark record is created with at least 1 definition, the **Generate Scheduler** button will be displayed next to the **Edit/Save** button on the wBenchmark **Record View**.

The **Generate Scheduler** button creates a scheduler job that will execute the corresponding wBenchmark. When the scheduled job will run, the Benchmark records will be created in the target module based on the corresponding wBenchmark. The job also deletes the records defined in Retention tab:

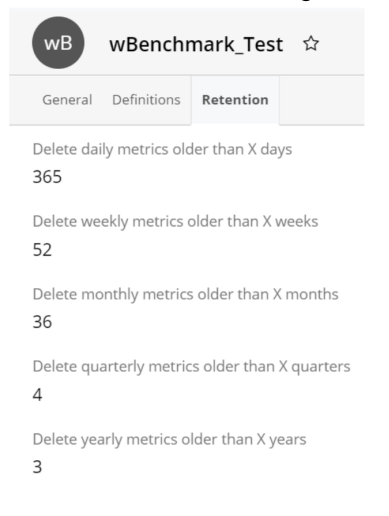

**Note**: The wBenchmark record can be updated even if the scheduled job was generated. On the next run the job will take the new configurations.

#### **Configure Scheduler**

On a wBenchmark record that has its scheduler job generated, the **Configure Scheduler button** is displayed instead of the "**Generate Scheduler**" button. The Configure Scheduler opens in a new tab of the related scheduler job in **Edit** mode.

#### **Enable Scheduler**

If the related scheduler job has the status '**Inactive**' this button will be displayed. The **Enable Scheduler** action opens in a new tab the related scheduler job in **Edit** mode.

#### Сору

Using the Copy button will create a new wBenchmark record with the following details copied from the original record:

- General tab fields
- Definitions
- User and Teams

#### **Run Scheduler**

The scheduler job can also be executed manually from **wBenchmark List View**, by using the **Run Now** button available on the **Perform Computation** column. If the job is not generated yet, then the button is disabled and **Not Generated** is displayed instead.

| - 🥩          | Accounts 🔻   | Contacts 👻 Op  | oportunities 🔻 | Leads 🔻 | Calendar 👻 wBench   | mark • | Search   |   | Q      | 20 +      | 2     | • +          |
|--------------|--------------|----------------|----------------|---------|---------------------|--------|----------|---|--------|-----------|-------|--------------|
| wBench       | mark (3)     |                |                |         |                     |        |          |   | Manag  | ge Goal   | s Cr  | reate        |
| Filter 👻 Cre | search by n  | ame            |                |         |                     |        |          |   |        |           | 2     | <b>III</b> 0 |
|              | Name 🌩       | Automatic Co 🖨 | Target Module  | \$      | Perform Computation | ¢      | Group By | ¢ | Create | metrics f | or    | ٥            |
| □ ☆ v        | wBenchmark_T | Active         | Target Module  |         | X Not Generated     | ]      | Users    |   | Users  | Teams     | Syste | • •          |
| □ ☆ t        | test2        | Active         | Target Module  |         | Run Now             |        | Users    |   | Users  | Teams     | Syste | ۰ -          |
| □ ☆ t        | test1        | Active         | Target Module  |         | Run Now             |        | Users    |   | Users  | Teams     | Syste | • •          |

#### Manually run

The generated wBenchmark Scheduled job can be manually run by accessing the following URL:

```
<instance_url>/index.php?entryPoint=wMetricCronoEntryPoint&cronoIDS=<Sch
eduledJobID>&runNow=true&runForDate=<date: format YY-M-D
(2018-03-28)>&debugLog=true
```

### **Examples of Benchmark records**

The following benchmarks are created and calculated based on **Grouping Type** (Users, Module Field), Calculate Metrics for (Users, Teams, System/Global) and Frequency (Day, Week, Month, Quarter, Year).

**Case 1: Group By Users** 

#### **Calculate Metrics for User; Frequency: Day**

| <del>-</del>  | Accounts 🝷    | Contacts   Op  | oportunities 👻 Le | eads 🔻 🤇 | Calendar 👻 Reports 👻    | Quotes 👻 wBen     | chmark 👻 🚦      | Search           | ۹ (              | • 🧟 -          |
|---------------|---------------|----------------|-------------------|----------|-------------------------|-------------------|-----------------|------------------|------------------|----------------|
| wBenchm       | nark (1)      |                |                   |          |                         |                   |                 |                  | Manage           | Goals          |
| ilter 🔻 Crea  | te 🕴 Search I | by name        |                   |          |                         |                   |                 |                  |                  | 2              |
| lly Favorites |               |                | -                 |          |                         |                   |                 |                  |                  | -              |
| nter new filt | ter name      |                |                   |          |                         |                   |                 |                  | Reset            | Cancel Sav     |
| ) – Na        | ame 🗢         | Automatic Co 🖨 | Group By          | ¢        | Create metrics for      | Calculate daily 🜩 | Calculate week♦ | Calculate mont\$ | Calculate quar 🖨 | Calculate year |
| ) ★ 🗤         | Benchmark     | Active         | Users             |          | Users Teams System/Glob | a<br>Yes          | Yes             | Yes              | Yes              | Yes            |

To use this record type, ensure that you create a new benchmark record and fill in all the fields from the image below.

| Name                                                             |                                                             |                                             |                                         |                                                            |                                                                     |
|------------------------------------------------------------------|-------------------------------------------------------------|---------------------------------------------|-----------------------------------------|------------------------------------------------------------|---------------------------------------------------------------------|
| WB Accounts_By_U                                                 | Jser                                                        |                                             |                                         |                                                            | Cancel Save                                                         |
| General Definitions Ret                                          | ention                                                      |                                             |                                         |                                                            |                                                                     |
| Automatic Computation Stat                                       | tus                                                         |                                             | Target Module                           |                                                            |                                                                     |
| Active                                                           |                                                             | -                                           | Target Module                           | e                                                          | •                                                                   |
| nable or Disable Benchmark (                                     | Computation                                                 |                                             | Module where the<br>Module Builder an   | e computations will be saved<br>nd build a new module base | d. To create a module, go to Sugar<br>d on the wBenchmark template. |
| Group By<br>Jsers                                                |                                                             |                                             | Module Field                            |                                                            |                                                                     |
| 2                                                                |                                                             |                                             |                                         |                                                            |                                                                     |
| Having this option checked sho<br>Feam metrics (basically no use | ould enable the calculation or filter, per instance metrics | of Global metrics and and per team metrics) | Having this option<br>custom field whic | n checked should allow the u<br>h would become an addition | user to pick a custom module and a<br>nal Group By clause.          |
| Create metrics for                                               |                                                             |                                             |                                         |                                                            |                                                                     |
| Jsers                                                            |                                                             | Teams                                       |                                         | System/Global                                              |                                                                     |
| 2                                                                |                                                             |                                             |                                         |                                                            |                                                                     |
| alculate a value for each linke                                  | d user                                                      | Calculate a total value for                 | each linked team                        | Calculate a glob<br>definition                             | al / system wide value for each                                     |
| alculate For                                                     | 147                                                         | Mar and                                     |                                         |                                                            | M                                                                   |
| Jay                                                              | Week                                                        | Month                                       | Qu                                      | uarter                                                     | Year                                                                |
| _                                                                |                                                             |                                             |                                         |                                                            |                                                                     |
| 2                                                                |                                                             |                                             |                                         |                                                            | 0                                                                   |

Ensure to also add the attached users and teams.

| - 🥩    | Accounts 👻 Co | ontacts - Opportun | ities 🕶 Leads 💌    | Calendar   | <ul> <li>wBench</li> </ul> | mark 👻      | Searc    | h            | ۹     | 20+     | न्न - | + |
|--------|---------------|--------------------|--------------------|------------|----------------------------|-------------|----------|--------------|-------|---------|-------|---|
| wB     | Acco ம்       | < 🗲 📰 Mana         | ge Goals 🛛 😋 Mana  | age Studio | Fields                     | ) Run Schee | duler No | w + Generat  | e Scl | neduler | Edit  | • |
| Us USE | <b>RS</b> (3) |                    |                    |            |                            |             |          |              |       |         | +     | • |
|        | Full Name     | User Name 🜲        | Title \$           | Departme   | ent ¢                      | Email Addre | SS       | Office Phone | \$    | Status  |       |   |
|        | Will Westin   | will               | Sales Manager East |            |                            | will@exam   | ple.com  |              |       | Active  |       | 3 |
|        | Sarah Smith   | sarah              | Sales Manager West |            |                            | sarah@exa   | mple.c   |              |       | Active  |       | 3 |
|        | Chris Olliver | chris              | Senior Account Rep |            |                            | chris@exar  | nple.c   |              |       | Active  |       | 3 |
| Te TEA | <b>MS</b> (1) |                    |                    |            |                            |             |          |              |       |         | +     | • |
|        | Team Name     |                    |                    | \$         | Date Modifi                | ed          |          |              |       |         |       |   |
| ☆      | Romania       |                    |                    |            | 06/18/2020                 | 10:08am     |          |              |       |         | ۲     | • |

Go to the **Definitions** tab and add two definitions as it follows:

| WB Accounts By User                                                                                                    |                                                                                                    | Cancel Sav                            |
|----------------------------------------------------------------------------------------------------|----------------------------------------------------------------------------------------------------|---------------------------------------|
| General <b>Definitions</b> Retention                                                                                                    |                                                                                                    |                                       |
| arget Module: 🔟 Target Module - Total Number of w                                                                                                    | Benchmark Defined: #1 of maximum 16                                                                                                    |                                       |
| ource Module                                                                                                    |                                                                                                    |                                       |
| Accounts                                                                                                    | Create Definition                                                                                                    |                                       |
| ACCOUNTS [# 1]:                                                                                                    | Proposal Role from 📆 Target Module = SQ                                                                                                    | QL (Raw SQL) filtered by All Accounts |
| Definition #1 Displayed as SQL Calc and calculated as SQL                                                                                                    | of Raw SQL (Raw SQL) from 🔉 Accounts filtered by All Accounts saved on field Pro                                                                 | oposal Role ( proposal_role_c ) from  |
| Target Module                                                                                                    |                                                                                                    |                                       |
| isplay Name                                                                                                    |                                                                                                    |                                       |
| ispidy norme                                                                                                    |                                                                                                    |                                       |
| SQL Calc                                                                                                    |                                                                                                    |                                       |
| SQL Calc<br>elect Operation (what operation we should do with source data)                                                                                                    |                                                                                                    |                                       |
| SQL Calc<br>elect Operation (what operation we should do with source data)<br>SQL Calculation                                                                                                    |                                                                                                    | -                                     |
| SQL Calc<br>elect Operation (what operation we should do with source data)<br>SQL Calculation                                                                                                    |                                                                                                    |                                       |
| SQL Calc<br>elect Operation (what operation we should do with source data)<br>SQL Calculation<br>aw SQL Operation                                                                                            | Select Destination Field (where to store the result)                                                                                             |                                       |
| SQL Calc<br>elect Operation (what operation we should do with source data)<br>SQL Calculation<br>aw SQL Operation<br>'Proposal: Assigned To User'                                                            | Select Destination Field (where to store the result) Proposal Role                                                                               | -                                     |
| SQL Calc<br>elect Operation (what operation we should do with source data)<br>SQL Calculation<br>aw SQL Operation<br>'Proposal: Assigned To User'                                                            | Select Destination Field (where to store the result)<br>Proposal Role                                                                            |                                       |
| SQL Calc<br>elect Operation (what operation we should do with source data)<br>SQL Calculation<br>aw SQL Operation<br>'Proposal: Assigned To User'                                                            | Select Destination Field (where to store the result) Proposal Role                                                                               |                                       |
| SQL Calc<br>elect Operation (what operation we should do with source data)<br>SQL Calculation<br>aw SQL Operation<br>'Proposal: Assigned To User'                                                            | Select Destination Field (where to store the result) Proposal Role Date field used to limit record selection to evaluated time                   | •<br>period (optional)                |
| SQL Calc<br>elect Operation (what operation we should do with source data)<br>SQL Calculation<br>aw SQL Operation<br>Proposal: Assigned To User'<br>er field used to group records (optional)<br>Assigned to | Select Destination Field (where to store the result) Proposal Role Date field used to limit record selection to evaluated time Ignore Date Field | -<br>period (optional)                |

Go to the **Retention** tab and set the **Delete Daily Metrics** option to a value higher than X days =1:

| - 🥪       | Accounts        |               | acts 🔻    | Opportunities      | •     |
|-----------|-----------------|---------------|-----------|--------------------|-------|
| wB        | Accou           | ☆             | E M       | anage Goals        | ¢° M  |
| General   | Definitions     | Retention     |           |                    |       |
| Delete da | ily metrics old | der than X da | ys        |                    |       |
| How many  | r previous days | should be ke  | pt in add | tion to the curren | t one |

Save the benchmark record, **Generate Scheduler Job**, **Configure** and **Run Scheduler Now**. Go to the **Target Module** and see that the following computations are generated:

| 📚 -        | Accounts 👻            | Contacts 👻 Op  | portunities 🔻 | L  | eads 🔻 Cale | enda | r 🔻 Reports | • | Quotes 👻 🔳    | arget Mo | odule |
|------------|-----------------------|----------------|---------------|----|-------------|------|-------------|---|---------------|----------|-------|
| Target     | Module (3)            |                |               |    |             |      |             |   |               | Create   | »     |
| Filter 🔻 🕻 | Create 🙁 Search I     | by name        |               |    |             |      |             |   | 2             | ■        | 0     |
| Benchma    | irk Name              | 🗙 👻 🛛 is ar    | iy of         |    | •           |      | Accounts    |   |               | _        | +     |
| Results fo | or Metric "Accounts I | By User"       |               |    |             |      |             |   | Reset Cancel  | Save     | •     |
| -          | Name 🌲                | Benchmark Na 🌲 | Related To    | \$ | Start Date  | \$   | End Date    | G | rouped By So♦ | ¢        | ł     |
| □ ☆        | Accounts By U         | Accounts By U  | Sarah Smith   |    | 06/18/2020  |      | 06/18/2020  |   |               | ۲        | •     |
| ☆          | Accounts By U         | Accounts By U  | Chris Olliver |    | 06/18/2020  |      | 06/18/2020  |   |               | ۲        | •     |
| □ ☆        | Accounts By U         | Accounts By U  | Will Westin   |    | 06/18/2020  |      | 06/18/2020  |   |               | ۲        | •     |

The benchmark computations are calculated only for linked Users, Users form linked Team and for the day when the computation was performed.

# Calculate metrics for: User, Teams and System/Global; Frequency: Day, Week, Month, Quarter, Year

Create a new benchmark record and fill in all the fields from the following image. Ensure to also add the attached users and teams.

| 📚 🔹 Accounts 👻 Contacts                                                                  |                                                              | alendar 👻 Reports 🗸                                                                                                    | ▼ Quotes ▼                              | wBenchmark 👻                                | I Search                                | ۹                                    | 20+ 🧟 + 🕂               |
|------------------------------------------------------------------------------------------|--------------------------------------------------------------|----------------------------------------------------------------------------------------------------|-----------------------------------------|---------------------------------------------|-----------------------------------------|--------------------------------------|-------------------------|
| WB Name<br>June_B3_C3_wBenchma                                                           | rk Acc by User 🗘 🔜 Ma                                        | nage Goals 😽 🏘 Mar                                                                                                    | nage Studio Fiel                        | ds 🕞 Run Sch                                | eduler Now 🗕 🕇 Ger                      | nerate Scheduler                     | Cancel Save             |
| General Definitions Retention                                                            |                                                              |                                                                                                    |                                         |                                             |                                         |                                      |                         |
| Automatic Computation Status                                                             |                                                              |                                                                                                    | Target Module                           |                                             |                                         |                                      |                         |
| Active                                                                                   |                                                              | -                                                                                                    | Target Module                           | 2                                           |                                         |                                      | -                       |
| Enable or Disable Benchmark Computation                                                  | n                                                            |                                                                                                    | Module where the module based on        | computations will b<br>the wBenchmark ten   | e saved. To create a module,<br>nplate. | , go to Sugar Module                 | Builder and build a new |
| Group By<br>Users                                                                        |                                                              |                                                                                                    | Module Field                            |                                             |                                         |                                      |                         |
|                                                                                          |                                                              |                                                                                                    |                                         |                                             |                                         |                                      |                         |
| Having this option checked should enable<br>user filter, per instance metrics and per te | the calculation of Global metrics and Team me<br>am metrics) | trics (basically no                                                                                                    | Having this option<br>become an additic | checked should allo<br>onal Group By clause | w the user to pick a custom .           | module and a custom                  | field which would       |
| Create metrics for<br>Users                                                              | Teams                                                        |                                                                                                    |                                         |                                             | System/Global                           |                                      |                         |
|                                                                                          |                                                              |                                                                                                    |                                         |                                             | ✓                                       |                                      |                         |
| Calculate a value for each linked user                                                   | Calculate                                                    | a total value for each linked                                                                                                    | team                                    |                                             | Calculate a global / system             | wide value for each d                | efinition               |
| Calculate For                                                                            |                                                              |                                                                                                    |                                         |                                             |                                         |                                      |                         |
| Day                                                                                      | Week                                                         | Month                                                                                                    |                                         | Quarter                                     |                                         | Year                                 |                         |
|                                                                                          |                                                              | Image: A start and a start a start |                                         | <b>~</b>                                    |                                         | <b>~</b>                             |                         |
| Enable or Disable calculation and history<br>for each day                                | Enable or Disable calculation and archive<br>for each week   | Enable or Disable calculat<br>each month                                                                                                    | ion and archive for                     | Enable or Disable<br>each quarter           | calculation and archive for             | Enable or Disable o<br>for each year | alculation and archive  |

Ensure to also add the attached **Users** and **Teams**.

| <b>e</b> • | Accounts 🔻 Co     | ontacts 👻 Opportui | nities 👻 Leads 👻   | Calendar     | <ul> <li>wBenchr</li> </ul> | mark 👻 İ Sear    | rch            | Q     | 20 +   | न्    | -           |
|------------|-------------------|--------------------|--------------------|--------------|-----------------------------|------------------|----------------|-------|--------|-------|-------------|
| WB         | Name<br>June_B: ☆ | E Manage Go        | als 🔷 Manage S     | tudio Fields | 🕞 Run S                     | cheduler Now     | Generate Sched | luler | Cance  | al Sa | ave         |
| Us USER    | <b>S</b> (3)      |                    |                    |              |                             |                  |                |       |        | +     | ٠           |
| 1          | Full Name         | User Name 🜲        | Title              | Departme     | ent 🗢                       | Email Address    | Office Phone   | \$    | Status |       |             |
| N N        | Will Westin       | will               | Sales Manager East |              |                             | will@example.com |                |       | Active | Ş     | 3           |
| 5          | Sarah Smith       | sarah              | Sales Manager Wes  | t            |                             | sarah@example.c  |                |       | Active | Ş     | <b>\$</b> 5 |
|            | Chris Olliver     | chris              | Senior Account Rep | 1            |                             | chris@example.c  |                |       | Active | \$    | <b>\$</b> 5 |
| Te TEAM    | <b>IS</b> (1)     |                    |                    |              |                             |                  |                |       |        | +     | •           |
|            | Team Name         |                    |                    | \$           | Date Modifie                | ed               |                |       |        |       |             |
| ☆          | Romania           |                    |                    |              | 06/18/2020                  | 10:08am          |                |       |        | ۲     | •           |

#### Go to the **Definitions** tab and add three definitions as follows:

| wB lune F                                                                                                    | 습 🔳                                                                                                    | Manage Goals                                         | o; Manage                                                                     | e Studio Field                                                                                                    | s 🕞 Run                                                                                                    | Scheduler N                                                                                     | low +                                         | Generate S                                                                                                    | Scheduler                                    | Cancel                                            | Sa                          |
|----------------------------------------------------------------------------------------------------|----------------------------------------------------------------------------------------------------|------------------------------------------------------|-------------------------------------------------------------------------------|----------------------------------------------------------------------------------------------------|----------------------------------------------------------------------------------------------------|-------------------------------------------------------------------------------------------------|-----------------------------------------------|----------------------------------------------------------------------------------------------------|----------------------------------------------|---------------------------------------------------|-----------------------------|
| ACCOUNTS [# 1]:                                                                                                    |                                                                                                    |                                                      |                                                                               | LBL V                                                                                                    | INTEGER f                                                                                                    | rom 🕅 Ta                                                                                        | rget Modu                                     | le = COUNT                                                                                                    | filtered by                                  | All Accour                                        | nts                         |
|                                                                                                    |                                                                                                    | -                                                    |                                                                               |                                                                                                    |                                                                                                    |                                                                                                 |                                               |                                                                                                    |                                              |                                                   |                             |
| Definition # 1 Displayed as No of Acc                                                                                                    | ounts and calculated as COUN                                                                             | T of Accoun                                          | nts filtered by                                                               | All Accounts                                                                                                    | saved on fi                                                                                                    | eld LBL_W_II                                                                                    | NTEGER ( W                                    | _integer_c )                                                                                                    | from TM                                      | Target Mo                                         | odule                       |
| lisplay Name                                                                                                    |                                                                                                    |                                                      |                                                                               |                                                                                                    |                                                                                                    |                                                                                                 |                                               |                                                                                                    |                                              |                                                   |                             |
| No of Accounts                                                                                                    |                                                                                                    |                                                      |                                                                               |                                                                                                    |                                                                                                    |                                                                                                 |                                               |                                                                                                    |                                              |                                                   |                             |
| elect Operation (what operation we should                                                                                                    | do with source data)                                                                                     |                                                      |                                                                               |                                                                                                    |                                                                                                    |                                                                                                 |                                               |                                                                                                    |                                              |                                                   |                             |
| Count                                                                                                    |                                                                                                    |                                                      |                                                                               |                                                                                                    |                                                                                                    |                                                                                                 |                                               |                                                                                                    |                                              |                                                   |                             |
|                                                                                                    |                                                                                                    |                                                      |                                                                               |                                                                                                    |                                                                                                    |                                                                                                 |                                               |                                                                                                    |                                              |                                                   |                             |
| elect Destination Field (where to store the                                                                                                    | result)                                                                                                  |                                                      |                                                                               |                                                                                                    |                                                                                                    |                                                                                                 |                                               |                                                                                                    |                                              |                                                   |                             |
| LBL_W_INTEGER                                                                                                    | esony                                                                                                    |                                                      |                                                                               |                                                                                                    |                                                                                                    |                                                                                                 |                                               |                                                                                                    |                                              |                                                   |                             |
|                                                                                                    |                                                                                                    |                                                      |                                                                               |                                                                                                    |                                                                                                    |                                                                                                 |                                               |                                                                                                    |                                              |                                                   |                             |
| lser field used to group records (optional)                                                                                                    |                                                                                                    |                                                      | Dat                                                                           | e field used to l                                                                                                    | imit record se                                                                                                    | election to eval                                                                                | uated time                                    | period (optio                                                                                                    | inal)                                        |                                                   |                             |
|                                                                                                    |                                                                                                    |                                                      | - Ia                                                                          | nore Date Fie                                                                                                    | ld                                                                                                    |                                                                                                 |                                               |                                                                                                    |                                              |                                                   |                             |
| Assigned to                                                                                                    |                                                                                                    |                                                      | - Ig                                                                          |                                                                                                    |                                                                                                    |                                                                                                 |                                               |                                                                                                    |                                              |                                                   |                             |
| Assigned to                                                                                                    | portunities • Leads • Calenda                                                                            | ar • Reports •                                       | Quotes •                                                                      | Documents +                                                                                                    | Emails 👻 1                                                                                                    | wBenchmark •                                                                                    | I                                             | Search                                                                                                    | Q                                            | 200                                               | ፼ -                         |
| Accounts      Contacts      Op                                                                                                    | oortunities ♥ Leads ♥ Calenda<br>User                                                                    | ar ▼ Reports ▼<br>☆ ■Ma                              | Quotes -                                                                      | Documents                                                                                                    | Emails • 1                                                                                                    | wBenchmark 👻                                                                                    | i<br>duler Now                                | Search                                                                                                    | Q<br>ate Schedu                              | 203<br>ler Cance                                  | 👷 🕶                         |
| Accounts      Contacts      Op     Name     June_B3_C3_wBenchmark Acc by     Accounts (# 2):                                                                                                    | portunities • Leads • Calenda<br>User                                                                    | ar • Reports •                                       | Quotes • I                                                                    | Documents +                                                                                                    | Emails - 1<br>tudio Fields<br>Users from                                                                                                    | wBenchmark -<br>© Run Sche<br>1 M Target M                                                      | i<br>duler Now                                | Search<br>+ Gener                                                                                                    | Q<br>ate Schedu<br>to) filtered              | 200<br>Ier Cance<br>by All Accor                  | 👷 🗸                         |
| Accounts Contacts Op  Name [une_B3_C3_wBenchmark Acc by Accounts (# 2): Definition #2 Displayed as Copy Users an                                                                                                    | ortunities • Leads • Calenda<br>User                                                                     | ar ♥ Reports ♥<br>☆ Main<br>I to ( assigned user, na | Quotes - I<br>anage Goals                                                     | Documents  Comments  Comme | Emails • 1<br>cudio Fields<br>Users from<br>tered by All A                                                                                                    | wBenchmark •<br>© Run Sche<br>Target N<br>ccounts saved                                         | i<br>duler Now<br>Iodule = COI<br>on field Us | Search<br>Generation of the second second seco | Q<br>ate Schedu<br>to) filtered              | er Cance<br>by All Accou                          | R -<br>I Se<br>unts<br>ule  |
| Assigned to Accounts Contacts Op Mame June_B3_C3_wBenchmark Acc by Accounts (# 2): Definition # 2 Displayed as Copy Users an splay Name                                                                                                    | oortunities • Leads • Calenda<br>User<br>d calculated as <b>COPY</b> of <b>Assigned</b>                  | ar • Reports •                                       | Quotes • I<br>anage Goals                                                     | Documents •<br>a: Manage St<br>Accounts fil                                                                                                    | Emails  The second second seco | Run Sche     Run Sche     Torget M     Saved                                                    | i<br>duler Now<br>todule = COI                | Search<br>Generation<br>Y (Assigned 1<br>ers (users_c )                                                                                                    | Q<br>ate Schedu<br>to) filtered              | er Cance<br>by All Accou                          | a Se<br>unts<br>ule         |
| Assigned to Accounts Contacts Op MB Name [une_B3_C3_wBenchmark Acc by Accounts (# 2): Definition #2 Displayed as CopyUsers ar splay Name Copy Users                                                                                                    | oortunities • Leads • Calend<br>User<br>d calculated as <b>COPY</b> of <b>Assigned</b>                   | ar • Reports •                                       | Quotes • I<br>anage Goals                                                     | Documents •<br>C: Manage S<br>Accounts fil                                                                                                    | Emails • 1<br>udio Fields<br>Users from                                                                                                    | WBenchmark •<br>© Run Sche<br>Target N<br>Target Saved                                          | i<br>duler Now<br>todule = COI<br>on field Us | Search<br>Gener<br>Y (Assigned 1<br>PY (assigned 1<br>ors (users_c)                                                                                                    | Q<br>ate Schedu<br>to) filtered<br>i from 1  | er Cance<br>by All Accou                          | R -<br>el Se<br>unts<br>ule |
| Assigned to Accounts Contacts Op MB Name [une_B3_C3_wBenchmark Acc by Accounts (# 2): Definition # 2 Displayed as Copy Users ar splay Name :opy Users lect Operation (what operation we should do wil                                                                                                    | bortunities  Leads  Calend: User d calculated as COPY of Assigned h source data)                         | ar • Reports •                                       | Quotes - Innage Goals                                                         | C Manage S                                                                                                    | Emails • 1<br>uudio Fields<br>Users from<br>tered by All A                                                                                                    | WBenchmark •<br>© Run Schel<br>To Target M<br>ccounts saved                                     | i<br>duler Now<br>todule = COI                | Search<br>Gener<br>Y ( Assigned 1<br>ers ( users_c )                                                                                                    | Q<br>ate Schedu<br>to) filtered              | 200 J<br>ler Cance<br>by All Accou<br>Target Modu | R ▼<br>Se<br>unts<br>ule    |
| Assigned to Accounts Contacts Op MB Name [Inne_B3_C3_wBenchmark Acc by Accounts [# 2]: Definition # 2 Displayed as Copy Users ar splay Name Copy Users lect Operation (what operation we should do wit Copy                                                                                                    | ortunities - Leads - Calends<br>User<br>d calculated as <b>COPY</b> of <b>Assigned</b><br>h source data) | ar • Reports •                                       | Quotes Quotes anage Goals                                                     | Documents •                                                                                                    | Emails • 1<br>uudio Fields<br>Users from<br>tered by All A                                                                                                    | Run Sche     Target N     Cocounts saved                                                        | i<br>duler Now<br>todule = COI<br>on field Us | Search<br>Gener<br>YY (Assigned :<br>ers ( users_c )                                                                                                    | Q<br>ate Schedu<br>to) filtered              | er Cance<br>by All Accou                          | R -<br>Se<br>unts<br>ule    |
| Accounts Contacts Op<br>Mame<br>[Inne_B3_C3_wBenchmark Acc by<br>ACCOUNTS [# 2]:<br>Definition # 2 Displayed as Copy Users ar<br>splay Name<br>Copy Users<br>Net Operation (what operation we should do with<br>Copy                                                                                                    | ortunities - Leads - Calenda<br>User<br>d calculated as <b>COPY</b> of <b>Assigned</b><br>h source data) | ar • Reports •                                       | Quotes Quotes anage Goals                                                     | Documents •                                                                                                    | Emails • N<br>tudio Fields<br>Users from<br>tered by All A                                                                                                    | WBenchmark     Torget N     Torget N     Saved                                                  | i<br>duler Now<br>todule = CO<br>on field Us  | Search  Gener Y(Assigned 1  Y(users_c)                                                                                                    | Q<br>ate Schedu<br>to) filtered<br>i from @  | er Cance<br>by All Accou<br>Target Modu           | R -<br>el Se<br>unts<br>ule |
| Accounts Contacts Contacts Accounts Contacts Contacts Accounts Contacts Contacts Accounts (Inc., B3_C3_wBenchmark Acc by Accounts (# 2): Definition # 2 Displayed as Copy Users ar splay Name Copy Users Nect Operation (what operation we should do wit Copy Nect Source Field (from where we get data)                                        | ortunities - Leads - Calenda<br>User<br>d calculated as <b>COPY</b> of <b>Assigned</b><br>h source data) | ar • Reports •                                       | Quotes • 1<br>anage Goals<br>arme) from (                                     | Cocuments Cocuments Cocum  | Emails • 1<br>Ludio Fields<br>Users from<br>tered by All A                                                                                                    | wBenchmark •<br>© Run Scher<br>© Target N<br>ccounts saved<br>re the result)                    | i<br>duler Now<br>todule - COI<br>on field Us | Search   Gener  Y ( Assigned    rers ( users_c )                                                                                                    | Q<br>ate Schedu<br>to) filtered              | er Cance<br>by All Accou<br>Target Mode           | Se v<br>unts<br>ule         |
| Accounts Contacts Contacts Accounts Contacts Contacts Accounts Contacts Contacts Accounts (June, B3_C3_wBenchmark Acc by Accounts (# 2): Definition # 2 Displayed as Copy Users ar splay Name Copy Users Nect Operation (what operation we should do wit Copy Nect Source Field (from where we get data) Usesigned to                           | ortunities • Leads • Calenda<br>User<br>d calculated as <b>COPY</b> of <b>Assigned</b><br>h source data) | ar • Reports •                                       | Quotes • 1<br>Quotes • 1<br>anage Goals<br>arme) from (<br>Sele<br>• Noc      | Cocuments Cocuments Cocum  | Emails • 1<br>uudio Fields<br>Users from<br>tered by All A                                                                                                    | wBenchmark •<br>© Run Sche<br>© Target N<br>ccounts saved<br>re the result)                     | i<br>duler Now<br>todule - COI<br>on field Us | Search   Gener  Y (Assigned I  rers (users_c)                                                                                                    | ate Schedu<br>to) filtered                   | er Cance<br>by All Accou<br>Target Modu           | C Second                    |
| Accounts Contacts Opp<br>Name<br>[June_B3_C3_wBenchmark Acc by<br>ACCOUNTS (# 2):<br>Definition # 2 Displayed as Copy Users ar<br>splay Name<br>Copy Users<br>Net Operation (what operation we should do with<br>Copy<br>Net Source Field (from where we get data)<br>Usergined to<br>set field used to group records (optional)                | ortunities - Leads - Calenda<br>User<br>d calculated as <b>COPY</b> of <b>Assigned</b><br>h source data) | ar • Reports •                                       | Quotes • 1<br>Quotes • 1<br>anage Goals<br>arme) from (<br>Sele<br>No<br>Data | Cocuments Cocuments Cocum  | Emails • 1<br>uudio Fields<br>Users from<br>tered by All A                                                                                                    | wBenchmark •<br>© Run Sche<br>© Target N<br>ccounts saved<br>re the result)<br>on to evaluated  | i<br>duler Now<br>on field Ur                 | Search                                                                                                    | Q<br>ate Schedu<br>to) filtered<br>i from 11 | er Cance<br>by All Accou<br>Target Modu           | R -<br>El Se<br>unts<br>ule |
| Accounts Contacts Op<br>Name<br>[June_B3_C3_wBenchmark Acc by<br>Accounts (# 2):<br>Definition # 2 Displayed as Copy Users ar<br>splay Name<br>locy Users<br>lect Operation (what operation we should do with<br>icopy<br>lect Source Field (from where we get data)<br>ussigned to<br>ar field used to group records (optional)<br>ussigned to | ortunites • Leads • Calenda<br>User<br>d calculated as <b>COPY</b> of <b>Assigned</b><br>h source data)  | ar • Reports •                                       | Quotes • 1<br>anage Goals<br>ame) from Q<br>Sele<br>• Not<br>Date             | Cocuments Cocuments Cocum  | Emails • 1<br>uudio Fields<br>Users from<br>tered by All A                                                                                                    | WBenchmark<br>To Run Scher<br>Target N<br>ccounts saved<br>re the result)<br>on to evaluated to | i<br>duler Now<br>Iodule - CO<br>on field Us  | Search                                                                                                    | ate Schedu<br>to) filtered<br>i from 🔞       | er Cance<br>by All Accou<br>Targot Modu           | R -<br>Se<br>unts<br>ule    |
| 📚 🔹 Accounts 👻 Contacts 👻 Opportunities 👻 Leads 👻 Calendar 💌 Repo                                                                                           | rts 🕶 Quotes 👻 wBenchmark 👻 i Search 🔍 🥹 🧟 🕈 🕇                                   |
|----------------------------------------------------------------------------------------------------|----------------------------------------------------------------------------------|
| WB Name<br>June_B3_C3_wBenchmark Acc by User 🛱 Manage Goals 😋                                                                                               | Manage Studio Fields 🛛 🛛 Run Scheduler Now 🗭 Generate Scheduler Cancel Save      |
| ACCOUNTS [# 3]:                                                                                                    | LBL_W_DATETIME from M Target Module = MIN (Date Created) filtered by My Accounts |
| Definition # 3 Displayed as First Acc Created and calculated as MIN of Date Created (dat<br>saved on field LBL_W_DATETIME (w_datetime_c) from Marget Module | e_entered ) from A: Accounts filtered by My Accounts                             |
| Display Name                                                                                                    |                                                                                  |
| First Acc Created                                                                                                    |                                                                                  |
| Select Operation (what operation we should do with source data)                                                                                             |                                                                                  |
| Min                                                                                                    | •                                                                                |
| Colore Courses Field (from scheme un out data)                                                                                                    | Callert Destination Field (where to store the event)                             |
| Data Granted                                                                                                    | Select Destination Field (where to store the result)                             |
| Date created                                                                                                    |                                                                                  |
| User field used to group records (optional)                                                                                                    | Date field used to limit record selection to evaluated time period (optional)    |
| Assigned to -                                                                                                    | Ignore Date Field                                                                |

Save the benchmark record, Generate Scheduler Job, Configure and Runs Scheduler Now. Go to **Target Module** and see that the following computations are generated.

| 📚 -        | Accounts 🝷           | Contacts 👻 Op    | oportunities 🝷 | Leads 👻 🛛 Ta | rget Mo | dule 👻     | :    |    |
|------------|----------------------|------------------|----------------|--------------|---------|------------|------|----|
| Target     | Module (20)          |                  |                |              |         |            | Crea | te |
| Filter 🔻 🕻 | Create 🙁 Search I    | by name          |                |              |         | C          | ■    | 0  |
| Benchma    | irk Name 🗙           | ✓ is any of      | -              | June_B3_C3   |         |            | -    | +  |
| Results fo | or Metric "June_B3_C | 3_wBenchmark Acc | by U           |              | Reset   | Cancel     | Save | •  |
| -          | Name 💠               | Benchmark Na 🜩   | Related To     | Start Date   | φE      | End Date   | 4    | >  |
| □ ☆        | June_B3_C3_w         | June_B3_C3_w     |                | 01/01/2020   | 1       | 2/31/2020  | ۲    | •  |
| □ ☆        | June_B3_C3_w         | June_B3_C3_w     |                | 04/01/2020   | (       | 06/30/2020 | ۲    | •  |
|            | June_B3_C3_w         | June_B3_C3_w     |                | 06/01/2020   | (       | 06/30/2020 | ۲    | •  |
| □ ☆        | June_B3_C3_w         | June_B3_C3_w     |                | 06/16/2020   | (       | 06/22/2020 | ۲    | •  |
| _ ☆        | lune B3 C3 w         | lune B3 C3 w     |                | 06/18/2020   | (       | 06/18/2020 | ۲    | •  |

#### **User Daily Computations:**

The benchmark computations are calculated for the linked **Users**, **Users form the linked Team**, and for the **Day** when the computation was performed.

| 📚 🔹 Accounts 👻 Contacts 👻 Opportunities 👻 Leads 👻 Calendar 👻 Reports 👻 Quotes 👻 Target Mod |                                  |              |       |                 |    |            |    |             |    |         | Iodule  |      |   |
|--------------------------------------------------------------------------------------------|----------------------------------|--------------|-------|-----------------|----|------------|----|-------------|----|---------|---------|------|---|
| Target Module (3) Create                                                                   |                                  |              |       |                 |    |            |    |             |    | e »     |         |      |   |
| Filter 👻 🛛                                                                                 | Filter • Create 😒 Search by name |              |       |                 |    |            |    |             |    |         | ■       | 0    |   |
| Benchma                                                                                    | rk Name                          | × •          | is an | y of            |    | •          |    | June_B3_C3Ø | )  |         |         | ] –  | + |
| Calculate                                                                                  | d By                             | × •          | is an | any of 🗸 User 🕄 |    |            |    |             |    |         | ] –     | +    |   |
| Frequenc                                                                                   | у                                | × •          | is an | y of            |    | •          |    | Daily 🕄     |    |         |         | ] -  | + |
| Results fo                                                                                 | or Metric "June_B3_C             | 3_wBenchmar  | k Acc | by User"        |    |            |    |             |    | Reset   | Cancel  | Save | • |
| -                                                                                          | Name 🔶                           | Benchmark N  | a 🌩   | Related To      | \$ | Start Date | \$ | End Date    | \$ | Grouped | By So…♦ |      | ¢ |
| □ ☆                                                                                        | June_B3_C3_w                     | June_B3_C3_v | w     | Chris Olliver   |    | 06/18/2020 |    | 06/18/2020  |    |         |         | ۲    | • |
| □ ☆                                                                                        | June_B3_C3_w                     | June_B3_C3_  | w     | Sarah Smith     |    | 06/18/2020 |    | 06/18/2020  |    |         |         | ۲    | • |
| □ ☆                                                                                        | June_B3_C3_w                     | June_B3_C3_v | w     | Will Westin     |    | 06/18/2020 |    | 06/18/2020  |    |         |         | ۲    | • |

## User Weekly Computations:

| 📚 🗸                      | Accounts 👻            | Contacts 👻 Op    | oportunities 👻 | L | eads 🔻 Cal | enda | ar 👻 Reports | • | Quotes    | •       | Targ | get M | odule |
|--------------------------|-----------------------|------------------|----------------|---|------------|------|--------------|---|-----------|---------|------|-------|-------|
| Target Module (3) Create |                       |                  |                |   |            |      |              |   |           |         | »    |       |       |
| Filter 🔻 🕻               | <b>reate 😢</b> Search | by name          |                |   |            |      |              |   |           | i       | C    | ⊞     | 0     |
| Benchma                  | rk Name               | 🗙 👻 🛛 is ar      | ny of          |   | •          |      | June_B3_C3©  |   |           |         |      | -     | +     |
| Calculate                | d By                  | 🗙 👻 🛛 is ar      | ny of          |   | •          |      | User 😂       |   |           |         |      | -     | +     |
| Frequenc                 | у                     | 🗙 👻 is ar        | ny of          |   | •          |      | Weekly 😂     |   |           |         |      | -     | +     |
| Results fo               | r Metric "June_B3_C   | 3_wBenchmark Acc | by User"       |   |            |      |              |   | Reset     | Cancel  | S    | ave   | •     |
| -                        | Name 🔶                | Benchmark Na 🖨   | Related To     | ¢ | Start Date | ¢    | End Date     | ¢ | Grouped E | By So\$ |      | ¢     | 5     |
| □ ☆                      | June_B3_C3_w          | June_B3_C3_w     | Chris Olliver  |   | 06/16/2020 |      | 06/22/2020   |   |           |         |      | ۲     | •     |
| 그 ☆                      | June_B3_C3_w          | June_B3_C3_w     | Sarah Smith    |   | 06/16/2020 |      | 06/22/2020   |   |           |         |      | ۲     | •     |
|                          | June_B3_C3_w          | June_B3_C3_w     | Will Westin    |   | 06/16/2020 |      | 06/22/2020   |   |           |         |      | ۲     | •     |

### **User Monthly Computations:**

| 📚 🗸               | Accounts 👻           | Contacts 🔻 O      | oportunities 🔻 | L  | eads 🔻 Cal | enda | ir 🔻 Report | s 🔻 | Quote   | s 🔻 '   | Target N | 1odule |
|-------------------|----------------------|-------------------|----------------|----|------------|------|-------------|-----|---------|---------|----------|--------|
| Target Module (3) |                      |                   |                |    |            |      |             |     |         | e »     |          |        |
| Filter 🕶 🤇        | Create 🙁 Search      | by name           |                |    |            |      |             |     |         | £       | ; 🔳      | ٢      |
| Benchma           | irk Name             | 🗙 👻 🛛 is a        | ny of          |    | -          |      | June_B3_C3© | )   |         |         | -        | +      |
| Calculate         | d By                 | × 🗸 is a          | ny of          |    | •          |      | User 🛛      |     |         |         |          | +      |
| Frequenc          | у                    | 🗙 👻 🛛 is a        | ny of          |    | •          |      | Monthly 🕄   |     |         |         | ] -      | +      |
| Results fo        | or Metric "June_B3_C | 23_wBenchmark Acc | by User"       |    |            |      |             |     | Reset   | Cancel  | Save     | •      |
| -                 | Name 🔶               | Benchmark Na 🜩    | Related To     | \$ | Start Date | \$   | End Date    | \$  | Grouped | By So…♦ |          | 0      |
| □ ☆               | June_B3_C3_w         | June_B3_C3_w      | Chris Olliver  |    | 06/01/2020 |      | 06/30/2020  |     |         |         | ۲        | •      |
| □ ☆               | June_B3_C3_w         | June_B3_C3_w      | Sarah Smith    |    | 06/01/2020 |      | 06/30/2020  |     |         |         | ۲        | •      |
|                   | June_B3_C3_w         | June_B3_C3_w      | Will Westin    |    | 06/01/2020 |      | 06/30/2020  |     |         |         | ۲        | •      |

The benchmark computations are calculated for linked the  ${\bf Users}\,$  ,  ${\bf Users}\,$  form the linked Team, and for the  ${\bf Month}\,$  when the computation was performed.

#### **User Quarterly Computations**

| 📚 🗸 Accounts 🗸               | Contacts 🔻 O      | oportunities 🔻 | Leads 🔻 Cale | endar 🔻 Repor | rts 🔻 Quot | es 🔻 T    | arget Mo | dule |
|------------------------------|-------------------|----------------|--------------|---------------|------------|-----------|----------|------|
| Target Module (3)            |                   |                |              |               |            |           | Create   | ~    |
| Filter - Create Search       | by name           |                |              |               |            | 8         |          | Θ    |
| Benchmark Name               | 🗙 🗕 🛛 is a        | ny of          | -            | June_B3_C3@   | 3          |           | ] - ·    | +    |
| Calculated By                | 🗙 🗕 🛛 is a        | ny of          | -            | User 3        |            |           | ] - ·    | +    |
| Frequency                    | 🗙 👻 is a          | ny of          | •            | Quarterly 😵   |            |           |          | ÷    |
| Results for Metric "June_B3_ | C3_wBenchmark Acc | by User"       |              |               | Reset      | Cancel    | Save     | •    |
| Name \$                      | Benchmark Na 🌩    | Related To 🔶   | Start Date   | End Date      | Groupe     | d By So…♦ | ¢        |      |
| □ ☆ June_B3_C3_w             | June_B3_C3_w      | Chris Olliver  | 04/01/2020   | 06/30/2020    |            |           | ۲        | •    |
| □ ☆ June_B3_C3_w             | June_B3_C3_w      | Sarah Smith    | 04/01/2020   | 06/30/2020    |            |           | ۲        | •    |
| □ ☆ June_B3_C3_w             | June_B3_C3_w      | Will Westin    | 04/01/2020   | 06/30/2020    |            |           | ۲        | •    |

The benchmark computations are calculated for the linked **Users**, **Users form the linked Team**, and for the **Quarter** when the computation was performed.

#### **User Yearly Computations**

| 📚 -                | Accounts 👻           | Contacts 👻 O     | oportunities 👻 | Leads 🔻    | Calenda | r 🔻 Repor  | ts 🔻 | Quote   | s 🗸 -   | Farget N | Nodule |
|--------------------|----------------------|------------------|----------------|------------|---------|------------|------|---------|---------|----------|--------|
| Target             | Module (3)           |                  |                |            |         |            |      |         |         | Creat    | e ×    |
| Filter 👻 🕻         | Create 🙁 Search      | by name          |                |            |         |            |      |         | ۲.      | ; =      | Θ      |
| Benchmark Name 🗶 🗸 |                      |                  |                |            | • (     | June_B3_C3 | 3    |         |         | -        | +      |
| Calculated By      |                      |                  |                |            | •       | User 😮     |      |         |         | -        | +      |
| Frequenc           | у                    | 🗙 👻 is a         | ny of          |            | • (     | Yearly 🕄   |      |         |         | ] -      | +      |
| Results fo         | or Metric "June_B3_C | 3_wBenchmark Acc | by User"       |            |         |            |      | Reset   | Cancel  | Save     | •      |
| -                  | Name 🔶               | Benchmark Na 🖨   | Related To     | Start Date | \$      | End Date   | \$   | Grouped | By So…♦ |          | ¢      |
|                    | June_B3_C3_w         | June_B3_C3_w     | Chris Olliver  | 01/01/202  | 0       | 12/31/2020 |      |         |         | ۲        | •      |
|                    | June_B3_C3_w         | June_B3_C3_w     | Sarah Smith    | 01/01/202  | 0       | 12/31/2020 |      |         |         | ۲        | •      |
|                    | June_B3_C3_w         | June_B3_C3_w     | Will Westin    | 01/01/202  | 0       | 12/31/2020 |      |         |         | ۲        | •      |

The benchmark computations are calculated for the linked Users, Users form the linked Team and for the year when the computation was performed.

#### Team Daily, Weekly, Monthly, Quarterly and Yearly Computations

The benchmark computations are calculated also for the linked Team, as a whole,

and for the day, week, month, quarter, year when the computation was performed.

#### System/Global Daily Computations

| 📚 🕶 Accounts 👻 Contacts               | ✓ Opportunities ✓ L | .eads 🔻 Calendar | r ▼ Reports ▼ | Quotes 👻 -     | Farget M | lodule |  |  |
|---------------------------------------|---------------------|------------------|---------------|----------------|----------|--------|--|--|
| Target Module (1) Create              |                     |                  |               |                |          |        |  |  |
| Filter - Create 🛞 Search by name      |                     |                  |               | 6              | ; =      | Ο      |  |  |
| Benchmark Name 🗙 🗸                    | is any of           | -                | June_B3_C3 🕄  |                | -        | +      |  |  |
| Calculated By                         | is any of Global 🕄  |                  |               |                |          |        |  |  |
| Frequency 🗙 🗸                         | is any of           | •                | Daily 😮       |                | -        | +      |  |  |
| Results for Metric "June_B3_C3_wBench | mark Acc by User"   |                  |               | Reset Cancel   | Save     | •      |  |  |
| Name 🗢 Benchm                         | rk N Related To 🗘   | Start Date 🔶     | End Date 🔶    | Grouped By So♦ | <        | ¢      |  |  |
| □ ☆ June_B3_C3_w June_B3              | C3_w                | 06/18/2020       | 06/18/2020    |                | ۲        | •      |  |  |

The benchmark computations are also calculated for **System/Global**, for the **Day**, **Week**, **Month**, **Quarter**, or **Year** when the computation was performed.

| 📚 🕶        | Accounts 👻           | Contacts · | • Op    | oportunities | • L | eads 🔻 Cal | lenda | r 🔻 Reports    | ▼ Qu          | uotes 🔻    | Targe | et Mod |
|------------|----------------------|------------|---------|--------------|-----|------------|-------|----------------|---------------|------------|-------|--------|
| Target     | Module (5)           |            |         |              |     |            |       |                |               |            | Cre   | ate    |
| Filter 👻 🕻 | Create 🙁 Search      | by name    |         |              |     |            |       |                |               | 2          | ; 🔳   | 0      |
| Benchma    | irk Name             | × -        | is any  | is any of    |     |            |       |                |               |            | ] -   | +      |
| Calculate  | d By                 | × -        | is any  | any of 🔹 🚺   |     |            |       |                |               |            | ] -   | +      |
| Frequenc   | У                    | × •        | is any  | y of         |     | •          |       | aily 🕄 Weekly  | ()<br>Mon     | thly 🕄     | - [   | +      |
|            | M                    |            | 1.4     |              | _   |            |       | Quarterly 😋 Ye | ariy          | <b>C</b> 1 |       |        |
| Results fo | or Metric "June_B3_C | .3_wBenchm | ark Acc | by User"     |     |            |       |                | Reset         | Cancel     | Save  |        |
| -          | Name 🔶               | Benchmar   | k N 🗸   | Related To   | \$  | Start Date | \$    | End Date       | <b>♦</b> Grou | iped By So | \$    | ¢      |
| □ ☆        | June_B3_C3_w         | June_B3_C  | 3_w     |              |     | 06/18/2020 |       | 06/18/2020     |               |            | ۲     | •      |
| □ ☆        | June_B3_C3_w         | June_B3_C  | 3_w     |              |     | 06/16/2020 |       | 06/22/2020     |               |            | ۲     | •      |
| □ ☆        | June_B3_C3_w         | June_B3_C  | 3_w     |              |     | 06/01/2020 |       | 06/30/2020     |               |            | ۲     | •      |
| □ ☆        | June_B3_C3_w         | June_B3_C  | 3_w     |              |     | 04/01/2020 |       | 06/30/2020     |               |            | ۲     | •      |
|            |                      |            |         |              |     |            |       |                |               |            |       |        |

#### **Case 2: Group by Module Field**

Create a new benchmark record and fill in all the fields from the following image. Also ensure that the Users/Teams subpanels are NOT available.

| 😑 ▾ Accounts ▾ Contacts                                                                  | ✓ Opportunities ✓ Leads ✓ C                                  | alendar 👻 Reports                        | ▼ Quotes ▼                                                                                                    | wBenchmark 👻                                | Search                               | ٩                                     | 20 +                   |  |  |
|------------------------------------------------------------------------------------------|--------------------------------------------------------------|------------------------------------------|----------------------------------------------------------------------------------------------------|---------------------------------------------|--------------------------------------|---------------------------------------|------------------------|--|--|
| WB Name<br>June_C9_B9_Invoice_Cal                                                        | culations_Grou                                               | inage Goals 🔷 Mar                        | nage Studio Fiel                                                                                                    | ds 💿 Run Sche                               | eduler Now 🗕 + Gen                   | erate Scheduler                       | Cancel Save            |  |  |
| General Definitions Retention                                                            |                                                              |                                          |                                                                                                    |                                             |                                      |                                       |                        |  |  |
| Automatic Computation Status                                                             |                                                              |                                          | Target Module                                                                                                    |                                             |                                      |                                       |                        |  |  |
| Active                                                                                   |                                                              | •                                        | Target Module                                                                                                    |                                             |                                      |                                       | •                      |  |  |
| Enable or Disable Benchmark Computation                                                  | n                                                            |                                          | Module where the<br>module based on t                                                                                                    | computations will be<br>the wBenchmark temp | saved. To create a module,<br>plate. | go to Sugar Module B                  | uilder and build a new |  |  |
| Group By<br>Users                                                                        |                                                              |                                          | Module Field                                                                                                    |                                             |                                      |                                       |                        |  |  |
|                                                                                          |                                                              |                                          |                                                                                                    |                                             |                                      |                                       |                        |  |  |
| Having this option checked should enable<br>user filter, per instance metrics and per te | the calculation of Global metrics and Team me<br>am metrics) | trics (basically no                      | Having this option checked should allow the user to pick a custom module and a custom field which would<br>become an additional Group By clause. |                                             |                                      |                                       |                        |  |  |
| Group By Module                                                                          |                                                              |                                          | Group By Field                                                                                                    |                                             |                                      |                                       |                        |  |  |
| Opportunities                                                                            |                                                              | •                                        | Sales Stage                                                                                                    |                                             |                                      |                                       | •                      |  |  |
| Group by Source Module                                                                   |                                                              |                                          | Group by Source F                                                                                                    | ield                                        |                                      |                                       |                        |  |  |
| Calculate For                                                                            |                                                              |                                          |                                                                                                    |                                             |                                      |                                       |                        |  |  |
| Day                                                                                      | Week                                                         | Month                                    |                                                                                                    | Quarter                                     |                                      | Year                                  |                        |  |  |
|                                                                                          |                                                              | <ul><li>✓</li></ul>                      |                                                                                                    |                                             |                                      | <b>~</b>                              |                        |  |  |
| Enable or Disable calculation and history for each day                                   | Enable or Disable calculation and archive<br>for each week   | Enable or Disable calculat<br>each month | tion and archive for                                                                                                    | Enable or Disable c<br>each quarter         | alculation and archive for           | Enable or Disable ca<br>for each year | lculation and archive  |  |  |

## Go to the **Definitions** tab and add two definitions as follows:

| 📚 🕶 Accounts 👻 Contacts 👻 Opportui                         | nities 👻 Leads 👻           | Calendar 👻      | Reports 👻 Qu           | otes 🔻 Do       | cuments 👻 Emai    | ls 🔻 |
|------------------------------------------------------------|----------------------------|-----------------|------------------------|-----------------|-------------------|------|
| WB June 🏠 Manage Goals                                     | os Manage Stud             | dio Fields 💿    | Run Scheduler N        | ow 📄 Cor        | figure Scheduler  | Can  |
| OPPORTUNITIES [# 1]:                                       | Invoice Min from           | TM Target Mo    | odule = MIN ( Likely   | ) filtered by   | All Opportunities | -    |
| Definition #1 Displayed as Minimum Invoice and             | d calculated as <b>MIN</b> | of Likely ( am  | ount) from op          | Opportunities   |                   |      |
| filtered by All Opportunities saved on field Invo          | oice Min ( invoice_mi      | n_c) from TM    | Target Module          |                 |                   |      |
| Display Name                                               |                            |                 |                        |                 |                   |      |
| Minimum Invoice                                            |                            |                 |                        |                 |                   |      |
| Select Operation (what operation we should do with sou     | rce data)                  |                 |                        |                 |                   |      |
| Min                                                        |                            |                 |                        |                 |                   | •    |
|                                                            |                            |                 |                        |                 |                   |      |
| Select Source Field (from where we get data)               |                            | Select Destinat | ion Field (where to st | ore the result) |                   |      |
| Likely                                                     | •                          | Invoice Min     |                        |                 |                   | •    |
| Date field used to limit record selection to evaluated tim | e period (optional)        |                 |                        |                 |                   |      |
| Ignore Date Field                                          |                            |                 |                        |                 |                   | -    |
|                                                            |                            |                 |                        |                 |                   |      |

| 📚 🗸 Accounts 🗸 Contacts 🗸 Opportunities 👻 Leads                                                                                                    |                                                                           |
|----------------------------------------------------------------------------------------------------|---------------------------------------------------------------------------|
| Name         Manage         Manage< | udio Fields  Run Scheduler Now  Configure Scheduler Can                   |
| OP OPPORTUNITIES [# 2]: Invoice Max fro                                                                                                    | Target Module = MAX ( Likely ) filtered by All Opportunities              |
| Definition # 2 Displayed as Maximum Imvoice and calculated as M<br>filtered by All Opportunities saved on field Invoice Max ( invoice_                                                                                                    | IAX of Likely (amount) from Op Opportunities<br>max_c) from Target Module |
| Display Name                                                                                                    |                                                                           |
| Maximum Imvoice                                                                                                    |                                                                           |
| Select Operation (what operation we should do with source data)                                                                                                    |                                                                           |
| Max                                                                                                    | •                                                                         |
| Select Source Field (from where we get data)                                                                                                    | Select Destination Field (where to store the result)                      |
| LINCIY                                                                                                    |                                                                           |
| Date field used to limit record selection to evaluated time period (optional)                                                                                                    |                                                                           |
| Ignore Date Field                                                                                                    | ▲                                                                         |
|                                                                                                    |                                                                           |
| Filter                                                                                                    |                                                                           |

Save the benchmark record, Generate Scheduler Job, Configure and Runs Scheduler Now. Go to Target Module and see that the following computations are generated.

#### Monthly Computations Grouped by Module Field for the Sales Stage

| -          | Accounts 👻           | Contacts •   | • Op           | portunities 🖣 | - L | eads 🔻 Cal | enda | ir 🔻 Report | s • | Quot    | es 🔻      | Target | Mod |
|------------|----------------------|--------------|----------------|---------------|-----|------------|------|-------------|-----|---------|-----------|--------|-----|
| Target     | Module (10)          |              |                |               |     |            |      |             |     |         |           | Crea   | ite |
| Filter 🔻 🔽 | Create 😣 Search I    | by name      |                |               |     |            |      |             |     |         | 3         | ■      | 0   |
| Benchma    | ark Name             | × •          | is any         | / of          |     | •          |      | une_C9_B9Ø  |     |         |           | -      | +   |
| Frequenc   | -y                   | × •          | is any         | / of          |     | •          |      | Monthly 🕄   | _   |         |           | -      | +   |
| Results fo | or Metric "June_C9_B | 9_Invoice_Ca | alculatio      | ns_Grouped_t  | by_ |            |      |             |     | Reset   | Cancel    | Save   | •   |
| -          | Name 🔶               | Benchmark    | Na 🖨           | Related To    | \$  | Start Date | ¢    | End Date    | \$  | Groupe  | d By So…∉ | ¢      | >   |
| □ ☆        | June_C9_B9_In        | June_C9_B    | 9_ln           |               |     | 06/01/2020 |      | 06/30/2020  |     | Value F | ropositi  | ۲      | •   |
| ☆          | June_C9_B9_In        | June_C9_B    | 9_ <b>In</b> . |               |     | 06/01/2020 |      | 06/30/2020  |     | Qualifi | ation     | ۲      | •   |
| □ ☆        | June_C9_B9_In        | June_C9_B    | 9_ <b>In</b>   |               |     | 06/01/2020 |      | 06/30/2020  |     | Prospe  | cting     | ۲      | •   |
| 그 ☆        | June_C9_B9_In        | June_C9_B    | 9_ln           |               |     | 06/01/2020 |      | 06/30/2020  |     | Propos  | al/Price  | . 👁    | •   |
| □ ☆        | June_C9_B9_In        | June_C9_B    | 9_ln           |               |     | 06/01/2020 |      | 06/30/2020  |     | Percep  | tion Ana  | ۲      | •   |
| □ ☆        | June_C9_B9_In        | June_C9_B    | 9_ln           |               |     | 06/01/2020 |      | 06/30/2020  |     | Negoti  | ation/Re  | ۲      | •   |

The benchmark computations are calculated for each value of the selected  ${\bf Module}$   ${\bf Field}\,$  , for the  ${\bf Month}\,$  when the computation was performed.

#### Yearly Computations Grouped by Module Field for the Sales Stage

| Target     | Module (10)          |              |          |               |     |            |   |            |             |                | Crea | te |
|------------|----------------------|--------------|----------|---------------|-----|------------|---|------------|-------------|----------------|------|----|
| Filter 🔻 🕻 | Create 🙁 Search l    | by name      |          |               |     |            |   |            |             | 0              | ■    | 0  |
| Benchma    | irk Name             | × •          | is an    | y of          |     | •          |   | une_C9_B9® |             |                | -    | +  |
| Frequenc   | y                    | × -          | is an    | y of          |     | -          |   | Yearly 🕲   |             |                | -    | +  |
| Results fo | or Metric "June_C9_B | 9_Invoice_Ca | lculatio | ons_Grouped_l | oy_ |            |   |            | Res         | et Cancel      | Save | •  |
| -          | Name 🔶               | Benchmark    | Na 🖨     | Related To    | \$  | Start Date | ¢ | End Date   | <b>♦</b> Gr | rouped By So¢  | ¢    | \$ |
| <b>☆</b>   | June_C9_B9_In        | June_C9_B    | 9_In     |               |     | 01/01/2020 |   | 12/31/2020 | Va          | alue Propositi | ۲    | •  |
| <b>☆</b>   | June_C9_B9_In        | June_C9_B    | 9_In     |               |     | 01/01/2020 |   | 12/31/2020 | Q           | ualification   | ۲    | •  |
| · ☆        | June_C9_B9_In        | June_C9_B    | 9_In     |               |     | 01/01/2020 |   | 12/31/2020 | Pr          | ospecting      | ۲    | •  |
| ☆          | June_C9_B9_In        | June_C9_B    | 9_In     |               |     | 01/01/2020 |   | 12/31/2020 | Pr          | oposal/Price   | ۲    | •  |
| _ ☆        | June_C9_B9_In        | June_C9_B    | 9_ln     |               |     | 01/01/2020 |   | 12/31/2020 | Pe          | erception Ana  | ۲    | •  |
| · ☆        | June_C9_B9_In        | June C9 B    | ) In     |               |     | 01/01/2020 |   | 12/31/2020 | N           | egotiation/Re  | ۲    | •  |

The benchmark computations are calculated for each value of the selected **Module Field** and for the **Year** when the computation was performed.

#### Case 3: Group by Users and Module Field

#### **1. Calculate metrics for: Users**

**Module Field: Sales Stage** 

#### Frequency: Month, Year

Create a new benchmark record and fill all the fields from the following image.

| June_B11_C11_Inv                                                                                | oice_Calculations_Grou                                             | ped_by_User                                  |                                  |                                                                               | Cancel Sav                                              |
|-------------------------------------------------------------------------------------------------|--------------------------------------------------------------------|----------------------------------------------|----------------------------------|-------------------------------------------------------------------------------|---------------------------------------------------------|
| General Definitions Retenti                                                                     | on                                                                 |                                              |                                  |                                                                               |                                                         |
| Automatic Computation Status                                                                    |                                                                    |                                              | Target Modu                      | le                                                                            |                                                         |
| Active                                                                                          |                                                                    | •                                            | Target Mod                       | lule                                                                          |                                                         |
| nable or Disable Benchmark Com                                                                  | putation                                                           |                                              | Module where<br>Builder and b    | e the computations will be saved. To c<br>uild a new module based on the wBen | reate a module, go to Sugar Module<br>ichmark template. |
| iroup By<br>Jsers                                                                               |                                                                    |                                              | Module Field                     |                                                                               |                                                         |
| 2                                                                                               |                                                                    |                                              | <b>~</b>                         |                                                                               |                                                         |
| aving this option checked should<br>netrics (basically no user filter, per                      | enable the calculation of Globa<br>r instance metrics and per team | al metrics and Team<br>n metrics)            | Having this op<br>field which wo | tion checked should allow the user to<br>uld become an additional Group By cl | pick a custom module and a custom lause.                |
| Group By Module                                                                                 |                                                                    |                                              | Group By Fie                     | ld                                                                            |                                                         |
| Opportunities                                                                                   |                                                                    | •                                            | Sales Stage                      |                                                                               | •                                                       |
| roup by Source Module                                                                           |                                                                    |                                              | Group by Sou                     | rce Field                                                                     |                                                         |
|                                                                                                 |                                                                    |                                              |                                  |                                                                               |                                                         |
| Treate metrics for                                                                              | 1                                                                  | leams                                        |                                  | System/Global                                                                 |                                                         |
| reate metrics for<br>Isers                                                                      |                                                                    |                                              |                                  |                                                                               |                                                         |
| reate metrics for<br>Isers                                                                      | (                                                                  |                                              |                                  |                                                                               |                                                         |
| ireate metrics for<br>Isers<br>2<br>alculate a value for each linked u                          | ser (                                                              | <br>Calculate a total value for ea           | ch linked team                   | Calculate a global /                                                          | system wide value for each definition                   |
| reate metrics for<br>isers<br>al<br>alculate a value for each linked u:<br>ialculate For<br>iav | ser (                                                              | <br>Calculate a total value for ear<br>Month | ch linked team                   | Calculate a global /<br>Ouarter                                               | system wide value for each definition<br>Year           |
| reate metrics for<br>Jsers<br>a<br>calculate a value for each linked u:<br>calculate For<br>Jay | (<br>ser c                                                         | <br>Calculate a total value for ear<br>Month | ch linked team                   | Calculate a global /<br>Quarter                                               | system wide value for each definition<br>Year           |

Ensure that the **Users** and **Teams** subpanels are available and will be filled with the attached details.

| 📚 🗸    | Accounts 🝷 C   | ontacts 👻 Opp | ortuni | ties 🔻      | Leads 🔻      | 0   | Calendar | •   | wBen   | chmark 🔻    |
|--------|----------------|---------------|--------|-------------|--------------|-----|----------|-----|--------|-------------|
| wB     | Name<br>June ☆ | E Manage G    | oals   | ¢° Ma       | anage Stud   | lio | Fields   | €   | Run Sc | heduler N   |
| Us USE | <b>RS</b> (3)  |               |        |             |              |     |          |     |        | + •         |
|        | Full Name      | User Name     | ¢      | Title       |              | \$  | Departm  | ent |        |             |
|        | Will Westin    | will          |        | Sales N     | lanager East |     |          |     |        | ۶š          |
|        | Sarah Smith    | sarah         |        | Sales N     | lanager West | t   |          |     |        | <b>\$</b> 5 |
|        | Chris Olliver  | chris         |        | Senior      | Account Rep  |     |          |     |        | ్లో         |
| Te TEA | MS (1)         |               |        |             |              |     |          |     |        | + -         |
|        | Team Name      |               |        | <b>⇔</b> Da | te Modified  |     |          |     |        |             |
| ☆      | West           |               |        | 04          | 07/2020 04:5 | 50p | m        |     |        | • •         |

Go to the **Definitions** tab and add two definitions as follows:

| Name   Image   Image <th>😂 🕶 Accounts 👻 Contacts 👻 Opportunities 👻</th> <th>Leads 🕶 Calendar 🕶 Reports 🕶 Quotes 💌 Documents 🕶 Emails 💌</th>                                                                                                    | 😂 🕶 Accounts 👻 Contacts 👻 Opportunities 👻                                                                                                    | Leads 🕶 Calendar 🕶 Reports 🕶 Quotes 💌 Documents 🕶 Emails 💌                                                                                                    |
|----------------------------------------------------------------------------------------------------|----------------------------------------------------------------------------------------------------|----------------------------------------------------------------------------------------------------|
| OPPORTUNITIES [# 1]:       Invoice Max from (*) Target Module = MAX (Likely) filtered by All Opportunities         Definition # 1 Displayed as Maximum Invoice and calculated as MAX of Likely (amount) from (*) Opportunities         Filtered by All Opportunities saved on field Invoice Max (invoice,max,c) from (*) Target Module         Select Operation (what operation we should do with source data)         Max         Advinum Invoice         elect Operation (what operation we should do with source data)         Max         select Source Field (from where we get data)         Select Destination Field (where to store the result)         Likely       -         Invoice Max       -         Select Destination Field (where to store the result)         Likely       -         Invoice Max       -         ser field used to group records (optional)       Date field used to limit record selection to evaluated time period (optional)         Assigned to       -         Import       Contacts • Opportunities • Leads • Calendar • Reports • Quotes • Documents • Emails •         OPDORTUNITIES [# 2]:       Invoice Avg from (*) Target Module = AVG (Likely) filtered by All Opportunities         Orbortunities saved on field Invoice Avg (Invoice, avg, c) from (*) Target Module       Opportunities         Select Destination Field (where to store the result)       -         Jun                                                                                                    | wB June 🌣 📰 Manage Goals 😻 M                                                                                                    | Aanage Studio Fields 🛛 🛛 Run Scheduler Now 🗣 Generate Scheduler Ca                                                                                                    |
| Perfinition #1       Dipplayed as       Maximum Invoice and calculated as       MAX of       Likely (amount) from (a)       Opportunities         splay Name       Maximum Invoice       Max       •       •         Maximum Invoice       Select Destination Field (where to store the result)       •         Likely       •       Invoice Max       •         Select Destination Field (from where we get data)       Select Destination Field (where to store the result)         Likely       •       Invoice Max       •         Filter •       Create       Select Destination Field (where to store the result)       •         Likely       •       Invoice Max       •       •         Select Destination Field (where to store the result)       •       •       •         Likely       •       Invoice Max       •       •         Select Destination Field (where to store the result)       •       •       •         Select Destination Field (where to store the result)       •       •       •       •         Filter •       Create       •       Opportunities •       •       •       •         Filter •       Create       •       Opportunities •       Leads •       Calendar •       Reports •       Quotes •       Doc                                                                                                    | OPPORTUNITIES [# 1]: Invoice                                                                                                    | a Max from 🗰 Target Module = MAX (Likely) filtered by All Opportunities 🗕                                                                                                    |
| splay Name<br>Maximum Invoice<br>Hect Operation (what operation we should do with source data)<br>Max • •<br>Hect Source Field (from where we get data)<br>select Destination Field (where to store the result)<br>Likely • Invoice Max • •<br>Select Destination Field (where to store the result)<br>Date field used to limit record selection to evaluated time period (optional)<br>Sasigned to • Ignore Date Field • •<br>Filter € Cease Search by opportunity name<br>Filter € Cease Search by opportunity name<br>Filter € Cease Search by opportunity name<br>Filter € Cease Search by opportunity name<br>Filter € Cease Search by opportunity name<br>Filter € Cease Search by opportunity name<br>Filter € Cease Search by opportunity name<br>Filter € Cease Search by opportunity name<br>Filter € Cease Search by opportunity name<br>Filter € Cease Search by opportunity name<br>Filter € Cease Search by opportunity name<br>Filter € Cease Search by opportunities • Leads • Calendar • Reports • Quotes • Documents • Emails •<br>Mame $\frac{1}{ Une } \Rightarrow  Manage Goals  manage Studio Fields  Reports • Quotes • Documents • Emails • PorPORTUNITIES [# 2]: Invoice Avg from  m Target Module = AVG (Likely) fittered by All Opportunities fittered by All Opportunities saved on field Invoice Avg (Invoice_avg.c) from  m Target Module splay Name Aelum Invoice Hect Source Field (from where we get data) Nrg •  Field used to group records (optional) Likely •  Ereld used to group records (optional) Date field used to limit record selection to evaluated time period (optional) Date field used to limit record selection to evaluated time period (optional) Date field used to limit record selection to evaluated time period (optional) Lineare Date Field$                                                                                                    | Definition #1 Displayed as Maximum Invoice and calculat<br>filtered by All Opportunities saved on field Invoice Max                                                                                                    | ited as MAX of Likely(amount) from op Opportunities                                                                                                    |
| Hect Operation (what operation we should do with source data)   Max   Accounts Field (from where we get data)   Select Destination Field (where to store the result)   Likely   Invoice Max   Select Destination Field (where to store the result)   Likely   Invoice Max   Select Destination Field (where to store the result)   Likely   Invoice Max   Select Destination Field (where to store the result)   Likely   Invoice Max   Select Destination Field (where to store the result)   Likely   Invoice Arg   Contacts   OPPORTUNITIES (# 2):   Invoice Arg   Invoice Arg   Invoice Arg   Invoice Arg   Invoice Arg   Invoice Arg   Invoice Field (from where we get data)   Select Destination Field (where to store the result)   Invoice Arg   Invoice Arg   Invoice Arg   Invoice Field (from where we get data)   Select Destination Field (where to store the result)   Likely   Invoice Field (from where we get data)   Select Destination Field (where to store the result)   Likely   Invoice Field (from where we get data)   Select Destination Field (where to store the result)   Likely   Invoice Arg   Invoice Arg   Invoice Arg   Invoice Arg   Invoice Arg   Invoice Arg                                                                                                    | splay Name<br>Aaximum Invoice                                                                                                    |                                                                                                    |
| Het Operation (what operation we should do with source data)          Wax       •         Select Source Field (from where we get data)       Select Destination Field (where to store the result)         Likely       •         Select Destination Field (where to store the result)       Invoice Max         Select Source Field (from where we get data)       Date field used to limit record selection to evaluated time period (optional)         Acsounts •       Contacts •       Opportunities •       Leads •       Calendar •       Reports •       Quotes •       Documents •       Emails •         WB       Name <ul> <li>Manage Goals</li> <li> <ul> <li>Manage Goals</li> <li> <ul> <li>Manage Goals</li> <li> <ul> <li>Manage Goals</li> <li> <ul> <li>Manage Goals</li> <li> <ul> <li>Manage Goals</li> <li> <ul> <li>Manage Goals</li> <li> <ul> <li>Manage Goals</li> <li> <ul> <li>Manage Goals</li> <li> <ul> <li>Manage Goals</li> <li> <ul> <li>Manage Goals</li> <li> <ul> <li>Manage Goals</li> <li> <li> <ul> <li>Manage Goals</li> <li> <ul> <li>Manage Goals</li> <li> <ul> <li>Manage Goals</li> <li> <ul> <li>Manage Goals</li> <li> <ul> <li>Manage Goals</li> <li> <ul> <li>Manage Goals</li> <li> <ul> <li> <li>Manage Goals</li> <li> <ul> <li>Manage Goals</li> <li> <ul> <li>Manage Goals</li> <li> <ul> <li>Manage Goals<!--</td--><td></td><td></td></li></ul></li></ul></li></ul></li></li></ul></li></ul></li></ul></li></ul></li></ul></li></ul></li></ul></li></li></ul></li></ul></li></ul></li></ul></li></ul></li></ul></li></ul></li></ul></li></ul></li></ul></li></ul></li></ul>                                                                                                    |                                                                                                    |                                                                                                    |
| wdax •   Select Destination Field (where to store the result)   Jkely   Select Destination Field (where to store the result)   Jkely   Select Destination Field (where to store the result)   Jkely   Select Destination Field (where to store the result)   Jkely   Select Destination Field (where to store the result)   Jkely   Select Destination Field (where to store the result)   Jkely   Filter • Create Search by opportunity name   Image   Accounts • Contacts • Opportunities • Leads • Calendar • Reports • Quotes • Documents • Emails •   Image   Manage Goals   Image   June   Image   Manage Goals   Image   Image   <                                                                                                    | lect Operation (what operation we should do with source data)                                                                                                    |                                                                                                    |
| select Source Field (from where we get data) Select Destination Field (where to store the result)   .ikely Invoice Max   ser field used to group records (optional) Date field used to limit record selection to evaluated time period (optional)   Assigned to Ignore Date Field   Filter < Create Search by opportunity name Filter < Create Search by opportunity name Accounts < Contacts < Opportunities < Leads < Calendar < Reports < Quotes < Documents < Emails  Marme Accounts < Contacts < Opportunities < Leads < Calendar < Reports < Quotes < Documents < Emails  OPPORTUNITIES (# 2): Invoice Avg from To Target Module = AVG (Likely) filtered by All Opportunities filtered by All Opportunities saved on field Invoice Avg (invoice_avg_c) from To Target Module says and All opportunities saved on field Invoice Avg (invoice_avg_c) from To Target Module select Destination Field (where to store the result) ikely ikel Source Field (from where we get data) ikely are field used to group records (optional) Date field used to group records (optional) are field used to group records (optional) areation field used t                                                                                                    | Лах                                                                                                    | •                                                                                                    |
| select Destination Field (from where we get data) Select Destination Field (where to store the result)   ikely Invoice Max   Select Destination Field (where to store the result)   ikely Invoice Max   Select Destination Field (where to store the result)   ikely Invoice Max   Select Destination Field (where to store the result)   ikely Invoice Max   Select Destination Field (where to store the result)   ikely Invoice Max   Select Destination Field (where to store the result)   ikely Invoice Max   Select Destination Field (where to store the result)   ikely Invoice   Select Destination Field (where to store the result)   ikely Invoice Avg   Select Destination Field (where to store the result)   ikely Invoice Avg   Select Destination Field (where to store the result)   ikely Invoice Avg   Select Destination Field (where to store the result)   ikely Invoice Avg   Select Destination Field (where to store the result)   ikely Invoice   Select Destination Field (where to store the result)   ikely Invoice Avg   Select Destination Field (where to store the result)   ikely Invoice Avg   Select Destination Field (where to store the result)   ikely Invoice Avg   Select Destination Field (where to store the result) Invoice Avg Invoice Avg Invoice Avg Invoice Avg Invoice Avg Invoice Avg Invoice Avg Invoice Avg                                                                                                    |                                                                                                    |                                                                                                    |
| ikely Invoice Max   ter field used to group records (optional) Date field used to limit record selection to evaluated time period (optional) Ignore Date Field Filter • create Search by opportunity name Filter • create Search by opportunity name Ignore Date Field • Accounts • Contacts • Opportunities • Leads • Calendar • Reports • Quotes • Documents • Emails • Name • Accounts • Contacts • Opportunities • Leads • Calendar • Reports • Quotes • Documents • Emails • • Manage Goals • Manage Goals • Manage Goals • Manage Goals • Manage Studio Fields • Run Scheduler Now • Generate Scheduler • Calendar • Reports • Quotes • Documents • Emails • • Manage Goals • Manage Goals • Manage Studio Fields • Run Scheduler Now • Generate Scheduler • Calendar • Reports • Quotes • Documents • Emails • • Manage Goals • Manage Goals • Manage Studio Fields • Run Scheduler Now • Generate Scheduler • Calendar • Reports • Quotes • Documents • Emails • • Manage Goals • Manage Goals • Manage Studio Fields • Run Scheduler Now • Generate Scheduler • Calendar • Reports • Quotes • Documents • Emails • • Manage Goals • Opportunities • Invoice Avg from for Target Module = AVG (Likely) filtered by All Opportunities • filtered by All Opportunities saved on field Invoice Avg (invoice_avg_c) from for Target Module • space data • Manage Goals • Parto Eield (from where we get data) • value of the data • Select Destination Field (where to store the result) • Invoice Avg • refield used to group records (optional) • Date field used to limit record selection to evaluated time period (optional) • prince Avg • Parto Eield                                                                                                    | lect Source Field (from where we get data)                                                                                                    | Select Destination Field (where to store the result)                                                                                                    |
| er field used to group records (optional) Date field used to limit record selection to evaluated time period (optional) ussigned to  Filter Create Search by opportunity name  Filter Create Search by opportunity name  Accounts Contacts Opportunities Leads Calendar Reports Quotes Documents Emails  Accounts Contacts Opportunities Leads Calendar Reports Quotes Documents Emails  Manne Contacts Opportunities Calendar Reports Quotes Documents Emails  Manne Contacts Contacts Comportunities Calendar Reports Quotes Documents Emails  Filter Create Search by opportunities Calendar Reports Quotes Documents Emails  Accounts Contacts Contacts Comportantities Calendar Reports Quotes Documents Emails  Manne Contacts Contacts Comportantities avec from Contracts Checkuler Calendar Calendar Calendared as AVG of Likely (amount) from Opportunities  filtered by All Opportunities saved on field Invoice Avg (invoice_avg_c) from Contracts Checkule  ret Operation (what operation we should do with source data)  vg  cale Cource Field (from where we get data)  Select Destination Field (where to store the result)  kely  refield used to group records (optional)  Date field used to limit record selection to evaluated time period (optional)  Calendar Calendar Ca     | ikely                                                                                                    | Invoice Max                                                                                                    |
| Assigned to   Ignore Date Field  Ignore Date Field Ignore Date Field  Ignore Date Field | ser field used to group records (optional)                                                                                                    | Date field used to limit record selection to evaluated time period (optional)                                                                                                    |
| Filter Create Search by opportunity name      Accounts • Contacts • Opportunities • Leads • Calendar • Reports • Quotes • Documents • Emails •       Name Iune  Imovice Avg    OPPORTUNITIES [# 2]: Invoice Avg from Target Module = AVG (Likely) filtered by All Opportunities filtered by All Opportunities saved on field Invoice Avg (invoice_avg_c) from Target Module telum Invoice eet Operation (what operation we should do with source data) vg eet Source Field (from where we get data) kkely re field used to group records (optional) Date field used to group records (optional) came to more the control in the control in the co                                                                                                    |                                                                                                    | - Incore Data Field                                                                                                    |
| OPPORTUNITIES [# 2]:       Invoice Avg from M Target Module = AVG (Likely) filtered by All Opportunities         efinition # 2 Displayed as Meium Invoice and calculated as AVG of Likely (amount) from Importanties saved on field Invoice Avg (invoice_avg_c) from Importanties       Importanties         filtered by All Opportunities saved on field Invoice Avg (invoice_avg_c) from Importanties       Importanties         iplay Name       Invoice Avg (invoice_avg_c) from Importanties         leium Invoice       Importanties         ect Operation (what operation we should do with source data)       Importanties         vg       Importanties         ect Source Field (from where we get data)       Select Destination Field (where to store the result)         kely       Invoice Avg         er field used to group records (optional)       Date field used to limit record selection to evaluated time period (optional)                                                                                                    | Filter                                                                                                    | Leads      Calendar      Reports      Quotes      Documents      Emails                                                                                                    |
| efinition #2       Displayed as       Meium Invoice and calculated as       AVG       of       Likely (amount)       from       Image: Opportunities         filtered by       All Opportunities       saved on field       Invoice avg_c)       from       Image: Target Module         splay Name       Meium Invoice       Image: Target Module       Image: Target Module       Image: Target Module         vg       Image: Target Module       Image: Target Module       Image: Target Module       Image: Target Module         vg       Image: Target Module       Image: Target Module       Image                                                                                                    | sssigned to<br>Filter ▼ Create Search by opportunity name<br>Accounts ▼ Contacts ▼ Opportunities ▼<br>Marne<br>June ☆ ■ Manage Goals @ M                                                                                                    | Leads      Calendar      Reports      Quotes      Documents      Emails      Manage Studio Fields      Run Scheduler Now      Generate Scheduler      C                                                                                                    |
| Meium Invoice         Neg         Neg         Select Destination Field (where to store the result)         Invoice Avg         Invoice Avg         Ser field used to group records (optional)         Date field used to limit record selection to evaluated time period (optional)                                                                                                    | Filter v Create       Search by opportunity name         Filter v Create       Search by opportunity name         • Accounts v Contacts v Opportunities v         • Mame       Image Goals         • OPPORTUNITIES [# 2]:                                                                                                    | • Leads • Calendar • Reports • Quotes • Documents • Emails • Manage Studio Fields • Run Scheduler Now • Generate Scheduler Control of the state of the state of the    |
| lect Operation (what operation we should do with source data)         wg <ul> <li>Select Destination Field (where to store the result)</li> <li>Invoice Avg</li> <li>Invoice Avg</li> <li>Date field used to group records (optional)</li> <li>Date field used to limit record selection to evaluated time period (optional)</li> </ul>                                                                                                    | Assigned to         Filter • Create       Search by opportunity name         • Accounts • Contacts • Opportunities •         • Mame       • Manage Goals         • June       • Manage Goals         • OPPORTUNITIES [# 2]:       Invoic         • refinition # 2       Displayed as         Methods by All Opportunities       saved on field         Invoice Avg         splay Name                                                                                                    | Ignore Date Held Leads  Calendar  Reports  Quotes  Documents  Emails   Manage Studio Fields  Run Scheduler Now  Generate Scheduler C Ce Avg from  Target Module = AVG (Likely) filtered by All Opportunities = das AVG of Likely (amount) from  Op Opportunities (invoice_avg_c) from  Target Module                                                                                                    |
| wg     •       lect Source Field (from where we get data)     Select Destination Field (where to store the result)       ikely     •       er field used to group records (optional)     Date field used to limit record selection to evaluated time period (optional)       crimend to     •                                                                                                    | Filter ▼ Create       Search by opportunity name         Filter ▼ Create       Search by opportunity name         ● Accounts ▼ Contacts ▼ Opportunities ▼         ● Manage Goals ● Manage Goals ● Manage ⊕ Manage Goals ● Manage Goals ● Manage Goals ● Manage Goals ● Manage Goals ● Manage Goals ● Manage Goals ● Manage Goals ● Manage Goals ● Manage Goals ● Manage Goals ● Manage Goals ● Manage ⊕ Manage ⊕ Manag                                                                                                    | Leads      Calendar      Reports      Quotes      Documents      Emails      Manage Studio Fields     Run Scheduler Now      Generate Scheduler     C      ce Avg from      Target Module = AVG (Likely) filtered by All Opportunities      das AVG of Likely (amount) from      op Opportunities     ((invoice_avg_c) from      Target Module                                                                                                    |
| elect Source Field (from where we get data)     Select Destination Field (where to store the result)       .ikely     Invoice Avg       ser field used to group records (optional)     Date field used to limit record selection to evaluated time period (optional)                                                                                                    | Assigned to  Filter  Create Search by opportunity name  Accounts  Contacts  Opportunities  Mame June Accounts  Contacts  Opportunities  Manage Goals  Context Contacts  Opportunities  Manage Goals  Context Contacts  Contacts  | Ignore Date Held     Ignore Date Held     I |
| lect Source Field (from where we get data)     Select Destination Field (where to store the result)       likely     Invoice Avg       er field used to group records (optional)     Date field used to limit record selection to evaluated time period (optional)                                                                                                    | Assigned to  Filter  Create Search by opportunity name  Accounts  Contacts  Opportunities  Accounts  Contacts  Opportunities  Manage Goals  Contacts  OpportUNITIES [# 2]: Invoice  Perfinition # 2 Displayed as Meium Invoice and calculated filtered by All Opportunities saved on field Invoice Avg splay Name Acium Invoice  Hect Operation (what operation we should do with source data) Wg                                                                                                    | <ul> <li>Leads          Calendar          Reports          Quotes          Documents          Emails          </li> <li>Manage Studio Fields         O Run Scheduler Now          Generate Scheduler         C         ce Avg from          Target Module = AVG (Likely) filtered by All Opportunities         das AVG of Likely (amount) from          Op Opportunities         s(invoice_avg_c) from          Target Module         </li> </ul>                                                                                                    |
| .ikely     Invoice Avg       ser field used to group records (optional)       Date field used to limit record selection to evaluated time period (optional)       Verified to                                                                                                    | Assigned to  Filter  Create Search by opportunity name  Accounts  Contacts  Opportunities  Mamage Goals  Mamage Goals  Mamage Goals  OPPORTUNITIES [# 2]:  Invoic  Definition # 2 Displayed as Meium Invoice and calculated filtered by All Opportunities saved on field Invoice Avg splay Name Meium Invoice  Hect Operation (what operation we should do with source data)  Mage                                                                                                    | Leads Calendar Reports Quotes Documents Emails Manage Studio Fields Run Scheduler Now Generate Scheduler Cale Avg from Target Module = AVG (Likely) filtered by All Opportunities das AVG of Likely (amount) from Op Opportunities (invoice_avg_c) from Target Module                                                                                                    |
| Date field used to group records (optional) Date field used to limit record selection to evaluated time period (optional) Date field used to limit record selection to evaluated time period (optional)                                                                                                    | Assigned to  Filter  Create Search by opportunity name  Accounts  Contacts  Opportunities  Accounts  Contacts  Opportunities  Manage Goals  OP OPPORTUNITIES [# 2]: Invoic  Pefinition # 2 Displayed as Meium Invoice and calculated filtered by All Opportunities saved on field Invoice Avg splay Name Acium Invoice  lect Operation (what operation we should do with source data)  wg lect Source Field (from where we get data)                                                                                                    | Ignore Date Held Leads Calendar Reports Quotes Documents Emails Manage Studio Fields Run Scheduler Now Generate Scheduler Control Control Con          |
| Lare riela usea to group records (optionial) Date riela usea to limit record selection to evaluated time period (optional) Lare riela usea to limit record selection to evaluated time period (optional)                                                                                                    | Assigned to                                                                                                    | Leads Calendar Reports Quotes Documents Emails Manage Studio Fields Run Scheduler Now Generate Scheduler Control Target Module = AVG (Likely) filtered by All Opportunities das AVG of Likely (amount) from Op Opportunities (invoice_avg_c) from Target Module Select Destination Field (where to store the result)                                                                                                    |
|                                                                                                    | Assigned to  Filter   Filter | Leads Calendar Reports Quotes Documents Emails Manage Studio Fields Run Scheduler Now Generate Scheduler Cale Avg from Target Module = AVG (Likely) filtered by All Opportunities das AVG of Likely (amount) from Op Opportunities (invoice_avg_c) from Target Module Select Destination Field (where to store the result) Invoice Avg Calendar is in a store the result                                                                                                    |

Save the benchmark record, Generate Scheduler Job, Configure and Runs Scheduler Now. Go to Target Module and see that the following computations are generated.

Monthly computations **Grouped by User = Sally Bronsen** and module field **Sales Stage:** 

| 📚 -        | Accounts 👻          | Contacts 🖣   | Ор      | portunities 🔻   | L | eads 🔻 Cale | enda | r 🔻 Report   | s 🔻 | Quotes 👻        | Target | t Mod | ul |
|------------|---------------------|--------------|---------|-----------------|---|-------------|------|--------------|-----|-----------------|--------|-------|----|
| Target     | Module (9)          |              |         |                 |   |             |      |              |     |                 | Crea   | ate   |    |
| Filter 👻 🖸 | create 😢 Search l   | by name      |         |                 |   |             |      |              |     | 3               | ■      | ٢     |    |
| Benchma    | rk Name             | × -          | is any  | / of            |   | •           |      | une_B11_CØ   |     |                 | -      | +     |    |
| Frequenc   | у                   | × •          | is any  | / of            |   | •           |      | Monthly 🕲    |     |                 | -      | +     |    |
| Advanced   | l Related To        | × -          | Selec   | ted User(s)     |   | •           |      | ally Brons Ø |     |                 | -      | +     |    |
| Results fo | r Metric "June_B11_ | C11_Invoice_ | Calcula | tions_Grouped_ł |   |             |      |              |     | Reset Cancel    | Save   | -     |    |
| -          | Name 🜲              | Benchmark    | Na 🖨    | Related To      | ¢ | Start Date  | \$   | End Date     | \$  | Grouped By So¢  | 4      | >     |    |
| □ ☆        | June_B11_C11        | June_B11_C   |         | Sally Bronsen   |   | 06/01/2020  |      | 06/30/2020   |     | Value Propositi | ۲      | •     |    |
| □ ☆        | June_B11_C11        | June_B11_C   |         | Sally Bronsen   |   | 06/01/2020  |      | 06/30/2020   |     | Qualification   | ۲      | •     |    |
| □ ☆        | June_B11_C11        | June_B11_C   |         | Sally Bronsen   |   | 06/01/2020  |      | 06/30/2020   |     | Prospecting     | ۲      | •     | l  |
| □ ☆        | June_B11_C11        | June_B11_C   |         | Sally Bronsen   |   | 06/01/2020  |      | 06/30/2020   |     | Proposal/Price  | ۲      | -     |    |
|            | June_B11_C11        | June_B11_C   |         | Sally Bronsen   |   | 06/01/2020  |      | 06/30/2020   |     | Perception Ana  | ۲      | •     |    |

Yearly computations **Grouped by User = Sally Bronsen** and module field **Sales Stage**:

| - 🥩        | Accounts 👻           | Contacts    | • Ор    | portunities 🔻  | L  | eads 🔻 Cale | enda | r 🔻 Reports  | • | Quotes 🔻 🔳      | arget | Modul |
|------------|----------------------|-------------|---------|----------------|----|-------------|------|--------------|---|-----------------|-------|-------|
| Target     | Module (9)           |             |         |                |    |             |      |              |   |                 | Crea  | te    |
| Filter 🔻 🕻 | Create 🙁 Search      | by name     |         |                |    |             |      |              |   | 0               | ▦     | 0     |
| Benchma    | rk Name              | × -         | is any  | / of           |    | •           | I    | une_B11_C©   |   |                 | -     | +     |
| Frequenc   | у                    | × -         | is any  | / of           |    | -           | C    | early 😮      |   |                 | -     | +     |
| Advanced   | l Related To         | × •         | Selec   | ted User(s)    |    | •           | 6    | ally Brons © |   |                 | -     | +     |
| Results fo | or Metric "June_B11_ | C11_Invoice | Calcula | tions_Grouped_ | ł  |             |      |              |   | Reset Cancel S  | ave   | •     |
| -          | Name 🔶               | Benchmark   | Na 🖨    | Related To     | \$ | Start Date  | \$   | End Date     | ¢ | Grouped By So\$ | 4     | >     |
| □ ☆        | June_B11_C11         | June_B11_0  | C11     | Sally Bronsen  |    | 01/01/2020  |      | 12/31/2020   |   | Value Propositi | ۲     | •     |
| 二 ☆        | June_B11_C11         | June_B11_0  | C11     | Sally Bronsen  |    | 01/01/2020  |      | 12/31/2020   |   | Qualification   | ۲     | •     |
| □ ☆        | June_B11_C11         | June_B11_0  | C11     | Sally Bronsen  |    | 01/01/2020  |      | 12/31/2020   |   | Prospecting     | ۲     | •     |
| □ ☆        | June_B11_C11         | June_B11_0  | C11     | Sally Bronsen  |    | 01/01/2020  |      | 12/31/2020   |   | Proposal/Price  | ۲     | •     |
| □ ☆        | June_B11_C11         | June_B11_0  | C11     | Sally Bronsen  |    | 01/01/2020  |      | 12/31/2020   |   | Perception Ana  | ۲     | •     |

Monthly computations **Grouped by User = Max Jensen** and module field **Sales Stage**:

| Create         Filter * Create & Search by name         Benchmark Name       X       is any of       (une_B11_C)       -       -       -       -       -       -       -       -       -       -       -       -       -       -       -       -       -       -       -       -       -       -       -       -       -       -       -       -       -       -       -       -       -       -       -       -       -       -       -       -       -       -       -       -       -       -       -       -       -       -       -       -       -       -       -       -       -       -       -       -       -       -       -       -       -       -       -       -       -       -       -       -       -       -       -       -       -       -       -       -       -       -       -       -       -       -       -       -       -       -       -       -       -       -       -       -       -       -       -       -       -       -       -       -       -                                                                                                    | -            | Accounts 👻        | Contacts 👻   | Ор      | portunities 👻  | L  | eads 🔻 Cal | enda | ar 🔻 Repor   | ts 🔻 | Quotes        | - T  | arget l | Mod |
|----------------------------------------------------------------------------------------------------|--------------|-------------------|--------------|---------|----------------|----|------------|------|--------------|------|---------------|------|---------|-----|
| Filter * Create S Search by name       Image: Search by name       Image: Search by name       Ima                                                                                                    | Target N     | Module (9)        |              |         |                |    |            |      |              |      |               |      | Creat   | e   |
| Benchmark Name       X ▼       is any of       ↓       ↓       ↓       ↓       ↓       ↓       ↓       ↓       ↓       ↓       ↓       ↓       ↓       ↓       ↓       ↓       ↓       ↓       ↓       ↓       ↓       ↓       ↓       ↓       ↓       ↓       ↓       ↓       ↓       ↓       ↓       ↓       ↓       ↓       ↓       ↓       ↓       ↓       ↓       ↓       ↓       ↓       ↓       ↓       ↓       ↓       ↓       ↓       ↓       ↓       ↓       ↓       ↓       ↓       ↓       ↓       ↓       ↓       ↓       ↓       ↓       ↓       ↓       ↓       ↓       ↓       ↓       ↓       ↓       ↓       ↓       ↓       ↓       ↓       ↓       ↓       ↓       ↓       ↓       ↓       ↓       ↓       ↓       ↓       ↓       ↓       ↓       ↓       ↓       ↓       ↓       ↓       ↓       ↓       ↓       ↓       ↓       ↓       ↓       ↓       ↓       ↓       ↓       ↓       ↓       ↓       ↓       ↓       ↓       ↓       ↓       ↓       ↓       ↓       ↓<                                                                                                    | Filter 🔻 Cre | eate 🙁 Search I   | by name      |         |                |    |            |      |              |      |               | C    | ▦       | 0   |
| Frequency       x ▼       is any of       ▼       Monthly ©       - •         Advanced Related To       x ▼       Selected User(s)       ▼       Max Jensen ©       - •         Results for Metric "June_B11_C11_Invoice_Calculations_Grouped_I       Reset Cancel Save       Cancel Save       •         ▼       Name       Benchmark Na ♥       Related To       ♥       Start Date       ♥       Grouped By So ♥       ◆         □       ↑       June_B11_C11       June_B11_C11       Max Jensen       06/01/2020       06/30/2020       Value Propositi       ●         □       ☆       June_B11_C11       June_B11_C11       Max Jensen       06/01/2020       06/30/2020       Qualification       ●         □       ☆       June_B11_C11       June_B11_C11       Max Jensen       06/01/2020       06/30/2020       Prospecting       ●         □       ☆       June_B11_C11       June_B11_C11       Max Jensen       06/01/2020       06/30/2020       Proposal/Price       ●                                                                                                    | Benchmark    | k Name            | × -          | is any  | r of           |    | •          |      | une_B11_CØ   |      |               |      | -       | +   |
| Advanced Related To       X <       Selected User(s)       Max Jensen ©       Reset       Cancel       Save         Results for Metric "June_B11_C11_Invoice_Calculations_Grouped_I       Reset       Cancel       Save       Save       <                                                                                                    | Frequency    |                   | × -          | is any  | r of           |    | •          |      | Monthly 🕄    |      |               |      | -       | +   |
| Results for Metric "June_B11_C11_Invoice_Calculations_Grouped_I       Reset Cancel Save of Save of Sa | Advanced F   | Related To        | × -          | Select  | ted User(s)    |    | •          |      | Max Jensen 🛛 |      |               |      | -       | +   |
| Image: Start Date       Name       Benchmark Na       Related To       Start Date       End Date       Grouped By So       Image: Start Date       End Date       Grouped By So       Image: Start Date       Image: Start Date<                                                                                                    | Results for  | Metric "June_B11_ | C11_Invoice_ | Calcula | tions_Grouped_ | ł  |            |      |              |      | Reset Cano    | el S | ave     | •   |
| ☆       June_B11_C11       June_B11_C11       Max Jensen       06/01/2020       06/30/2020       Value Propositi       ●         ☆       June_B11_C11       June_B11_C11       Max Jensen       06/01/2020       06/30/2020       Qualification       ●         ☆       June_B11_C11       June_B11_C11       Max Jensen       06/01/2020       06/30/2020       Prospecting       ●         ☆       June_B11_C11       June_B11_C11       Max Jensen       06/01/2020       06/30/2020       Prospecting       ●                                                                                                    |              | Name 🗢            | Benchmark    | Na 🖨    | Related To     | \$ | Start Date | \$   | End Date     | \$   | Grouped By S  | 5o¢  | ٥       |     |
| ☆       June_B11_C11       June_B11_C11       Max Jensen       06/01/2020       06/30/2020       Qualification         ☆       June_B11_C11       June_B11_C11       Max Jensen       06/01/2020       06/30/2020       Prospecting         ☆       June_B11_C11       June_B11_C11       Max Jensen       06/01/2020       06/30/2020       Prospecting                                                                                                    | □ ☆ J        | June_B11_C11      | June_B11_C   |         | Max Jensen     |    | 06/01/2020 |      | 06/30/2020   |      | Value Propo   | siti | ۲       | •   |
| ☆       June_B11_C11       June_B11_C11       Max Jensen       06/01/2020       06/30/2020       Prospecting         ☆       June_B11_C11       June_B11_C11       Max Jensen       06/01/2020       06/30/2020       Proposal/Price                                                                                                    | □ ☆ J        | June_B11_C11      | June_B11_C   |         | Max Jensen     |    | 06/01/2020 |      | 06/30/2020   |      | Qualificatior | ı    | ۲       | •   |
| □ ☆ June_B11_C11 June_B11_C11 Max Jensen 06/01/2020 06/30/2020 Proposal/Price 👁                                                                                                    | □ ☆ J        | June_B11_C11      | June_B11_C   |         | Max Jensen     |    | 06/01/2020 |      | 06/30/2020   |      | Prospecting   |      | ۲       | •   |
|                                                                                                    | □ ☆ J        | June_B11_C11      | June_B11_C   |         | Max Jensen     |    | 06/01/2020 |      | 06/30/2020   |      | Proposal/Pr   | ice  | ۲       | •   |
| □ ☆ June_B11_C11 June_B11_C11 Max Jensen 06/01/2020 06/30/2020 Perception Ana                                                                                                    | □ ☆ J        | June_B11_C11      | June_B11_C   |         | Max Jensen     |    | 06/01/2020 |      | 06/30/2020   |      | Perception A  | Ana  | ۲       | •   |

Yearly computations **Grouped by User = Max Jensen** and module field **Sales Stage**:

| 📚 -        | Accounts 🔻           | Contacts     | • Op    | oportunities 🔻  | L | eads 👻 Cale | enda | r 🔻 Report    | s 🔻 | Quotes 👻 🧧      | arget | Modul |
|------------|----------------------|--------------|---------|-----------------|---|-------------|------|---------------|-----|-----------------|-------|-------|
| Target     | Module (9)           |              |         |                 |   |             |      |               |     | l               | Crea  | te    |
| Filter 🔻 🕻 | Create 🙁 Search      | by name      |         |                 |   |             |      |               |     | 3               | ■     | 0     |
| Benchma    | rk Name              | × •          | is an   | y of            |   | •           | 0    | une_B11_C©    |     |                 | -     | +     |
| Frequenc   | у                    | × -          | is any  | y of            |   | -           | ſ    | early 🛛       |     |                 | -     | +     |
| Advanced   | d Related To         | × -          | Selec   | ted User(s)     |   | -           |      | /lax Jensen 🛛 |     |                 | -     | +     |
| Results fo | or Metric "June_B11_ | C11_Invoice_ | Calcula | itions_Grouped_ | ł |             |      |               |     | Reset Cancel    | Save  | •     |
| -          | Name 🔶               | Benchmark    | Na�     | Related To      | ¢ | Start Date  | \$   | End Date      | ¢   | Grouped By So¢  | ¢     | •     |
|            | June_B11_C11         | June_B11_C   |         | Max Jensen      |   | 01/01/2020  |      | 12/31/2020    |     | Value Propositi | ۲     | •     |
| 그 ☆        | June_B11_C11         | June_B11_C   |         | Max Jensen      |   | 01/01/2020  |      | 12/31/2020    |     | Qualification   | ۲     | •     |
|            | June_B11_C11         | June_B11_C   |         | Max Jensen      |   | 01/01/2020  |      | 12/31/2020    |     | Prospecting     | ۲     | •     |
|            | June_B11_C11         | June_B11_C   |         | Max Jensen      |   | 01/01/2020  |      | 12/31/2020    |     | Proposal/Price  | ۲     | •     |
|            | June_B11_C11         | June_B11_C   | .11     | Max Jensen      |   | 01/01/2020  |      | 12/31/2020    |     | Perception Ana  | ۲     | •     |

Monthly computations **Grouped by User = Chris Oliver** and module field **Sales Stage**:

| -          | Accounts 👻           | Contacts    | • Ор     | portunities 👻  | L  | eads 🔻 Cale | nda | r 🔻 Reports     | ▼ Qu   | uotes 🔻   | Tar      | rget Mo | dule |
|------------|----------------------|-------------|----------|----------------|----|-------------|-----|-----------------|--------|-----------|----------|---------|------|
| Target     | Module (9)           |             |          |                |    |             |     |                 |        |           | C        | reate   | »    |
| Filter 🔻 🕻 | Create 😣 Search      | by name     |          |                |    |             |     |                 |        |           | <b>2</b> |         | 1    |
| Benchma    | ark Name             | × •         | is any   | / of           |    | •           |     | une_B11_C©      |        |           |          | - +     |      |
| Frequenc   | -y                   | × •         | is any   | / of           |    | •           |     | Monthly 😂       |        |           |          | - +     |      |
| Advanced   | d Related To         | × •         | Selec    | ted User(s)    |    | •           |     | Chris Olliver 🕲 |        |           |          | - +     |      |
| Results fo | or Metric "June_B11_ | C11_Invoice | _Calcula | tions_Grouped_ | ł  |             |     |                 | Reset  | Cance     | Sav      | ve 👻    |      |
| -          | Name 🌲               | Benchmark   | Na 🖨     | Related To     | \$ | Start Date  | ¢   | End Date 🗧      | ¢ Grou | ped By So | o¢       | ٥       |      |
| □ ☆        | June_B11_C11         | June_B11_   | C11      | Chris Olliver  |    | 06/01/2020  |     | 06/30/2020      | Valu   | e Propos  | iti      | • •     |      |
| □ ☆        | June_B11_C11         | June_B11_   | C11      | Chris Olliver  |    | 06/01/2020  |     | 06/30/2020      | Qual   | ification |          | • •     |      |
| □ ☆        | June_B11_C11         | June_B11_   | C11      | Chris Olliver  |    | 06/01/2020  |     | 06/30/2020      | Pros   | pecting   |          | • •     |      |
| □ ☆        | June_B11_C11         | June_B11_   | C11      | Chris Olliver  |    | 06/01/2020  |     | 06/30/2020      | Prop   | osal/Pric | :e       | • •     |      |
| □ ☆        | June_B11_C11         | June_B11_   | C11      | Chris Olliver  |    | 06/01/2020  |     | 06/30/2020      | Perc   | eption A  | na       | • •     |      |

Yearly computations **Grouped by User = Chris Oliver** and module field **Sales Stage**:

| -          | Accounts 👻           | Contacts 👻 O        | pportunities 🔻   | Leads 🔻    | Calendar |              | • Quotes •      | Target N | lodu |
|------------|----------------------|---------------------|------------------|------------|----------|--------------|-----------------|----------|------|
| Target     | Module (9)           |                     |                  |            |          |              |                 | Create   | e    |
| Filter 🔻 🕻 | Create 🙁 Search      | by name             |                  |            |          |              | 2               |          | Э    |
| Benchma    | ark Name             | 🗙 👻 is ar           | ny of            |            | ▼ Jun    | e_B11_C      |                 |          | ÷    |
| Frequenc   | :y                   | 🗙 👻 is ar           | ny of            |            | • Yea    | arly 🕲       |                 |          | ÷    |
| Advanced   | d Related To         | X - Sele            | cted User(s)     |            | - Chr    | is Olliver 🛛 |                 |          | ÷    |
| Results fo | or Metric "June_B11_ | _C11_Invoice_Calcul | ations_Grouped_I |            |          |              | Reset Cancel    | Save     | •    |
| -          | Name 🔶               | Benchmark Na 🗢      | Related To       | Start Date | ¢ E      | nd Date 🔶    | Grouped By So♦  | ٥        |      |
| 습<br>다     | June_B11_C11         | June_B11_C11        | Chris Olliver    | 01/01/202  | 20 1     | 2/31/2020    | Value Propositi | ۲        | •    |
| · ☆        | June_B11_C11         | June_B11_C11        | Chris Olliver    | 01/01/202  | 20 1     | 2/31/2020    | Qualification   | ۲        | •    |
| _ ☆        | June_B11_C11         | June_B11_C11        | Chris Olliver    | 01/01/202  | 20 1     | 2/31/2020    | Prospecting     | ۲        | •    |
| ☆          | June_B11_C11         | June_B11_C11        | Chris Olliver    | 01/01/202  | 20 1     | 2/31/2020    | Proposal/Price  | ۲        | •    |
| · · ·      | June_B11_C11         | June_B11_C11        | Chris Olliver    | 01/01/202  | 20 1     | 2/31/2020    | Perception Ana  | ۲        | •    |

Monthly computations **Grouped by User = Sarah Smith** and module field **Sales Stage**:

| -          | Accounts             | Contacts 🝷    | Ор      | portunities 🔻  | L  | eads 🔻 Cal | enda | r 🔻 Report   | ts 🔻 | Quotes       | - [   | arget | Mod |
|------------|----------------------|---------------|---------|----------------|----|------------|------|--------------|------|--------------|-------|-------|-----|
| Target     | Module (9)           |               |         |                |    |            |      |              |      |              |       | Creat | e   |
| Filter 🔻 🕻 | Create 🙁 Search I    | by name       |         |                |    |            |      |              |      |              | 0     | ■     | 0   |
| Benchma    | rk Name              | × •           | is any  | / of           |    | •          |      | une_B11_C©   |      |              |       | -     | +   |
| Frequenc   | у                    | × •           | is any  | / of           |    | •          |      | Monthly 😣    |      |              |       | -     | +   |
| Advanced   | Related To           | × -           | Selec   | ted User(s)    |    | •          |      | arah Smith 🗿 |      |              |       | -     | +   |
| Results fo | or Metric "June_B11_ | C11_Invoice_( | Calcula | tions_Grouped_ | ł  |            |      |              |      | Reset Can    | cel   | Save  | •   |
| -          | Name 🜲               | Benchmark N   | \a♦     | Related To     | \$ | Start Date | ¢    | End Date     | \$   | Grouped By   | So¢   | ٥     |     |
| □ ☆        | June_B11_C11         | June_B11_C    | 11      | Sarah Smith    |    | 06/01/2020 |      | 06/30/2020   |      | Value Prop   | ositi | ۲     | •   |
|            | June_B11_C11         | June_B11_C    | 11      | Sarah Smith    |    | 06/01/2020 |      | 06/30/2020   |      | Qualificatio | n     | ۲     | •   |
| □ ☆        | June_B11_C11         | June_B11_C    | 11      | Sarah Smith    |    | 06/01/2020 |      | 06/30/2020   |      | Prospecting  | g     | ۲     | •   |
| □ ☆        | June_B11_C11         | June_B11_C    | 11      | Sarah Smith    |    | 06/01/2020 |      | 06/30/2020   |      | Proposal/P   | rice  | ۲     | •   |
| ☆          | June_B11_C11         | June_B11_C    | 11      | Sarah Smith    |    | 06/01/2020 |      | 06/30/2020   |      | Perception   | Ana   | ۲     | •   |
|            |                      |               |         |                |    |            |      |              |      |              |       |       |     |

Yearly computations **Grouped by User = Sarah Smith** and module field **Sales Stage**:

| -          | Accounts 👻           | Contacts 👻 🤇       | Opportunities 🔻   | L | eads 👻 Caler | nda | r 🔻 Reports  | • | Quotes 👻        | Targe | t Mod | ule |
|------------|----------------------|--------------------|-------------------|---|--------------|-----|--------------|---|-----------------|-------|-------|-----|
| Target     | Module (9)           |                    |                   |   |              |     |              |   |                 | Crea  | ate   | >>  |
| Filter 🔻 🕻 | Create 😵 Search      | by name            |                   |   |              |     |              |   | 2               | ■     | 0     | Î   |
| Benchma    | ark Name             | 🗙 🛨 is a           | ny of             |   | •            | C   | une_B11_CØ   |   |                 | -     | +     | I   |
| Frequenc   | -y                   | × 🗸 is a           | ny of             |   | •            | ſ   | early 🕲      |   |                 | -     | +     |     |
| Advanced   | d Related To         | × - Sel            | ected User(s)     |   | •            | G   | arah Smith 😵 |   |                 | -     | +     | I   |
| Results fo | or Metric "June_B11_ | _C11_Invoice_Calcu | llations_Grouped_ | ł |              |     |              |   | Reset Cancel    | Save  | -     | l   |
| -          | Name 🔶               | Benchmark Na 4     | Related To        | ¢ | Start Date   | ¢   | End Date     | ¢ | Grouped By So\$ | 4     | ¢     | 1   |
| □ ☆        | June_B11_C11         | June_B11_C11       | Sarah Smith       |   | 01/01/2020   |     | 12/31/2020   |   | Value Propositi | ۲     | •     | I   |
| □ ☆        | June_B11_C11         | June_B11_C11       | Sarah Smith       |   | 01/01/2020   |     | 12/31/2020   |   | Qualification   | ۲     | •     |     |
| □ ☆        | June_B11_C11         | June_B11_C11       | Sarah Smith       |   | 01/01/2020   |     | 12/31/2020   |   | Prospecting     | ۲     | •     |     |
| □ ☆        | June_B11_C11         | June_B11_C11       | Sarah Smith       |   | 01/01/2020   |     | 12/31/2020   |   | Proposal/Price  | ۲     | •     |     |
| □ ☆        | June_B11_C11         | June_B11_C11       | Sarah Smith       |   | 01/01/2020   |     | 12/31/2020   |   | Perception Ana  | ۲     | •     |     |

Monthly computations **Grouped by User = Will Westin** and module field **Sales Stage**:

| 📚 🔹 Accounts 👻                | Contacts 👻 C      | Opportunities  | • L | .eads 🔻 Caler | ndar |              | s 🔻 | Quotes 👻        | Targe | : Moc |
|-------------------------------|-------------------|----------------|-----|---------------|------|--------------|-----|-----------------|-------|-------|
| Target Module (9)             |                   |                |     |               |      |              |     |                 | Crea  | ite   |
| Filter • Create ⑧ Search      | by name           |                |     |               |      |              |     | C               | ■     | 0     |
| Benchmark Name                | 🗙 🔻  is a         | ny of          |     | •             | Ju   | ine_B11_CØ   |     |                 | -     | +     |
| Frequency                     | 🗙 👻 🛛 is a        | ny of          |     | -             | M    | onthly 🕴     |     |                 | -     | +     |
| Advanced Related To           | ×                 | ected User(s)  |     | •             | W    | ill Westin 🛛 |     |                 | -     | +     |
| Results for Metric "June_B11_ | C11_Invoice_Calcu | lations_Groupe | d_ł |               |      |              |     | Reset Cancel    | Save  | •     |
| Name \$                       | Benchmark Na 🕯    | Related To     | \$  | Start Date    | ¢    | End Date     | ¢   | Grouped By So4  | •     | >     |
| ☐ ☆ June_B11_C11              | June_B11_C11      | Will Westin    |     | 06/01/2020    |      | 06/30/2020   |     | Value Propositi | ۲     | •     |
| ☐ ☆ June_B11_C11              | June_B11_C11      | Will Westin    |     | 06/01/2020    |      | 06/30/2020   |     | Qualification   | ۲     | •     |
| ☐ ☆ June_B11_C11              | June_B11_C11      | Will Westin    |     | 06/01/2020    |      | 06/30/2020   |     | Prospecting     | ۲     | •     |
| ☐ ☆ June_B11_C11              | June_B11_C11      | Will Westin    |     | 06/01/2020    |      | 06/30/2020   |     | Proposal/Price  |       | •     |
|                               |                   |                |     |               |      |              |     |                 |       |       |

Yearly computations **Grouped by User = Will Westin** and module field **Sales Stage**:

| 📚 -         | Accounts 🔻        | Contacts 👻     | Opportunitie     | s ▼ L  | .eads 🔻 Ca | lendar | ▼ Reports ▼     | Quotes 👻        | Target Modu |
|-------------|-------------------|----------------|------------------|--------|------------|--------|-----------------|-----------------|-------------|
| Target      | Module (9)        |                |                  |        |            |        |                 |                 | Create      |
| Filter 🔻 🖸  | reate 🙁 Search    | by name        |                  |        |            |        |                 | C               |             |
| Benchmar    | k Name            | × -            | is any of        |        | •          | ŀ      | ine_B11_C8      |                 | - +         |
| Frequency   | 1                 | × •            | is any of        |        | •          | Y      | early 🕄         |                 | - +         |
| Advanced    | Related To        | × -            | Selected User(s  | .)     | -          | W      | /ill Westin 🛛 🛞 |                 | - +         |
| Results for | Metric "June_B11_ | _C11_Invoice_C | Calculations_Gro | uped_ł |            |        |                 | Reset Cancel    | Save 👻      |
| •           | Name 🌲            | Benchmark N    | la♦ Related T    | ·      | Start Date | \$     | End Date 🔶      | Grouped By So 🕯 | ٥           |
| ☆           | June_B11_C11      | June_B11_C1    | 11 Will Wes      | tin    | 01/01/2020 |        | 12/31/2020      | Value Propositi | • •         |
| □ ☆         | June_B11_C11      | June_B11_C1    | 11 Will Wes      | tin    | 01/01/2020 |        | 12/31/2020      | Qualification   | • •         |
| □ ☆         | June_B11_C11      | June_B11_C1    | 11 Will Wes      | tin    | 01/01/2020 |        | 12/31/2020      | Prospecting     | • •         |
|             | June_B11_C11      | June_B11_C1    | 11 Will Wes      | tin    | 01/01/2020 |        | 12/31/2020      | Proposal/Price  | •           |
| ☆           | June_B11_C11      | June_B11_C1    | 11 Will Wes      | tin    | 01/01/2020 |        | 12/31/2020      | Perception Ana  | •           |

Monthly computations **Grouped by User = Jim Brennan** and module field **Sales Stage:** 

| Filter 🔻   | Create 😧 Search                              | by name                             |                   | f                                         |   |                                        |   |                                        |             | 2                                              | ■           | •      |
|------------|----------------------------------------------|-------------------------------------|-------------------|-------------------------------------------|---|----------------------------------------|---|----------------------------------------|-------------|------------------------------------------------|-------------|--------|
|            |                                              | • •                                 | is any            |                                           |   |                                        |   |                                        |             |                                                |             |        |
| Frequen    | cy                                           | X -                                 | is any            | / of                                      |   | •                                      |   | Nonthly                                |             |                                                | -           | +      |
| Advance    | d Related To                                 | × •                                 | Selec             | ted User(s)                               |   | •                                      |   | im Brennan 🕹                           |             |                                                | -           | +      |
| Results f  | or Metric "June_B11_                         | C11_Invoice                         | _Calcula          | tions_Grouped_                            | J |                                        |   |                                        | Re          | set Cancel                                     | iave        | •      |
| -          | Name 🜲                                       | Benchmark                           | Na 🌩              | Related To                                | ¢ | Start Date                             | ¢ | End Date                               | ¢ G         | Grouped By So¢                                 | <           | 5      |
|            | lupe B11 C11                                 | June_B11_                           | C11               | Jim Brennan                               |   | 06/01/2020                             |   | 06/30/2020                             | V           | alue Propositi                                 | ۲           | •      |
| <u></u>    | Jane_Brit_erit_iii                           |                                     |                   |                                           |   |                                        |   |                                        |             |                                                |             |        |
| □ ☆<br>□ ☆ | June_B11_C11                                 | June_B11_                           | C11               | Jim Brennan                               |   | 06/01/2020                             |   | 06/30/2020                             | Ç           | (ualification                                  | ۲           | •      |
| □ ☆<br>□ ☆ | June_B11_C11<br>June_B11_C11                 | June_B11_<br>June_B11_              | C11<br>C11        | Jim Brennan<br>Jim Brennan                |   | 06/01/2020                             |   | 06/30/2020                             | C<br>P      | Qualification                                  | ۲           | •      |
|            | June_B11_C11<br>June_B11_C11<br>June_B11_C11 | June_B11_<br>June_B11_<br>June_B11_ | C11<br>C11<br>C11 | Jim Brennan<br>Jim Brennan<br>Jim Brennan |   | 06/01/2020<br>06/01/2020<br>06/01/2020 |   | 06/30/2020<br>06/30/2020<br>06/30/2020 | C<br>P<br>P | Qualification<br>Prospecting<br>Proposal/Price | ۲<br>۲<br>۲ | •<br>• |

Yearly computations **Grouped by User = Jim Brennan** and module field **Sales Stage**:

| 📚 🗸        | Accounts 👻           | Contacts 👻 O       | pportunities 👻   | Leads 🔻 Cale | endar 👻 Reports | ▼ Quotes ▼      | arget Modu |
|------------|----------------------|--------------------|------------------|--------------|-----------------|-----------------|------------|
| Target     | Module (9)           |                    |                  |              |                 | I               | Create     |
| Filter 🔻 🕻 | Create 🙁 Search      | by name            |                  |              |                 | C               |            |
| Benchma    | irk Name             | X 🔻 is ar          | ny of            | -            | June_B11_C 🕲    |                 | - +        |
| Frequenc   | у                    | 🗙 👻 is ar          | ny of            | -            | Yearly 🕴        |                 | - +        |
| Advanced   | d Related To         | × - Sele           | cted User(s)     | -            | Jim Brennan 🕲   |                 | - +        |
| Results fo | or Metric "June_B11_ | C11_Invoice_Calcul | ations_Grouped_I |              |                 | Reset Cancel    | Save 👻     |
| -          | Name 🔶               | Benchmark Na 🔷     | Related To 🔶     | Start Date   | End Date        | Grouped By So¢  | ۰          |
| _ ☆        | June_B11_C11         | June_B11_C11       | Jim Brennan      | 01/01/2020   | 12/31/2020      | Value Propositi | • •        |
| <b>□</b> ☆ | June_B11_C11         | June_B11_C11       | Jim Brennan      | 01/01/2020   | 12/31/2020      | Qualification   | • •        |
| □ ☆        | June_B11_C11         | June_B11_C11       | Jim Brennan      | 01/01/2020   | 12/31/2020      | Prospecting     | • •        |
| □ ☆        | June_B11_C11         | June_B11_C11       | Jim Brennan      | 01/01/2020   | 12/31/2020      | Proposal/Price  | ۰ .        |
| □ ☆        | June_B11_C11         | June_B11_C11       | Jim Brennan      | 01/01/2020   | 12/31/2020      | Perception Ana  | • •        |

#### 2. Calculate metrics for: Users, Teams, and System/Global

#### Module Field: Account - Type

#### **Frequency: Yearly**

Create a new benchmark record and fill in all the fields from the following image.

| 😂 🔹 Accounts 👻 Co                                                           | ontacts <ul> <li>Opportunities</li> </ul>                                    | Leads 🔻 Calendar 🖣                                    | ■ Reports ■ Quotes ■                                                    | Documents    Emails                                       | Campaigns              |
|-----------------------------------------------------------------------------|------------------------------------------------------------------------------|-------------------------------------------------------|-------------------------------------------------------------------------|-----------------------------------------------------------|------------------------|
| wB June_ ☆                                                                  | 📰 Manage Goals 🛛 😋 M                                                         | anage Studio Fields                                   | Run Scheduler Now                                                       | Generate Scheduler                                        | ancel Save             |
| General Definitions Retention                                               | on                                                                           |                                                       |                                                                         |                                                           |                        |
| Automatic Computation Status                                                |                                                                              | Tar                                                   | get Module                                                              |                                                           |                        |
| Active                                                                      |                                                                              | <ul> <li>Targ</li> </ul>                              | get Module                                                              |                                                           |                        |
| Enable or Disable Benchmark Com                                             | putation                                                                     |                                                       |                                                                         |                                                           |                        |
| Group By<br>Users                                                           |                                                                              | Mo                                                    | dule Field                                                              |                                                           |                        |
| <ul> <li>✓</li> </ul>                                                       |                                                                              | <b>~</b>                                              |                                                                         |                                                           |                        |
| Having this option checked should<br>metrics (basically no user filter, per | enable the calculation of Global metr<br>instance metrics and per team metri | rics and Team Hav<br>ics) field                       | ing this option checked should allo<br>I which would become an addition | w the user to pick a custom module<br>al Group By clause. | and a custom           |
| Group By Module                                                             |                                                                              | Gro                                                   | oup By Field                                                            |                                                           |                        |
| Accounts                                                                    |                                                                              | ▼ Mc                                                  | dified By                                                               |                                                           | •                      |
| Group by Source Module                                                      |                                                                              | Gro                                                   | up by Source Field                                                      |                                                           |                        |
| Create metrics for<br>Users                                                 | Teams                                                                        |                                                       | Syster                                                                  | m/Global                                                  |                        |
| <ul><li>✓</li></ul>                                                         | ✓                                                                            |                                                       | <b>~</b>                                                                |                                                           |                        |
| Calculate a value for each linked us                                        | calcula                                                                      | te a total value for each linke                       | d team Calcul                                                           | ate a global / system wide value for (                    | each definition        |
| Calculate For                                                               |                                                                              |                                                       |                                                                         |                                                           |                        |
| Day                                                                         | Week                                                                         | Month                                                 | Quarter                                                                 | Year                                                      |                        |
|                                                                             |                                                                              |                                                       |                                                                         |                                                           |                        |
| Enable or Disable calculation and<br>history for each day                   | Enable or Disable calculation and<br>archive for each week                   | Enable or Disable calculati<br>archive for each month | on and Enable or Disable calc<br>archive for each quart                 | ulation and Enable or Disable<br>ter archive for each ye  | calculation and<br>ear |
| Show More                                                                   |                                                                              |                                                       |                                                                         |                                                           | ~                      |
| Related - All Filter All Recor                                              | ds Search                                                                    |                                                       |                                                                         |                                                           | 2 🖩 0                  |

Ensure that the **Users** and **Teams** subpanels are available and will be filled with the attached details.

| ₩ •       | Accounts 👻 Co        | ontacts 🝷 | Opportuni | ties 🔻            | Leads 🔻      | (     | Calendar | • \  | vBenchma   | irk 🔻       |
|-----------|----------------------|-----------|-----------|-------------------|--------------|-------|----------|------|------------|-------------|
| wB        | Name<br>June ☆       | 📑 Manag   | e Goals   | Ø <sup>e</sup> Ma | anage Stud   | dio   | Fields   | ⊛ Ru | ın Sched   | uler N      |
| Show Mo   | ore                  |           |           |                   |              |       |          |      |            | ~           |
| Related 👻 | All Filter All Recor | ds Search |           |                   |              |       |          |      | <b>2</b> 🖿 | 0           |
| Us USER   | <b>RS</b> (1)        |           |           |                   |              |       |          |      | +          | •           |
|           | Full Name            | User Name | \$        | Title             |              | ¢     | Departme | nt   | :          |             |
|           | Mihaela Bulacu       | mbulacu   |           |                   |              |       |          |      |            | <u>\$</u> 5 |
| Te TEAN   | <b>MS</b> (1)        |           |           |                   |              |       |          |      | +          | •           |
|           | Team Name            |           |           | <b>♦</b> Da       | te Modified  |       |          |      |            |             |
| ☆         | West                 |           |           | 04                | /07/2020 04: | :50pi | m        |      | ۲          | • •         |

Go to the **Definitions** tab and add two definitions as follows:

| Accounts 	Contact                                                                                                    |                                                                                                    |                                                                                                    |
|----------------------------------------------------------------------------------------------------|----------------------------------------------------------------------------------------------------|----------------------------------------------------------------------------------------------------|
| wB June 🏠                                                                                                    | Manage Goals 🛛 😋 Manage S                                                                                                    | Studio Fields 💿 Run Scheduler Now 📃 🚍 Configure Scheduler                                                                                                    |
| ACCOUNTS [# 1]:                                                                                                    | LBL_W_DATETIME from                                                                                                    | m 🔟 Target Module = MIN ( Date Created ) filtered by All Accounts                                                                                                    |
| efinition #1 Displayed as Minim<br>filtered by All Accounts saved or<br>splay Name                                                                                                    | um Date Created and calculated                                                                                                    | as MIN of Date Created (date_entered) from 🔥 Accounts                                                                                                    |
| linimum Date Created                                                                                                    |                                                                                                    |                                                                                                    |
| ect Operation (what operation we sh                                                                                                    | ould do with source data)                                                                                                    |                                                                                                    |
| lin                                                                                                    |                                                                                                    |                                                                                                    |
|                                                                                                    |                                                                                                    |                                                                                                    |
| ect Source Field (from where we get                                                                                                    | data)                                                                                                    | Select Destination Field (where to store the result)                                                                                                    |
| ate Created                                                                                                    |                                                                                                    | - LBL_W_DATETIME                                                                                                    |
|                                                                                                    |                                                                                                    |                                                                                                    |
| er field used to group records (option                                                                                                    | nal)                                                                                                    | Date field used to limit record selection to evaluated time period (optional                                                                                                    |
| er field used to group records (option<br>ssigned to<br>Filter • Create Search by name<br>• Accounts • Contact<br>Name                                                                                                    | nal)<br>s ▼ Opportunities ▼ Lead                                                                                                    | Date field used to limit record selection to evaluated time period (optional<br>Ignore Date Field<br>s ◆ Calendar ◆ Reports ◆ Quotes ◆ Documents ◆ Emails                                                                                                    |
| er field used to group records (option<br>ssigned to<br>Filter • Create Search by name<br>• Accounts • Contact<br>WB June ☆ E                                                                                                    | nal)<br>s • Opportunities • Lead<br>Manage Goals Ø: Manage                                                                                                    | Date field used to limit record selection to evaluated time period (optional         Ignore Date Field         s       Calendar ▼ Reports ▼ Quotes ▼ Documents ▼ Emails         Studio Fields                                                                                                    |
| er field used to group records (option<br>ssigned to<br>Filter • Create Search by name<br>• Accounts • Contact<br>WB June ☆ E<br>ACCOUNTS [# 2]:                                                                                                    | nal)<br>s • Opportunities • Lead<br>Manage Goals @ Manage<br>LBL_W.                                                                                                    | Date field used to limit record selection to evaluated time period (optional         Ignore Date Field         s • Calendar • Reports • Quotes • Documents • Emails         Studio Fields       Image: Reports • Quotes • Documents • Emails         Studio Fields       Image: Reports • Quotes • Documents • Emails         INTEGER       from Target Module = COUNT                                                                                                    |
| er field used to group records (option<br>ssigned to<br>Filter Create Search by name<br>Filter Create Search by name<br>Accounts Contact<br>Mame Contact<br>Mame Contact<br>Accounts (Eagle)<br>Accounts (Eagle)<br>Accounts (Ea                                                                                                    | s ▼ Opportunities ▼ Lead<br>Manage Goals of Manage<br>LBL_W<br>Accounts and calculated as CO<br>v_integer_c) from ऒ Target                                                    | Date field used to limit record selection to evaluated time period (optional<br>Ignore Date Field s Calendar Reports Quotes Documents Emails Studio Fields Run Scheduler Now Generate Scheduler INTEGER from Target Module = COUNT filtered by All Accounts UNT of Accounts filtered by All Accounts Module                                                                                                    |
| er field used to group records (option<br>ssigned to<br>Filter  Create Search by name<br>Accounts  Contact<br>MB Name<br>June  Accounts  Contact<br>Accounts [# 2]:<br>efinition # 2 Displayed as No of<br>saved on field LBL_W_INTEGER (<br>sapay Name<br>No of Accounts                                                                                                    | nal)<br>s   Opportunities  Lead<br>Manage Goals  Manage<br>LBL_W.<br>Accounts and calculated as CO<br>v_integer_c) from M Target                                              | Date field used to limit record selection to evaluated time period (optional<br>Ignore Date Field                                                                                                    |
| er field used to group records (option<br>ssigned to<br>Filter • Create Search by name<br>• Accounts • Contact<br>• June \$\Phi = Contact<br>• ACCOUNTS [# 2]:<br>• ACCOUNTS [# 2]:<br>• Contact<br>• Contact<br>• | nal)<br>s • Opportunities • Lead<br>Manage Goals @Manage<br>LBL_W<br>Accounts and calculated as CO<br>v_integer_c) from M Target<br>nould do with source data)                | Date field used to limit record selection to evaluated time period (optional         Ignore Date Field         s       Calendar         Reports       Quotes         Studio Fields       Image: Reports         INTEGER       from         Target Module = COUNT       filtered by         All Accounts       Filtered by         Module       Counts                                                                                                    |
| er field used to group records (option<br>ssigned to<br>Filter Create Search by name<br>Filter Create Search by name<br>Accounts Contact<br>Mame Contact<br>Mame Contact<br>Accounts Contact<br>Accounts Contact<br>Filter Create Search by name<br>Accounts Contact<br>Filter Create Search by name<br>Accounts Contact<br>Filter Create Search by name<br>Filter Create Search by name                                                                                                    | nal)<br>s ← Opportunities ← Lead<br>Manage Goals @ Manage<br>LBL_W.<br>Accounts and calculated as CO<br>w_integer_c) from ஂ Target<br>nould do with source data)              | Date field used to limit record selection to evaluated time period (optional         Ignore Date Field         s       Calendar         s       Calendar         Quotes       Documents         Emails         Studio Fields       Image Run Scheduler Now         INTEGER       from         Intreser       Field Module = COUNT         UNT       of         Accounts       filtered by         All Accounts         Module                                                                                                    |
| er field used to group records (option<br>ssigned to<br>Filter  Create Search by name<br>Accounts  Contact<br>Mame  June  Accounts  Contact<br>Accounts [# 2]:<br>efinition # 2 Displayed as No of<br>saved on field LBL_W_INTEGER (<br>saved on field LBL_W_INTEGER (<br>saved on field (<br>saved on field LBL_W_INTEGER (<br>saved on field (<br>saved on field (<br>saved on field (<br>saved on field (<br>saved on field (<br>saved on field (<br>saved on field (<br>saved on field (<br>saved on field (<br>saved on field (<br>saved on field (<br>saved on field (<br>saved on field (<br>saved on                                                                                                    | nai)<br>s   Opportunities  Lead<br>Manage Goals  Manage<br>LBL_W.<br>Accounts and calculated as CO<br>v_integer_c) from M Target<br>nould do with source data)                | Date field used to limit record selection to evaluated time period (optional   Ignore Date Field   s • Calendar • Reports • Quotes • Documents • Emails Studio Fields • Run Scheduler Now • Generate Scheduler INTEGER from • Target Module = COUNT filtered by All Accounts UNT of Accounts filtered by All Accounts Module                                                                                                    |
| er field used to group records (option<br>ssigned to<br>Filter                                                                                                    | s   Opportunities  Lead  Manage Goals  Manage Goals  Manage Manage LBL_W  Accounts and calculated as CO  w_integer_c) from  Target  hould do with source data)  e the result) | Date field used to limit record selection to evaluated time period (optional<br>Ignore Date Field<br>s • Calendar • Reports • Quotes • Documents • Emails<br>Studio Fields  Run Scheduler Now • Generate Scheduler<br>INTEGER from Target Module = COUNT filtered by All Accounts<br>UNT of Accounts filtered by All Accounts<br>Module                                                                                                    |
| er field used to group records (option<br>ssigned to<br>Filter Create Search by name<br>Accounts Contact<br>MB June Accounts<br>ACCOUNTS [# 2]:<br>efinition # 2 Displayed as No of<br>saved on field LBL_W_INTEGER (<br>saved on field LBL_W_INTEGER (<br>splay Name<br>loo of Accounts<br>lect Operation (what operation we sh<br>count<br>lect Destination Field (where to store<br>BL_W_INTEGER                                                                                                    | s ▼ Opportunities ▼ Lead<br>Manage Goals Ø; Manage<br>LBL_W.<br>Accounts and calculated as CO<br>v_integer_c) from M Target<br>hould do with source data)<br>e the result)    | Date field used to limit record selection to evaluated time period (optional lgnore Date Field         Ignore Date Field         s • Calendar • Reports • Quotes • Documents • Emails         Studio Fields       Image: Reports • Quotes • Documents • Emails         JNTEGER       from Image: Reports • Quotes • Documents • Emails         JNTEGER       from Image: Reports • Quotes • Documents • Emails         UNT of Accounts       Accounts filtered by All Accounts         Module       Image: Reports • Quotes • Documents |
| er field used to group records (option<br>ssigned to<br>Filter Create Search by name<br>Accounts Contact<br>MB Name Contact<br>Name Contact<br>Accounts (# 2):<br>efinition # 2 Displayed as No of<br>saved on field LBL_W_INTEGER (v<br>splay Name<br>loo of Accounts<br>lect Operation (what operation we sh<br>count<br>lect Destination Field (where to store<br>BL_W_INTEGER<br>er field used to group records (ontion                                                                                                    | s   Copportunities  Lead  Manage Goals  Manage  LBL_W  LBL_W  Accounts and calculated as  CO  v_integer_c) from  Target  nould do with source data)  the result)  nal)        | Date field used to limit record selection to evaluated time period (optional<br>Ignore Date Field  Calendar  Reports  Quotes  Documents  Emails  Studio Fields ORUN Scheduler Now Generate Scheduler INTEGER from Target Module = COUNT filtered by All Accounts UNT of Accounts filtered by All Accounts Module  Date field used to limit record selection to evaluated time period (optional)                                                                                                    |

Save the benchmark record, Generate Scheduler Job, Configure and Runs Scheduler Now. Go to Target Module and see that the following computations are generated.

# Yearly Computations Grouped by User and Module Field Set to Account Type:

| 📚 🔹 Accounts 👻                | Contacts 👻 C       | )pportunities 👻 L   | eads 🔻 Calenda | ar 🔻 Reports 🔻 | Quotes 👻 Ta    | arget Module |
|-------------------------------|--------------------|---------------------|----------------|----------------|----------------|--------------|
| Target Module (1)             |                    |                     |                |                |                | Create »     |
| Filter - Create 🙁 Search      | by name            |                     |                |                | Ø              | <b>III</b> 0 |
| Benchmark Name                | × 🗸 is a           | any of              | •              | June_B14_C®    |                | - +          |
| Calculated By                 | 🗙 👻 is a           | any of              | •              | User 🕄         |                | - +          |
| Advanced Related To           | × • Sel            | ected User(s)       | •              | Mihaela B 🔇    |                | - +          |
| Results for Metric "June_B14_ | _C14_Account Calcu | llations Grouped by |                |                | Reset Cancel   | Save 👻       |
| Name 🗢                        | Benchmark Na 🖨     | Related To          | Start Date 🔶   | End Date 🔶     | Grouped By So🖨 | ٥            |
| □ ☆ June_B14_C14              | June_B14_C14       | Mihaela Bulacu      | 01/01/2020     | 12/31/2020     | Administrator  | •            |

The benchmark computations are calculated for each value of the selected  $Module\ Field\$ , for each  $Linked\ User\$ , and for the  $Year\$  when the computation was performed.

## Goals

- Goal Formulas
- <u>Creating Goals</u>
- <u>Uploading Goals</u>

### **Goal Formulas**

The Goal Formula will be added in the Formula Builder (on Target Module) of a calculated field in Sugar Studio:

| Modules                                                                     | C Edit Fields Edit Field ×                                                                                                    |                                                                                                    |                                                                                | >                  | He for the second state.                                                                                                    |
|-----------------------------------------------------------------------------|----------------------------------------------------------------------------------------------------|----------------------------------------------------------------------------------------------------|--------------------------------------------------------------------------------|--------------------|----------------------------------------------------------------------------------------------------|
| 🖲 🧰 Dropbox<br>🗟 🛅 Employees *                                              | Save Cancel                                                                                                    | Formula Builder                                                                                                    |                                                                                | Select a Data Type | mines what kind of<br>tered for the field.                                                                                                    |
|                                                                             | Data Type:     Decimal     Image: Comparison of Comparison of Com | Related Field Rollup                                                                                                    | 15")                                                                           |                    | red into fields that<br>a type.<br>he field. The name<br>c and must not<br>underscores are<br>the label that will<br>n the module<br>Label is used to<br>a code. |
| 🗄 🚞 Projects *<br>🕀 🚞 Quoted Line Items                                     | Default Value:                                                                                                    | Search Functions X                                                                                                    | Search Fields                                                                  | ×                  | ta type selected for<br>of the following                                                                                                    |
| 8 🚰 Quotes<br>8 🔄 Referrals<br>9 🚰 Referrals Type<br>8 🚰 Revenue Line Items | Max Size: 18<br>Enable Range Search:<br>Precision: 8<br>Centerated Water @                                                                                                    | dayofweek in a second second s | \$calculation_type<br>\$date_entered<br>\$date_modified                        | 3                  | for the field:<br>mporarily while a<br>field and can be<br>ser for the type of                                                                                   |
| Target Module     Targets     Targets     Tasks     Tasks                   | Formula<br>Uependent:<br>Required Field:                                                                                                    | monthotyear max max max max max max max max max max                                                                                                    | \$description<br>\$goal_valid_start_date<br>\$goal_valid_until<br>\$goal_value | 2<br>2             | ly seen within Studi<br>and can be used to<br>administrators.<br>pear in the field.                                                                              |
| WBenchmark     wBenchmark                                                   | Reportable: 2<br>Audit:<br>Personal Information:                                                                                                    | min III -                                                                                                    | \$my favorite                                                                  | 0                  | ue.<br>late checkbox in                                                                                                    |

#### **Creating Goals**

Two modules are used to create a goal:

- **The wBenchmark Goal Group module** (#sys\_wMetricGoals) this is the main module, where we will define types of goals. The module can be accessed via "Manage Goals" buttons from wBenchmark list view and record view.
- 'wBenchmark Goal Detail' module (#sys\_wTargetGoals) this module will store the Related wBenchmark Goals. The module is hidden by default as these records are created from a wBenchmark Goal Group record view.

The first step is to create a record on '**wBenchmark Goal Group**' (sys\_wMetricGoals) module.

| Name               |                      |                       |                         |                        |       |
|--------------------|----------------------|-----------------------|-------------------------|------------------------|-------|
| Won Sale           | s Opportunities Goal |                       |                         | Cancel                 | Save  |
| Business Card Def  | ault Goal Values     |                       |                         |                        |       |
| Goal Key           |                      | Goal Fo               | ormula (add to wBenchma | rk Target module using | Sugar |
| won_sales opportu  | inities goal         | Studio)               |                         |                        |       |
| Assigned to        |                      | Teams                 |                         |                        |       |
| Administrator      |                      | 🗙 👻 Globa             | I                       | - *                    | +     |
| Related wBenchmark | Goals                |                       |                         |                        |       |
|                    |                      | Cool Valid Chart Date | Cool Valid Lintil       | Coolycelyce            |       |

Name is required and the other fields are calculated.

**Note**: The name should always have a unique value, therefore the record cannot be saved if a duplicate record is found. If the name is changed to a unique value and click on the drawer, the record can be saved.

The Goal Key is calculated with the text from Name to lowercase where spaces are replaced with under- score ("\_")

| wG Won Sales        | Opportunities Goal |                       |                       | ☆ Cancel               | Save  |
|---------------------|--------------------|-----------------------|-----------------------|------------------------|-------|
| Business Card Defau | lt Goal Values     |                       |                       |                        |       |
| oal Key             |                    | Goal For<br>Studio)   | mula (add to wBenchma | rk Target module using | Sugar |
| /on_sales_opportun  | ities_goal         | goal("w               | on_sales_opportuniti  | es_goal")              |       |
| ssigned to          |                    | Teams                 |                       |                        |       |
| dministrator        |                    | 🗙 👻 Global            |                       | <b>→</b> ★             | +     |
| elated wBenchmark G | pals               |                       |                       |                        |       |
| Relate to           | Calculation Type   | Goal Valid Start Date | Goal Valid Until      | Goal value             |       |
|                     |                    |                       |                       |                        |       |

**Note**: If the name of the wBenchmark Goal Group record is "Won Sales Opportunities Goal" the Goal Key will be "won\_sales\_opportunities\_goal".

'Goal Formula (add to wBenchmark Target module using Sugar Studio)' - this is an auto generated goal formula based on the Goal key.

**Note**: If the value of Goal Key is won\_sales\_opportunities\_goal the value for Goal Formula will be goal("won\_sales\_opportunities\_goal").

| WG Won Sales Opportunities Goal |                       |                       |                         | ☆                   | Cancel                 |
|---------------------------------|-----------------------|-----------------------|-------------------------|---------------------|------------------------|
| Business Card Default C         | Goal Values           |                       |                         |                     |                        |
| Goal Key                        |                       |                       | Goal Formula (add to wB | enchmark Target mod | ule using Sugar Studio |
| won_sales_opportuniti           | es_goal               |                       | goal("won_sales_opp     | ortunities_goal")   |                        |
| Assigned to                     |                       |                       | Teams                   |                     |                        |
| Administrator                   |                       | × -                   | Global                  |                     | - *                    |
| Related wBenchmark Goal         | S                     |                       |                         |                     |                        |
| Relate to                       | Calculation Type      | Goal Valid Start Date | Goal Valid Until        | Goal value          | +                      |
| Related wBenchmark Goal         | S<br>Calculation Type | Goal Valid Start Date | Goal Valid Until        | Goal value          | +                      |

**Note**: This formula will be added to a calculated numeric field from the wBenchmarkTarget module.

**The Default Goal Values** tab contains fields that will be used for users and teams that do not have Related wBenchmark Goals defined individually or if the defined Related wBenchmark Goals are in a different time period.

The fields are the following:

- Default User Daily Goal: for daily goal calculated for user
- Default User Weekly Goal: for weekly goal calculated for user
- Default User Monthly Goal: for monthly goal calculated for user
- Default User Quarterly Goal: for quarterly goal calculated for user
- Default User Yearly Goal: for yearly goal calculated for user
- **Default Team Daily Goal**: for daily goal calculated for team
- **Default Team Weekly Goal**: for weekly goal calculated for team
- **Default Team Monthly Goal**: for monthly goal calculated for team
- Default Team Quarterly Goal: for quarterly goal calculated for team
- Default Team Yearly Goal: for yearly goal calculated for team

| Won Sales Opportunities Goal       Business Card     Default Goal Values       Default User Daily Goal     Default User Veekly Goal       1     11       Default User Weekly Goal     Default Default User Veekly Goal | efault Team Daily Goal                                 |
|----------------------------------------------------------------------------------------------------|--------------------------------------------------------|
| Business Card     Default Goal Values       Default User Daily Goal     Default User Daily Goal       1     11       Default User Weekly Goal     Default Default User Veekly Goal       2     22                      | efault Team Daily Goal<br>I<br>efault Team Weekly Goal |
| Default User Daily Goal Default User Daily Goal Default User Weekly Goal Default User Weekly Goal Default User Weekly Goal 22                                                                                          | efault Team Daily Goal<br>I<br>efault Team Weekly Goal |
| 1     11       Default User Weekly Goal     De       2     22                                                                                                    | l<br>efault Team Weekly Goal                           |
| Default User Weekly Goal De<br>2 2                                                                                                    | efault Team Weekly Goal                                |
| 2 22                                                                                                    |                                                        |
|                                                                                                    | 2                                                      |
| Default User Monthly Goal De                                                                                                    | efault Team Monthly Goal                               |
| 3 33                                                                                                    | 3                                                      |
| Default User Quarterly Goal De                                                                                                    | efault Team Quarterly Goal                             |
| 4 44                                                                                                    | 4                                                      |
| Default User Yearly Goal Default User Yearly Goal                                                                                                    | efault Team Yearly Goal                                |
| 5 55                                                                                                    | 5                                                      |

After saving the "**wBenchmark Goal Group**" record, the following section is available on record view:

The Related **wBenchmark Goals** are wTargetGoal records linked to the current **wBenchmark Goal Group**.

On the **Related wBenchmark Goals** sections, from 'wBenchmark Goal Group' record view, new goals can be added by using the "+" button.

| wG Won Sales                     | Opportunities Goal | ☆                     | +                                              | Create Goal 🔔 Uploa                           | ad Goals Edit 👻     |
|----------------------------------|--------------------|-----------------------|------------------------------------------------|-----------------------------------------------|---------------------|
| Business Card Default            | Goal Values        |                       |                                                |                                               |                     |
| Goal Key<br>won_sales_opportunit | ies_goal           |                       | Goal Formula (add to wl<br>goal("won_sales_opp | Benchmark Target module<br>portunities_goal") | using Sugar Studio) |
| Assigned to                      |                    |                       | Teams                                          |                                               |                     |
| Administrator                    |                    |                       | Global (Primary)                               |                                               |                     |
| Related wBenchmark Goa           | ls                 |                       |                                                |                                               |                     |
| Relate to                        | Calculation Type   | Goal Valid Start Date | Goal Valid Until                               | Goal value                                    | +                   |
|                                  |                    |                       |                                                |                                               |                     |

When the "+" button is pressed, a new row in edit mode is added to the Related wBenchmark Goals.

| wG Won Sales (                   | Opportunities Goal | ☆                     | 0                                              | Create Goal 🔹 Up                            | load Goals 🛛 Edit 👻     |
|----------------------------------|--------------------|-----------------------|------------------------------------------------|---------------------------------------------|-------------------------|
| Business Card Default G          | ioal Values        |                       |                                                |                                             |                         |
| oal Key<br>on_sales_opportunitie | es_goal            |                       | Goal Formula (add to wi<br>goal("won_sales_opp | Benchmark Target modu<br>portunities_goal") | ule using Sugar Studio) |
| signed to                        |                    |                       | Teams                                          |                                             |                         |
| dministrator                     |                    |                       | Global (Primary)                               |                                             |                         |
| elated wBenchmark Goals          | 5                  |                       |                                                |                                             |                         |
| Relate to                        | Calculation Type   | Goal Valid Start Date | Goal Valid Until                               | Goal value                                  | +                       |
| Us • Requi •                     | Monthly X -        | (Required) mm 🛍       | (Required) mm 🛍                                | Required                                    | X Cancel                |

On Related wBenchmark Goals all fields are required; an error will be displayed if a field is empty:

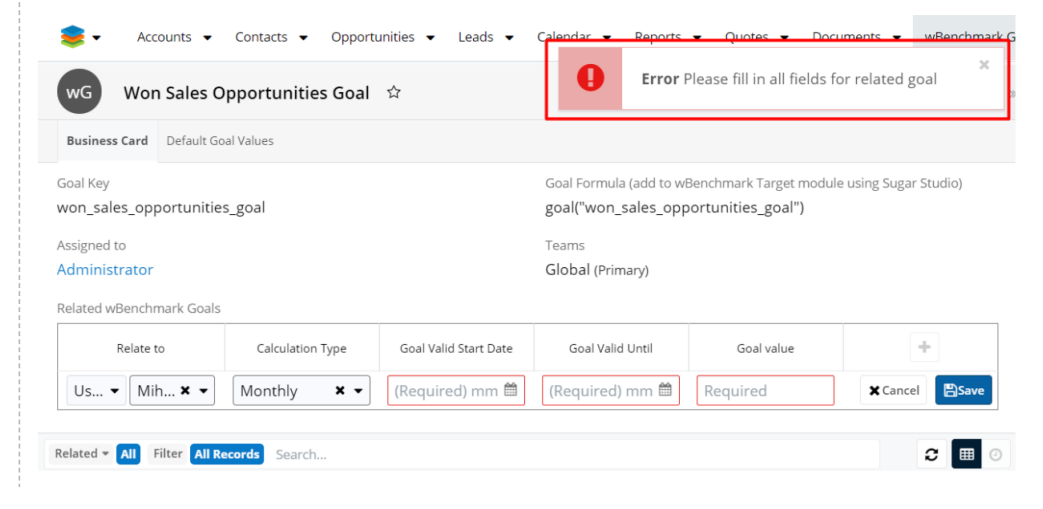

**Relate To**: On the **Relate To** column, the following options are available:

- User: a user can be selected and goals can be defined for that user
- **Team**: a team can be selected and goals can be defined for that team
- User in Team: a team can be selected and goals can be defined for the users from that team

| 📚 🗸 Accounts 👻 Contact                                                   | s 🔻 Opportunities 🔻 Le | ads 🔻 Calendar 👻                   | Reports 🔻 Quotes 🔹                                                   | Documents 👻 I                                  | Emails 🔻 wBenchmark Goal |
|--------------------------------------------------------------------------|------------------------|------------------------------------|----------------------------------------------------------------------|------------------------------------------------|--------------------------|
| wG Won Sales Opportu                                                     | nities Goal 🕁          |                                    | 0                                                                    | Create Goal 👲 Up                               | oload Goals Edit 👻 »     |
| Business Card Default Goal Values                                        |                        |                                    |                                                                      |                                                |                          |
| Goal Key<br>won_sales_opportunities_goal<br>Assigned to<br>Administrator |                        | Goal F<br>goal('<br>Team:<br>Globa | ormula (add to wBenchm<br>"won_sales_opportunit<br>s<br>al (Primary) | ark Target module using<br>t <b>ies_goal")</b> | ; Sugar Studio)          |
| Relate to                                                                | Calculation Type       | Goal Valid Start Date              | Goal Valid Until                                                     | Goal value                                     | +                        |
| User   Required                                                          | ▼ Monthly × ▼          | (Required) mm 🛗                    | (Required) mm 🛍                                                      | Required                                       | Cancel Save              |
| User<br>Re Team ter All Records S<br>User in Te                          | earch                  |                                    |                                                                      |                                                | 2 🖩 🔿                    |

**Calculation Type** is the equivalent for the **Frequency** field from a wBenchmarkTarget module. The calculation types are: Daily, Weekly, Monthly, Quarterly, Yearly.

| 📚 🕶 Accounts 👻 Contacts 👻                | Opportunities 👻 Le | ads 🔻 Calendar 👻      | Reports 👻 Quotes                                | ▼ Documents ▼ E                        | Emails 🔻 wBenchmar | k Goa |
|------------------------------------------|--------------------|-----------------------|-------------------------------------------------|----------------------------------------|--------------------|-------|
| WON Sales Opportunitie                   | s Goal ☆           |                       | 0                                               | Create Goal 🔔 Up                       | load Goals Edit 👻  | 2     |
| Business Card Default Goal Values        |                    |                       |                                                 |                                        |                    |       |
| Goal Key<br>won_sales_opportunities_goal |                    | Goal I<br>goal(       | Formula (add to wBenchm<br>"won_sales_opportuni | ark Target module using<br>ties_goal") | s Sugar Studio)    |       |
| Assigned to<br>Administrator             |                    | Team<br>Glob          | s<br>al (Primary)                               |                                        |                    |       |
| Related wBenchmark Goals                 |                    |                       |                                                 |                                        |                    | _     |
| Relate to                                | Calculation Type   | Goal Valid Start Date | Goal Valid Until                                | Goal value                             | +                  |       |
| User   Required                          | Monthly 🗙 🗸        | (Required) mm 🛍       | (Required) mm 🛗                                 | Required                               | Cancel Save        |       |
| Related - All Filter All Records Search  | Daily              |                       |                                                 |                                        | <b>2</b> 🖩         | 0     |
|                                          | Weekly             |                       |                                                 |                                        |                    |       |
|                                          | Monthly            |                       |                                                 |                                        |                    |       |
|                                          | Quarterly          |                       |                                                 |                                        |                    |       |
|                                          | Yearly             |                       |                                                 |                                        |                    |       |

Goal Valid Until and Goal Valid Start Date are date pickers:

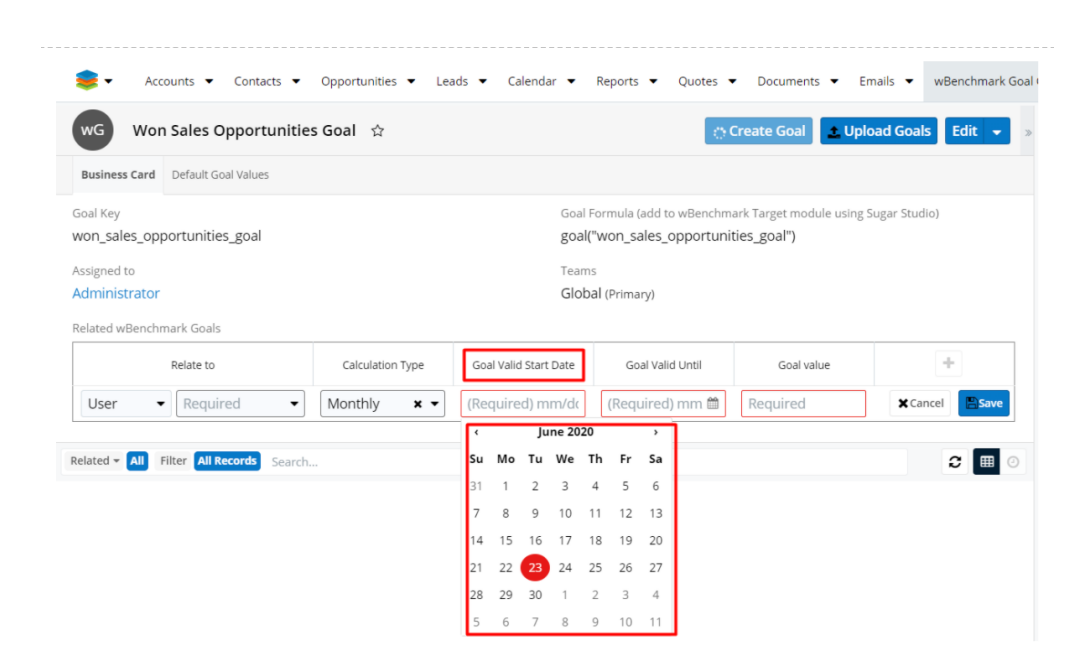

The value of the **Goal Valid Until** field must be a date equal or earlier than the **Goal Valid Start Date** value, otherwise an error will be raised:

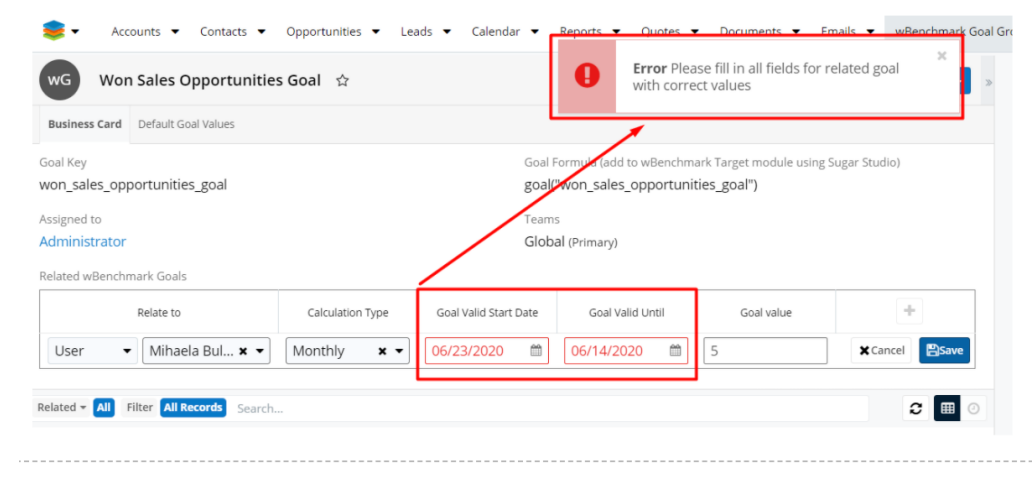

**Goal value** is a numeric field; an error will be raised if its value is not numeric:

| wG Won Sales Opportunitie                                                                            | s Goal 🟠         |                                 | <b>Error</b> Plea with corre                                        | ese fill in all fields for r<br>ect values | elated goal   |
|----------------------------------------------------------------------------------------------------|------------------|---------------------------------|---------------------------------------------------------------------|--------------------------------------------|---------------|
| Business Card Default Goal Values                                                                    |                  |                                 |                                                                     | 4                                          |               |
| soal Key<br>won_sales_opportunities_goal<br>ussigned to<br>Administrator<br>Related wBenchmark Goals |                  | Goal F<br>goal(<br>Team<br>Glob | ormula (add to wBenchm<br>'Won_sales_opportuni<br>s<br>al (Primary) | ark Target module using S<br>ties_goal")   | iugar Studio) |
| Relate to                                                                                            | Calculation Type | Goal Valid Start Date           | Goal Valid Until                                                    | Goal value                                 | +             |
| User 🔹 Mihaela Bul 🗙 👻                                                                               | Monthly x -      | 06/23/2020 🛗                    | 06/25/2020 🛗                                                        | w                                          | X Cancel      |
| elated - All Filter All Records Search.                                                              |                  |                                 |                                                                     |                                            | 2 🖩 0         |

After all fields are filled in, upon clicking the **Save** button, a new **wTargetGoal** record will be created and will be displayed in the **Related wBenchmark Goals** section.

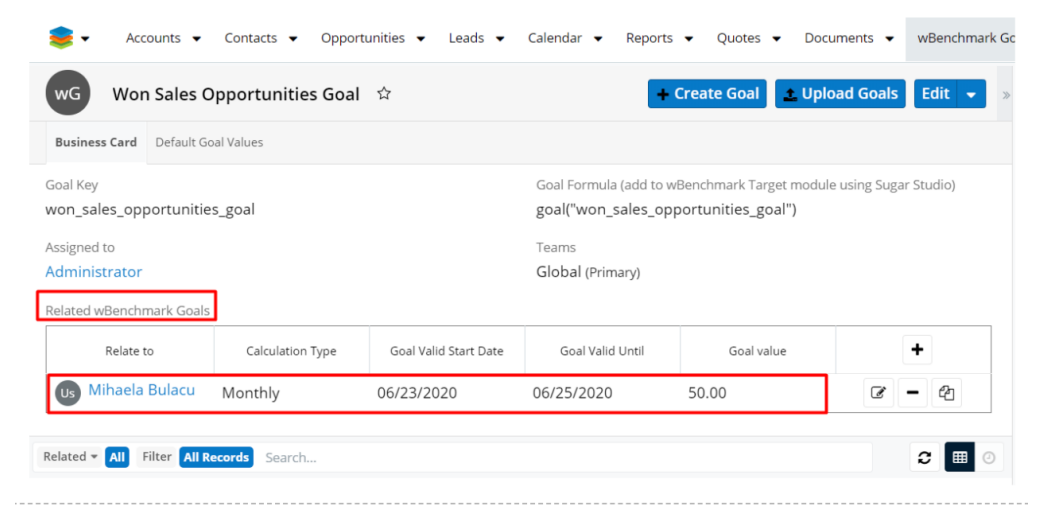

On the **Related wBenchmark Goals** section, the following buttons are available:

| al Key Goal Formula (add to wBenchmark Target module using Sugar St<br>on_sales_opportunities_goal goal("won_sales_opportunities_goal")<br>siened to Teams | tudio)  |
|----------------------------------------------------------------------------------------------------|---------|
| izned to Teams                                                                                                    |         |
|                                                                                                    |         |
| Iministrator Global (Primary)                                                                                                    |         |
| lated wBenchmark Goals                                                                                                    |         |
| Relate to Calculation Type Goal Valid Start Date Goal Valid Until Goal value                                                                               | +       |
| Js Mihaela Bulacu Monthly 06/23/2020 06/25/2020 50.00 ₢ ┏ –                                                                                                | e<br>An |

 $\ensuremath{\textbf{Create Goal}}$  - pushing this button will add another row of fields necessary to define a new goal.

| wG Won Sales (                     | Opportunities Goa | ☆                     | +                                         | Create Goal 🔔 Up                              | load Goals 🛛 Edit 👻    |
|------------------------------------|-------------------|-----------------------|-------------------------------------------|-----------------------------------------------|------------------------|
| Business Card Default G            | ioal Values       |                       |                                           |                                               |                        |
| ioal Key<br>von_sales_opportunitie | es_goal           |                       | Goal Formula (add to<br>goal("won_sales_o | wBenchmark Target modu<br>pportunities_goal") | le using Sugar Studio) |
| ssigned to                         |                   |                       | Teams                                     |                                               |                        |
| dministrator                       |                   |                       | Global (Primary)                          |                                               |                        |
| elated wBenchmark Goal             | 5                 |                       |                                           |                                               |                        |
| Relate to                          | Calculation Type  | Goal Valid Start Date | Goal Valid Until                          | Goal value                                    | +                      |
| Us Mihaela Bulacu                  | Monthly           | 06/23/2020            | 06/25/2020                                | 50.00                                         | C – 41                 |

Edit Goal - pushing this button will open a goal previously created in Edit mode.

| wG Won Sales (                     | Opportunities Goa | <b>☆</b>              | -                                         | - Create Goal 🔔 Up                            | load Goals 🛛 Edit 🚽     |
|------------------------------------|-------------------|-----------------------|-------------------------------------------|-----------------------------------------------|-------------------------|
| Business Card Default G            | ioal Values       |                       |                                           |                                               |                         |
| ioal Key<br>von_sales_opportunitie | es_goal           |                       | Goal Formula (add to<br>goal("won_sales_o | wBenchmark Target mode<br>pportunities_goal") | ule using Sugar Studio) |
| ssigned to<br>Administrator        |                   |                       | Teams<br>Global (Primary)                 |                                               |                         |
| elated wBenchmark Goals            | 5                 |                       |                                           |                                               |                         |
| Relate to                          | Calculation Type  | Goal Valid Start Date | Goal Valid Until                          | Goal value                                    | +                       |
| Us Mihaela Bulacu                  | Monthly           | 06/23/2020            | 06/25/2020                                | 50.00                                         | C • 4                   |
|                                    |                   |                       |                                           |                                               | Edit Goal               |

 $\ensuremath{\textbf{Remove Goal}}$  - pushing this button will remove the goal from the wTargetGoal module.

| wG Won Sales (                     | Opportunities Goal | ☆                     |                                        | Create Goal                            | L Upload Goals                    | Edit 👻    |
|------------------------------------|--------------------|-----------------------|----------------------------------------|----------------------------------------|-----------------------------------|-----------|
| Business Card Default G            | oal Values         |                       | _                                      |                                        |                                   |           |
| ioal Key<br>von_sales_opportunitie | es_goal            |                       | Goal Formula (add to goal("won_sales_o | wBenchmark Target<br>pportunities_goal | : module using Suga<br>" <b>)</b> | r Studio) |
| ssigned to                         |                    |                       | Teams                                  |                                        |                                   |           |
| dministrator                       |                    |                       | Global (Primary)                       |                                        |                                   |           |
| elated wBenchmark Goals            | 5                  |                       |                                        |                                        |                                   |           |
| Relate to                          | Calculation Type   | Goal Valid Start Date | Goal Valid Until                       | Goal value                             |                                   | +         |
| Us Mihaela Bulacu                  | Monthly            | 06/23/2020            | 06/25/2020                             | 50.00                                  | ľ                                 | - 4       |
|                                    |                    |                       |                                        |                                        | Remo                              | ove Goal  |
| lated 🔻 📶 Filter All R             | Records Search     |                       |                                        |                                        |                                   | C 🖩 0     |

 $\ensuremath{\textbf{Duplicate Goal}}$  - this option allows the user to create another goal with the same field values.

| wG Won Sales C                    | Opportunities Goa |                       | -                                      | Create Goal                                   | load Goals Edit 👻       |
|-----------------------------------|-------------------|-----------------------|----------------------------------------|-----------------------------------------------|-------------------------|
| Business Card Default G           | oal Values        |                       |                                        |                                               |                         |
| oal Key<br>von_sales_opportunitie | es_goal           |                       | Goal Formula (add to goal("won_sales_o | wBenchmark Target modu<br>pportunities_goal") | ule using Sugar Studio) |
| ssigned to                        |                   |                       | Teams                                  |                                               |                         |
| dministrator                      |                   |                       | Global (Primary)                       |                                               |                         |
| elated wBenchmark Goals           |                   |                       |                                        |                                               |                         |
| Relate to                         | Calculation Type  | Goal Valid Start Date | Goal Valid Until                       | Goal value                                    | +                       |
| us Mihaela Bulacu                 | Monthly           | 06/23/2020            | 06/25/2020                             | 50.00                                         | c – 2                   |

#### **Related wBenchmark Goals Visibility**

When a Related wBenchmark Goal record is created, the **Assigned To** field is by default populated with the **System Administrator.** 

If the **Related To is a user**, the teams of the Related wBenchmark Goal record will be:

- User private team
- If the user reports to another user then the private team of that user will be added
- Teams from goal group except for Global team
- Administrator team

If the **Related To is a team**, the teams of the Related wBenchmark Goal record will be:

- Teams from goal group except for Global team
- Related To team
- Administrator team

Due to the above, user and team assignment, the Goals visibility is as follows:

- An admin user will see all Goals from the system
- A regular user will see:
- Their Goals
- $\bullet\,$  Goals of users that report to him
- Goals of teams he is a member of
- Goals of other users from the same team that he is a member of, only if that team was added on the wBenchmark Goal Group record

#### **Uploading Goals**

On the header of wBenchmark Goal Group record view the button "**Upload Goals**" is available for admin users and regular users that have the role "**Market Admin**" or "**Market Admin - Goals**".

| 📚 🔹 Accounts 👻                   | Contacts 🔻 Opp   | oortunities 🔻 Leads 🔻        | Calendar 🔻 Repo                                     | orts 👻 wBenchmark                        | Goal Groups 🗨 |
|----------------------------------|------------------|------------------------------|-----------------------------------------------------|------------------------------------------|---------------|
| wG Won Sales                     | Opportunities Go | al ☆                         | + Create Goal                                       | 🛓 Upload Goals                           | Edit 👻 »      |
| Business Card Default            | Goal Values      |                              |                                                     |                                          |               |
| Goal Key<br>won_sales_opportunit | ies_goal         | Goal<br>Studi<br><b>goal</b> | Formula (add to wBench<br>o)<br>("won_sales_opportu | imark Target module usi<br>nities_goal") | ng Sugar      |
| Assigned to                      |                  | Team                         | ıs                                                  |                                          |               |
| Administrator                    |                  | Glob                         | al (Primary)                                        |                                          |               |
| Related wBenchmark Goa           | ls               |                              |                                                     |                                          |               |
| Relate to                        | Calculation Type | Goal Valid Start Date        | Goal Valid Until                                    | Goal value                               |               |
| Us Mihaela Bulacu                | Monthly          | 06/23/2020                   | 06/25/2020                                          | 50.00                                    | I             |
|                                  |                  |                              |                                                     |                                          |               |
| Related - All Filter All         | Records Search   |                              |                                                     |                                          | 2 🖩 0         |

The button opens a page where the user can upload a **CSV** file containing Goals for users and teams. Each row in the CSV will be used to create a new Goal record. The goal record that is created will be related to the wBenchmark Goal Group record where the Upload Goal button is clicked.

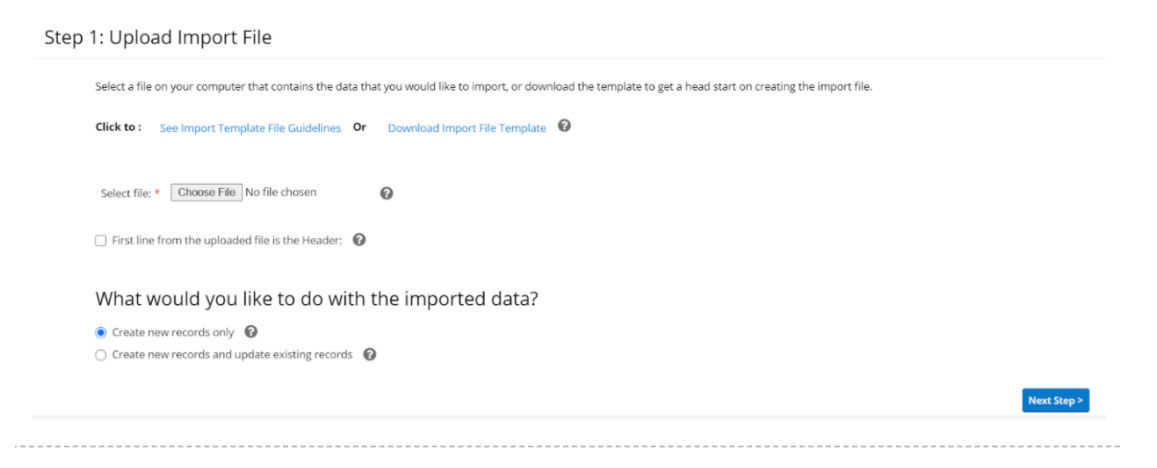

By clicking on the **Click to See Import Template File Guidelines** hyperlink, details about the fields imported in the csv file will be displayed.

| Step 1: Upload Import File                                                                                                    |                                          |                                   |                                                                                                    |  |
|----------------------------------------------------------------------------------------------------|------------------------------------------|-----------------------------------|----------------------------------------------------------------------------------------------------|--|
|                                                                                                    | CSV column                               | Goal Field                        | Explication / Restrictions                                                                                                    |  |
|                                                                                                    | Team/User                                | Related to ( Module )             | Accepted Values: Teams or Users                                                                                                    |  |
|                                                                                                    | Name                                     | Related to ( Record from Module ) | This will be a lookup of users/teams by name. ID of the User/Team will be added here                                                                                                    |  |
|                                                                                                    | Calculation Type                         | Calculation Type                  | Accepted Values: Daily, Weekly, Monthly, Quarterly OR Yearly                                                                                                    |  |
|                                                                                                    | Goal Valid Start Date                    | Goal Valid Start Date             | Accepted format <b>mm-dd-yyyy</b><br>- mm + Numeric representation of a month, with leading zeros<br>- dd - D & Q of the month, 2 digits with leading zeros<br>- yyyy = A full numeric representation of a year, 4 digits |  |
|                                                                                                    | Goal Valid Until                         | Goal Valid Until                  | Accepted format <b>mm-dd-yyyy</b><br>- mm = Numeric representation of a month, with leading zeros<br>- dl = 0 Boy of the month, 2 digits with leading zeros<br>- yyyy = A full numeric representation of a year, 4 digits |  |
|                                                                                                    | Goal Value                               | Goal Value                        | Use only point(.) for decimal separator. Don't include other separators or use other formats                                                                                                    |  |
|                                                                                                    | Select file: * Choose File No file chose | en 🕡<br>Header: 🕡                 |                                                                                                    |  |
| What would you like to do with the imported data?<br>© Create new records only<br>Create new records and update existing records |                                          |                                   |                                                                                                    |  |

Users can download a template of the **CSV** by clicking on the **Download Import File Template** hyperlink.

| Step | 1: Upload Import Select a file on your compute Click to : Click to Hide Imp                 | File r that contains the data that you would like to im ort Template File Guidelines <b>Or</b> Download | Download a sample import file<br>containing a header row of the module<br>fields. The file can be used as a<br>template to create an import file<br>containing the data that you would like<br>to import.<br>Import File Template 3 |  |  |  |
|------|---------------------------------------------------------------------------------------------|----------------------------------------------------------------------------------------------------|----------------------------------------------------------------------------------------------------|--|--|--|
|      | CSV column                                                                                  | Goal Field                                                                                              | Explication / Restrictions                                                                                                    |  |  |  |
|      | Team/User                                                                                   | Related to ( Module )                                                                                   | Accepted Values: Teams or Users                                                                                                    |  |  |  |
|      | Name                                                                                        | Related to ( Record from Module )                                                                       | This will be a lookup of users/teams by name. ID of the User/Team will be added here                                                                                                    |  |  |  |
|      | Calculation Type     Calculation Type       Goal Valid Start Date     Goal Valid Start Date |                                                                                                    | Accepted Values: Daily, Weekly, Monthly, Quarterly OR Yearly                                                                                                    |  |  |  |
|      |                                                                                             |                                                                                                    | Accepted format <b>mm-dd-yyyy</b><br>- mm = Numeric representation of a month, with leading zeros<br>- dd = Day of the month, 2 digits with leading zeros<br>- yyyy = A full numeric representation of a year, 4 digits             |  |  |  |
|      | Goal Valid Until                                                                            | Goal Valid Until                                                                                        | Accepted format <b>mm-dd-yyyy</b><br>- mm = Numeric representation of a month, with leading zeros<br>- dd = Day of the month, 2 digits with leading zeros<br>- yyyy = A full numeric representation of a year, 4 digits             |  |  |  |
|      | Goal Value                                                                                  | Goal Value                                                                                              | lies only noint () for desimal constator. Don't include other senarators or use other formats_                                                                                                    |  |  |  |

The header of the CSV file that will be imported is:

## "Team/User","Name","Calculation Type","Goal Valid Start Date","Goal Valid Until","Goal Value"

The CSV columns are set up as below:

- **Team/User**: the values accepted are Teams or Users
- Name: here will add the ID of the User/Team
- **Calculation Type**: the values accepted are Daily, Weekly, Monthly, Quarterly OR Yearly
- Goal Valid Start Date: accepted format mm-dd-yyyy

mm = Numeric representation of a month, with leading zeros

dd = Day of the month, 2 digits with leading zeros

yyyy = A full numeric representation of a year, 4 digits

#### • Goal Valid Until: accepted format mm-dd-yyyy

mm = Numeric representation of a month, with leading zeros

dd = Day of the month, 2 digits with leading zeros

yyyy = A full numeric representation of a year, 4 digits

• **Goal Value:** a numeric value is accepted here and point(.) as decimal separator

The **First line from the uploaded file is the Header** option needs to be checked if the CSV file contains the header:

## "Team/User","Name","Calculation Type","Goal Valid Start Date","Goal Valid Until","Goal Value"

What would you like to do with the imported data?

Create new records only: if this is selected new records will be created

**Create new records and update existing records**: if this option is selected, the existing record will be updated. The Goal Value will be updated on existing records if a match will be found based on the following fields: Related To, Calculation Type, Goal Valid Start Date, Goal Valid Until

If the **Related Tovalue is a user**, the teams of the created record will be:

- User private team
- $\bullet\,$  If the user reports to another user then the private team of that user will be added
- Teams from goal group except for global team
- Administrator team

If the **Related To is a team**, the teams of the created record will be:

- Teams from goal group except for global team
- Related To team
- Administrator team

### wBenchmark Dashlets

The **wBenchmark package** provides 3 dashlets:

- wBenchmark Line and Area Chart Dashlet
- <u>wBenchmark Bullet Leader Chart Dashlet</u>
- wBenchmark Pie and Area Chart Dashlet

| 📚 🕶 Accounts 👻 Contacts                | <ul> <li>Opportun</li> </ul> | ities 👻 Leads 👻 Calendar       | ✓ Reports ▼           | Quotes 🔻 | wBenchmark |
|----------------------------------------|------------------------------|--------------------------------|-----------------------|----------|------------|
| Add a Sugar Dashlet®                   |                              |                                |                       |          | Cancel     |
| wBenchmark                             |                              |                                |                       |          |            |
| Title                                  | \$                           | Description                    |                       | \$       |            |
| wBenchmark Bullet Leader Chart Dashlet |                              | Display the wBenchmark compute | d results against a g |          |            |
| wBenchmark Line and Area Chart Dashlet |                              | Display the wBenchmark compute | d results on a line o | r 👁      |            |
| wBenchmark Pie and Area Chart Dashlet  |                              | Display the wBenchmark compute | d results on a pie ch |          |            |
|                                        |                              |                                |                       |          |            |

The new dashlets will be available on both the **Home** dashboard and **Intelligence Pane** of all modules' **List Views** and **Record Views**.

#### wBenchmark Line and Area Chart Dashlet

The dashlet displays the computed results of the wBenchmark record on a chart.

| Woenermark eine and Area Chart Dashlet                                                |                      |                                              |                                            |         | Concer                                                                               |
|---------------------------------------------------------------------------------------|----------------------|----------------------------------------------|--------------------------------------------|---------|--------------------------------------------------------------------------------------|
| Chart Type                                                                            |                      |                                              | Auto Refresh                               |         |                                                                                      |
| Line Chart 🔹                                                                          |                      | None                                         |                                            |         |                                                                                      |
| Select wBenchmark Record                                                              |                      |                                              | Select Benchmark Definition                |         |                                                                                      |
| Select                                                                                |                      | -                                            | Select                                     |         |                                                                                      |
| Select Calculation type                                                               |                      |                                              | Select "Grouped By" type                   |         |                                                                                      |
| select                                                                                |                      | -                                            | Ignore this option                         |         |                                                                                      |
| Disolay Only for Time Period                                                          |                      |                                              |                                            |         |                                                                                      |
| This Week                                                                             |                      |                                              |                                            |         |                                                                                      |
| elect I shel Field                                                                    |                      |                                              | Currency Symbol                            |         |                                                                                      |
| Nothing selected                                                                      |                      | -                                            | User Preference                            |         |                                                                                      |
| -                                                                                     |                      |                                              | Convert Currencies when available          | e to    |                                                                                      |
| elect Order by Field                                                                  |                      |                                              | Select Order By Direction                  |         |                                                                                      |
| lothing selected                                                                      |                      | -                                            | Nothing selected                           |         |                                                                                      |
| Irder Results by                                                                      |                      |                                              | Order Direction                            |         |                                                                                      |
| Decimal Precision                                                                     |                      | Decimal Separator                            |                                            |         | Thousand Separator                                                                   |
| Jser Preference                                                                       | -                    | User Preference                              |                                            | •       | User Preference                                                                      |
| isplay Numbers with decimals number                                                   |                      | Display Numbers using following deci         | imal separator                             |         | Display Numbers using following thousand separator                                   |
| ate Format                                                                            |                      | Time Format                                  |                                            |         | Week Days And Months Language                                                        |
| mplicit Format ( mm/dd/yyyy )                                                         | •                    | Implicit Format ( hh:mm am )                 |                                            | •       | Default to English                                                                   |
| /hen date is displayed use the above format to display                                |                      | When time is displayed use the above         | format to display                          |         | Display the Week Days and Months on User Preferred Language                          |
| elect linked users for display                                                        |                      |                                              |                                            |         |                                                                                      |
| lothing selected                                                                      |                      |                                              |                                            |         |                                                                                      |
| Jsers linked to selected wBenchmark record.                                           |                      |                                              |                                            |         |                                                                                      |
| elect linked teams for display                                                        |                      |                                              |                                            |         |                                                                                      |
| Nothing selected                                                                      |                      |                                              |                                            |         |                                                                                      |
| eams linked to selected wBenchmark record. Important: The comp<br>rom selected teams. | utations for teams v | will be displayed only if the selected wBend | chmarkrecord is configured with "Calculate | For Tea | ams? " to "Yes", otherwise will be displayed only the computation for the selected u |
| elect users from linked teams for display                                             |                      |                                              |                                            |         |                                                                                      |
| ser from the linked teams to the selected wBenchmark record                           |                      |                                              |                                            |         |                                                                                      |
| The second second second second matched matched fillers (1900) second.                |                      |                                              |                                            |         |                                                                                      |
|                                                                                       |                      |                                              |                                            |         |                                                                                      |

The wBenchmark Line and Area Chart Dashlet configuration drawer contains:

**Name** - this field is set by default to **wBenchmark Line and Area Chart Dashlet** and can be changed by the user. The Name field should not be empty.

**Chart Type** - The chart type options are:

• Line Chart

| <b>\$</b>     | •            | Accounts •  | <ul> <li>Contacts</li> </ul> | Opportunities | ✓ Leads ✓   |  |  |  |
|---------------|--------------|-------------|------------------------------|---------------|-------------|--|--|--|
| wBe           | wBenchmark   |             |                              |               |             |  |  |  |
| wBe<br>Dash   | nchm<br>hlet | nark Line a | and Area Char                | t 🖬           | ~ ~ ¢       |  |  |  |
| Ma            | ximur        | n Invoice   |                              |               | Show legend |  |  |  |
|               | \$100k       |             |                              |               |             |  |  |  |
| inities       | \$90k        |             |                              |               |             |  |  |  |
| from Opportu  | \$80k        |             |                              | •             |             |  |  |  |
| MAX( Likely ) | \$70k        |             |                              |               |             |  |  |  |
|               | \$60k        |             |                              |               |             |  |  |  |
|               |              |             | 06/0                         | 1/2020        |             |  |  |  |

• Vertical Stacked Bar

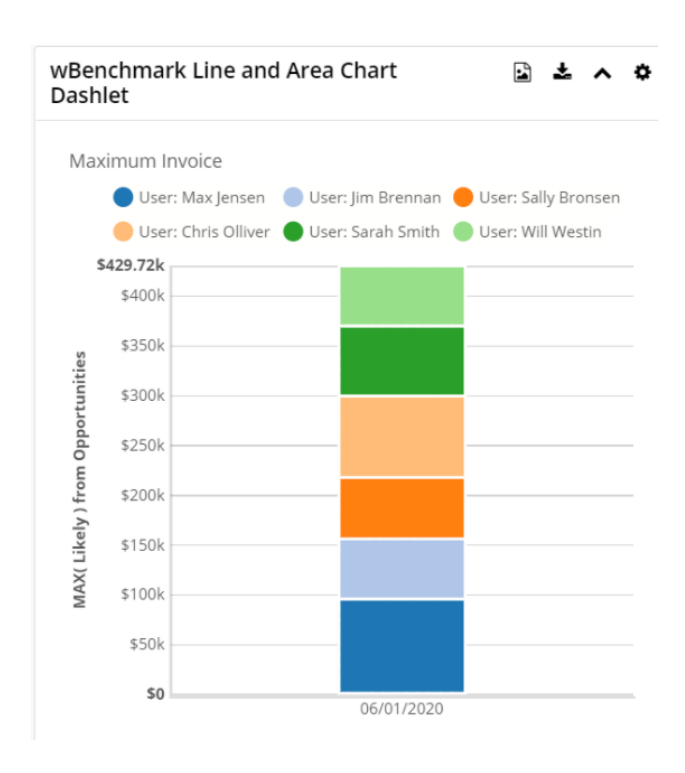

#### • Stacked Area

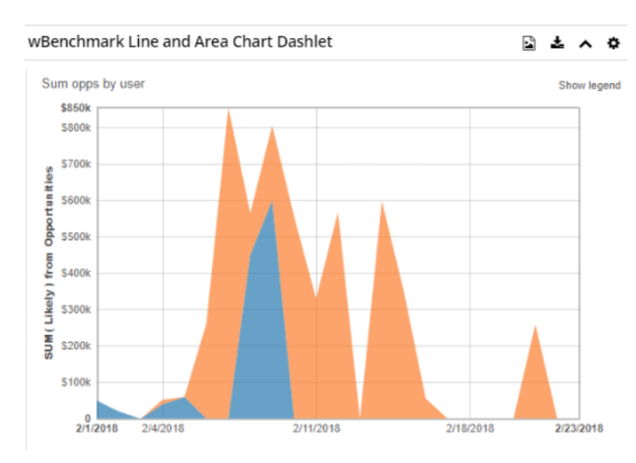

#### Auto Refresh - this option will automatically refresh the dashlet.

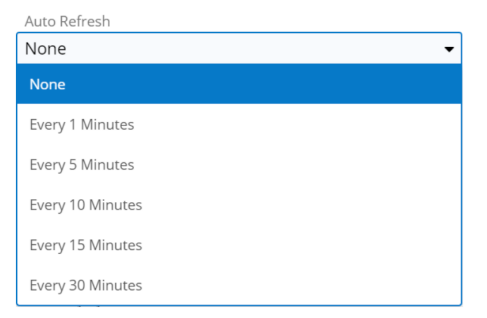

**Select wBenchmark Record** - Is a dropdown with all wBenchmark records. The field is required and needs to be selected first for the next fields to be populated.

**Select Benchmark Definition** - Is a required dropdown field that contains the definitions from the selected wBenchmark record.

**Select Calculation Type** - Is a required dropdown field that contains the calculations types (Daily, Weekly, Monthly, Quarterly, Yearly) marked with "Yes" on the selected wBenchmark record.

**Select "Grouped By" type** - This field could have four options: User, Module Field, Users & Module Field, and Ignore this option. See that only the selected benchmark grouped by type is available.

**Display Only for Time Period** - Is a dropdown list that will define the period displayed on the chart. The options are: This Week, Last Week, This Month, Last Month, This Quarter, Last Quarter, This Year, Last Year, All Times, Custom Date Range

**Select Label Field** - This field defines the label. The value of this field will almost always be the **Relate To** (parent\_name) field.

 ${\bf Currency}\ {\bf Symbol}\$  - This field displays all system currency values and Convert Currencies when available

Select Order by Field - Order results by the selected field

 ${\bf Select} \ {\bf Order} \ {\bf By} \ {\bf Direction} \$  - This field have two options available: Ascending and Descending

| wBenchmark Line and Area Cha             | rt Dashlet           |                       |                 | Cancel Save |
|------------------------------------------|----------------------|-----------------------|-----------------|-------------|
| Chart Type                               |                      | Auto Refresh          |                 |             |
| Line Chart                               | •                    | None                  |                 | •           |
| Display Only for Benchmark Record        |                      | Benchmark Definition  | n               |             |
| Select                                   | •                    | Select                |                 |             |
| Display only Calculation Type            | Display only "Groupe | ed By" type           | Frequency       |             |
| Ignore this option    Ignore this option |                      | • <b>•</b>            | Select          | •           |
| Display Only for Time Period             |                      |                       |                 |             |
| This Week                                |                      |                       |                 | •           |
| Select Label Field                       |                      | Currency Symbol       |                 |             |
| Nothing selected 🔹                       |                      | User Preference •     |                 |             |
|                                          |                      | Convert Currencies wh | en available to |             |
| Select Order by Field                    |                      | Select Order By Direc | tion            |             |
| Nothing selected                         | •                    | Nothing selected      |                 | -           |

**Decimal Precision** - Display Numbers with decimals number

Decimal Separator - Display Numbers using following decimal separator

Thousand Separator - Display Numbers using following thousand separator

**Date Format** - When date is displayed use this format to display

**Time Format** - When time is displayed use this format to display

**Week Days And Months Language** - Display the Week Days and Months on User Preferred Language

**Select linked users for display** - This is a multi-select box with **Select All** and **Search** feature that contains the **Users** linked to the selected wBenchmark record. The users displayed can be selected/deselected all by using the buttons "**Select All** " and "**Deselect All**"; users can also be selected/deselected one by one.

| × •          |
|--------------|
|              |
|              |
| Deselect All |
| ~            |
| ~            |
|              |
|              |

**Select linked teams for display** - this is a multi-select box with both a **Select All** and **Search** feature that contains the **Teams** linked to the selected wBenchmark record. The teams displayed can be selected/deselected all by using the buttons "**Select All**" and "**Deselect All** ; teams can also be selected/deselected one by one.

| , | Select linked teams for display |                |
|---|---------------------------------|----------------|
|   | West                            | × <del>•</del> |
|   | Select linked teams for display | ×              |
|   |                                 |                |
|   | Select All Deselect All         |                |
|   | West                            | ~              |

Select users from linked teams for display  $\$  - Is a multi-select box with Select All and Search feature that contains the members of all teams linked to the

wBenchmark record. The users displayed can be selected/ deselected all by using the buttons "**Select All**" and "**Deselect All**" or can be selected/deselected one by one.

| wBenchmark Line and Area Chart Da                      | shlet                                                  | Cancel Save                                                    |
|--------------------------------------------------------|--------------------------------------------------------|----------------------------------------------------------------|
| Decimal Precision                                      | Decimal Separator                                      | Thousand Separator                                             |
| User Preference 🔹                                      | User Preference 👻                                      | User Preference                                                |
| Display Numbers with decimals number                   | Display Numbers using following decimal separator      | Display Numbers using following thousand separator             |
| Date Format                                            | Time Format                                            | Week Days And Months Language                                  |
| Implicit Format ( mm/dd/yyyy ) 🛛 👻                     | Implicit Format ( hh:mm am ) 🛛 👻                       | Default to English                                             |
| When date is displayed use the above format to display | When time is displayed use the above format to display | Display the Week Days and Months on User<br>Preferred Language |
| Break Down Result by Module Field Values?              |                                                        |                                                                |
| No                                                     |                                                        | -                                                              |
| Break down by Module Field Values                      |                                                        |                                                                |
| Select linked users for display                        |                                                        |                                                                |
| Nothing selected                                       |                                                        | -                                                              |
| Users linked to selected wBenchmark record.            |                                                        |                                                                |
| Select linked teams for display                        |                                                        |                                                                |
| Nothing selected                                       |                                                        | -                                                              |

The available users are grouped by team; all members of a team can be selected if the checkbox corresponding to that team is checked.

| Select users from linked teams for display                    |              |  |  |
|---------------------------------------------------------------|--------------|--|--|
| 1                                                             |              |  |  |
| Select All                                                    | Deselect All |  |  |
| West                                                          | R            |  |  |
| Jim Brennan                                                   | ~            |  |  |
| Max Jensen                                                    | ~            |  |  |
| Sally Bronsen                                                 | ~            |  |  |
| Sarah Smith                                                   | ~            |  |  |
| Jim Brennan, Max Jensen, Sally Bronsen, Sarah Smith           | × -          |  |  |
| User from the linked teams to the selected wBenchmark record. |              |  |  |

**Filter** - a filter can be created for wBenchmarkTarget Module records that will be displayed on the chart. This section is populated with the corresponding filters of the target module only after a wBenchmark record is selected on the dashlet.
| 📚 🔹 Accounts 👻 Contacts 👻 Opportunities 💌 Leads 👻 Calendar 💌 Reports 👻 🏽                                                                                                    |
|----------------------------------------------------------------------------------------------------|
| wBenchmark Line and Area Chart Dashlet Cancel Save                                                                                                    |
| Nothing selected 🗸                                                                                                    |
| Teams linked to selected wBenchmark record. Important: The computations for teams will be displayed only if the selected wBenchmarkrecord is configured with "Calculate For Teams? " to "Yes", otherwise will be displayed only the computation for the selected users from selected teams.<br>Select users from linked teams for display |
| Nothing selected                                                                                                    |
| User from the linked teams to the selected wBenchmark record.                                                                                                    |
| Filter - Create 🙁 Search by name                                                                                                    |
| Benchmark Name X - is any of - +                                                                                                    |
| Enter new filter name                                                                                                    |

 ${\bf Save}\,$  - Saves the configurations made for the dashlet

 ${\bf Cancel}\,$  - The configurations made for the dashlet are canceled

**Legend** - Users and teams that are represented on the chart can be selected/deselected from the Legend option from the upper right corner of the dashlet.

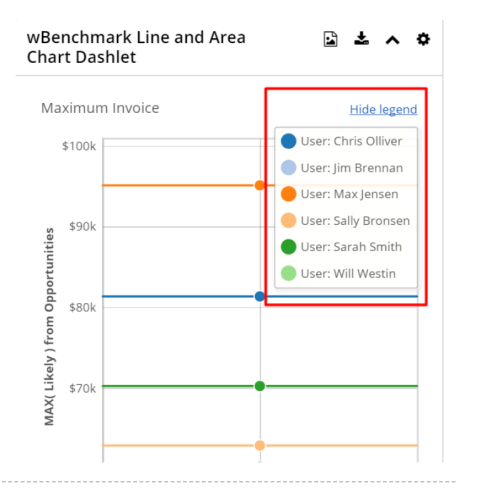

**Save as Image to Clipboard** - This button is displayed on the dashlet header. When this button is clicked a popup will appear on the screen with the image of the chart generated. The users can download the image via right click and "**Save image as...**" or they can click on the image in order to copy it on clipboard:

|         |                                   | we as Image to Cliphoard |
|---------|-----------------------------------|--------------------------|
| Ma      | ximum Invoice                     | Hide legen               |
|         | \$100k                            | User: Chris Olliver      |
|         |                                   | 🔵 User: Jim Brennan      |
|         | •                                 | User: Max Jensen         |
| s       | \$90k                             | User: Sally Bronser      |
| nitie   |                                   | User: Sarah Smith        |
| ortur   |                                   | User: Will Westin        |
| dd0 I   | \$80k                             |                          |
| from    |                                   |                          |
| (ely)   |                                   |                          |
| X( Lil  | \$70k                             |                          |
| MAX( Li |                                   |                          |
|         |                                   |                          |
|         |                                   |                          |
|         |                                   |                          |
|         |                                   |                          |
|         | Dashlet wBenchmark Lir            | ne and Area Chart        |
|         | Dashler                           |                          |
|         | Dashlet wBenchmark Lir<br>Dashlet | ne and Area Char         |

Save as Image to Local Computer at Full HD Resolution  $\,$  - This button will download the chart as a PNG image.

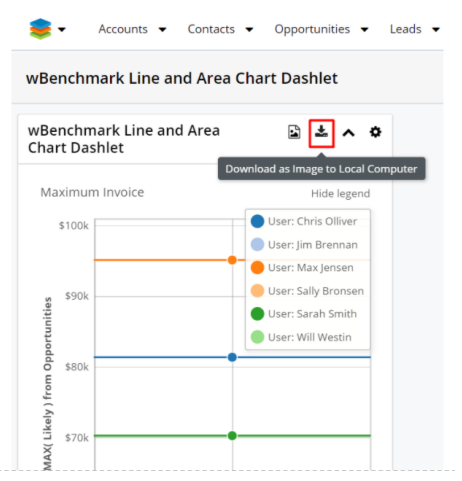

The available tooltips will display the details on all types of chart.

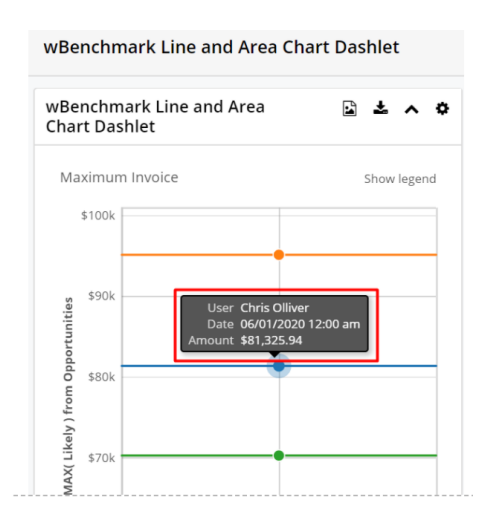

#### wBenchmark Leader Bullet Chart

The **wBenchmark Leader Bullet Chart Dashlet** is a dashlet that displays the computed results against a goal.

| wBenchmark Bullet Leader Chart Dashl | et                                     |                        | Cancel Sa                      |  |
|--------------------------------------|----------------------------------------|------------------------|--------------------------------|--|
| Module                               |                                        |                        |                                |  |
| Target Module                        |                                        |                        |                                |  |
| Inner Bar Series                     |                                        | Inner Bar Color Series |                                |  |
| Invoice Avg 👻                        |                                        | #000080                |                                |  |
| Outer Bar Series                     |                                        | Outer Bar Color Series |                                |  |
| Invoice Max 🔹                        |                                        | #32cd32                |                                |  |
| Goal Series                          |                                        | Goal Color Series      |                                |  |
| Ignore this series                   | × •                                    | #0e0f0e                |                                |  |
| Series Label                         | Ranking sort field                     |                        | Ranking sort type              |  |
| Nothing selected                     | <ul> <li>Inner Series</li> </ul>       | •                      | Descending                     |  |
| X axis label                         | Max value to show on X a               | xis                    | Currency symbol                |  |
| X axis label                         | Max value to show on                   | X axis                 | User Preference                |  |
| Y axis label                         | Display % on right Y axis              |                        | Y axis right label             |  |
| Y axis label                         | Ignore this option                     | -                      | Y axis right label             |  |
| Display Only for Benchmark Record    | Display only Calculation T             | уре                    | Display only "Grouped By" type |  |
| Ignore this option                   | <ul> <li>Ignore this option</li> </ul> | •                      | Ignore this option             |  |
| Frequency                            | .0                                     |                        | .0.101 C 111 C 111             |  |
| Ignore this option                   |                                        |                        |                                |  |

The configuration drawer for wBenchmark Line Chart Dashlet contains the following fields:

**Name** - By default is "**wBenchmark Bullet Leader Chart Dashlet**" and can be changed by the user. This field should always be populated.

|                        | Chart Dashlet                    |                   |                   | Cancel Sav |
|------------------------|----------------------------------|-------------------|-------------------|------------|
| Module                 |                                  |                   |                   |            |
| Target Module          |                                  |                   |                   |            |
| Inner Bar Series       |                                  | Inner Bar Color S | eries             |            |
| Invoice Avg 👻          |                                  | #000080           |                   |            |
| Outer Bar Series       |                                  | Outer Bar Color S | Series            |            |
| Invoice Max 👻          |                                  | #32cd32           |                   |            |
| Goal Series            |                                  | Goal Color Series |                   |            |
| Ignore this series × • |                                  | #0e0f0e           |                   |            |
| Series Label           | Ranking sort field               |                   | Ranking sort type |            |
| Nothing selected       | <ul> <li>Inner Series</li> </ul> | •                 | - Descending      |            |
| X axis label           | Max value to show                | on X axis         | Currency symbol   |            |
| X axis label           | Max value to sho                 | ow on X axis      | User Preference   |            |

 ${\bf Module}~$  - Is a dropdown with all modules of type wBenchmarkTarget that have wBenchmark records created for them. This field needs to be selected first in order to be able to select the series fields.

| wBenchmark Bullet Leader Chart Dashlet       Module       Target Module       Invoice Avg       Outer Bar Series       Invoice Max               | Cancel Save       |
|----------------------------------------------------------------------------------------------------|-------------------|
| Module Target Module Target Module Invoice Avg Outer Bar Series Invoice Max                                                                      | •                 |
| Target Module     #000080       Invoice Avg     #000080       Outer Bar Series     Outer Bar Color Series       Invoice Max     #32cd32          | •                 |
| Target Module     #000080       Invoice Avg     Øuter Bar Series       Outer Bar Series     Outer Bar Color Series       Invoice Max     #32cd32 |                   |
| Invoice Avg     #000080       Outer Bar Series     Outer Bar Color Series       Invoice Max     #32cd32                                          |                   |
| Outer Bar Series     Outer Bar Color Series       Invoice Max     #32cd32                                                                        | -                 |
| Invoice Max • #32cd32                                                                                                    |                   |
|                                                                                                    |                   |
| Goal Series Goal Color Series                                                                                                    |                   |
| Ignore this series × • #0e0f0e                                                                                                    |                   |
| Series Label Ranking sort field                                                                                                    | Ranking sort type |
| Nothing selected   Inner Series                                                                                                    | Descending -      |
| X axis label Max value to show on X axis                                                                                                    | Currency symbol   |
| X axis label Max value to show on X axis                                                                                                    | User Preference   |

**Inner Bar Series** - is a dropdown with all types of fields from the selected wBenchmarkTarget module. This field is required and its value will be displayed on the chart on top of the Outer Bar Series if that is selected.

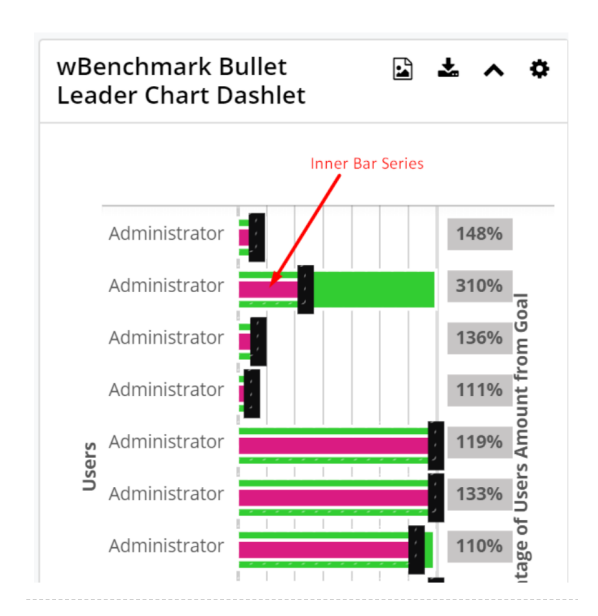

**Inner Bar Color Series** - is a color picker with the default value #000080 (blue) and represents the color displayed for each of the Inner Bar Series.

| 📚 🕶 Accounts 💌 Contacts 👻          | Opportunities 👻     | Leads 🔻 Calendar ·     | ✓ Reports ▼ Quotes ▼ Documents |
|------------------------------------|---------------------|------------------------|--------------------------------|
| wBenchmark Bullet Leader Chart Das | shlet               |                        | Cancel Save                    |
| Module                             |                     |                        |                                |
| Target Module                      |                     |                        | ▼                              |
| Inner Bar Series                   |                     | Inner Bar Color Series | 3                              |
| Invoice Avg                        | •                   | #000080                | •                              |
| Outer Bar Series                   |                     | Outer Bar Color Serie  | s                              |
| Invoice Max                        | -                   | #32cd32                | •                              |
| Goal Series                        |                     | Goal Color Series      |                                |
| Ignore this series                 | × •                 | #0e0f0e                |                                |
| Series Label                       | Ranking sort field  |                        | Ranking sort type              |
| Nothing selected -                 | Inner Series        | -                      | Descending -                   |
| X axis label                       | Max value to show o | n X axis               | Currency symbol                |
| X axis label                       | Max value to show   | w on X axis            | User Preference 👻              |

**Outer Bar Series** - is a dropdown with all numeric fields (integer, decimal, float, currency) from the selected wBenchmarkTarget module. Its value will be displayed on the chart under Inner Bar Series. This field has the option "Ignore this series".

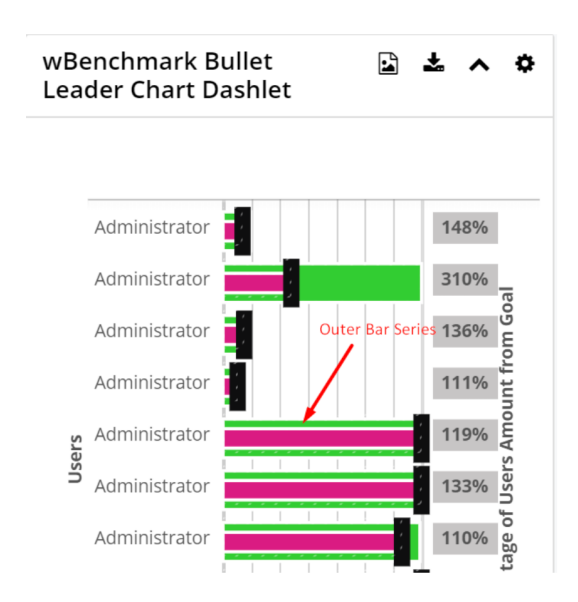

**Goal Series** - is a dropdown with all fields from the selected wBenchmarkTarget module. The value of this field represents the value used as the Goal amount and is represented by a vertical line. This field has the option "Ignore this series".

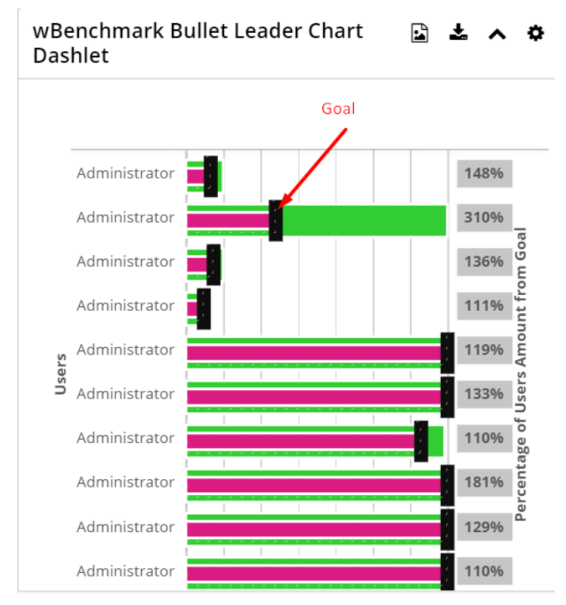

Usually, this field is a calculated field using a formula generated by a wBenchmark Goal Groups record. The creation of the Goal formula will be detailed in the next chapters.

Goal Color Series  $\,$  - is a color picker with the default value #0e0f0e (black) and represents the color displayed for each of the Goal Series.

| wBenchmark Bullet Leader        | Chart Dashlet       |                    |                   | Cancel Save |
|---------------------------------|---------------------|--------------------|-------------------|-------------|
| Module                          |                     |                    |                   |             |
| Target Module                   |                     |                    |                   | -           |
| Inner Bar Series                |                     | Inner Bar Color Se | eries             |             |
| Invoice Avg 👻                   |                     | #000080            |                   |             |
| Outer Bar Series                |                     | Outer Bar Color S  | eries             |             |
| Invoice Max 👻                   |                     | #32cd32            |                   |             |
| Goal Series                     |                     | Goal Color Series  |                   |             |
| Ignore this series              | × <del>•</del>      | #0e0f0e            |                   |             |
| Series Label                    | Ranking sort field  |                    | Ranking sort type |             |
| Nothing selected   Inner Series |                     | ✓ Descending       |                   |             |
| X axis label                    | Max value to show o | on X axis          | Currency symbol   |             |
| X axis label                    | Max value to sho    | w on X axis        | User Preference   | -           |

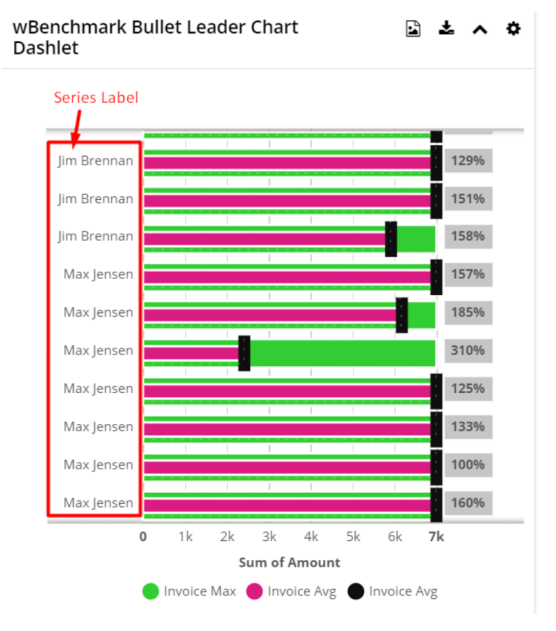

**Ranking Sort Field** - this field represents which series field is to be used as a Y-axis value. This is a dropdown list with the following values:

- 'Inner Series' the resulting value of the Inner Bar Series
- 'Outer Series'- the resulting value of the Outer Bar Series
- 'Series Label' the resulting value of the Series Label

**Ranking sort type** - is a dropdown field and represents the sorting type for the chosen field in the Ranking Sort Field. The default value is set to 'Descending'.

| wBenchmark Bullet Leader                                                     | Cancel Save        |                                            |                   |   |                  |   |                  |   |  |
|------------------------------------------------------------------------------|--------------------|--------------------------------------------|-------------------|---|------------------|---|------------------|---|--|
| Module                                                                       |                    |                                            |                   |   |                  |   |                  |   |  |
| Select                                                                       |                    |                                            |                   | • |                  |   |                  |   |  |
| Inner Bar Series<br>Nothing selected<br>Outer Bar Series<br>Nothing selected |                    | Inner Bar Color S                          | Series            | _ |                  |   |                  |   |  |
|                                                                              |                    | #000080 Outer Bar Color Series     #32cd32 |                   |   |                  |   |                  |   |  |
|                                                                              |                    |                                            |                   |   | Goal Series      |   | Goal Color Serie | S |  |
|                                                                              |                    |                                            |                   |   | Nothing selected | • | #0e0f0e          |   |  |
| Series Label                                                                 | Ranking sort field |                                            | Ranking sort type | 1 |                  |   |                  |   |  |
| Nothing selected                                                             | ✓ Inner Series     |                                            | ▼ Descending      | • |                  |   |                  |   |  |
| X axis label                                                                 | Max value to show  | on X axis                                  | Ascending         |   |                  |   |                  |   |  |
| X axis label                                                                 | Max value to sho   | w on X axis                                | Descending        |   |                  |   |                  |   |  |

 $\boldsymbol{X} \text{ axis label }$  - what text should be displayed under the X-axis values.

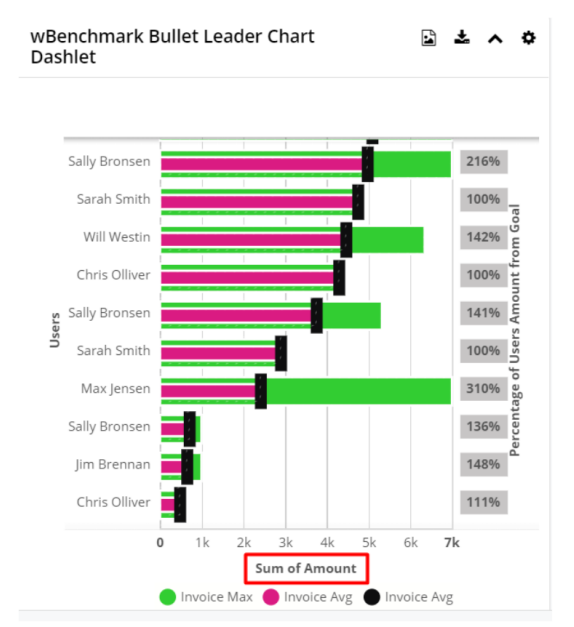

Max value to show on X axis -a number value to use as the farthest right X axis value. Users can use this to determine the white space between the longest bar and the right edge of the chart.

| 😻 🔻 Accounts 👻 Col       | ntacts 👻 Opportunities 👻 | Leads 🔻 Calen          | dar ▼ Reports ▼ Quotes ▼ Docume        |  |
|--------------------------|--------------------------|------------------------|----------------------------------------|--|
| wBenchmark Bullet Leader | Chart Dashlet            |                        | Cancel Save                            |  |
| Inner Bar Series         |                          | Inner Bar Color        | Series                                 |  |
| Nothing selected         | •                        | #000080                |                                        |  |
| Outer Bar Series         |                          | Outer Bar Color Series |                                        |  |
| Nothing selected         | •                        | #32cd32                |                                        |  |
| Goal Series              |                          | Goal Color Serie       | 15                                     |  |
| Nothing selected -       |                          | #0e0f0e                |                                        |  |
| Series Label             | Ranking sort field       |                        | Ranking sort type                      |  |
| Nothing selected         | ▼ Inner Series           |                        | - Descending                           |  |
| X axis label             | Max value to show        | on X axis              | Currency symbol                        |  |
| Sum of Amount            | 700000                   |                        | User Preference                        |  |
| Y axis label             | Display % on right Y     | axis                   | Y axis right label                     |  |
| Y axis label             | Ignore this option       | n                      | <ul> <li>Y axis right label</li> </ul> |  |

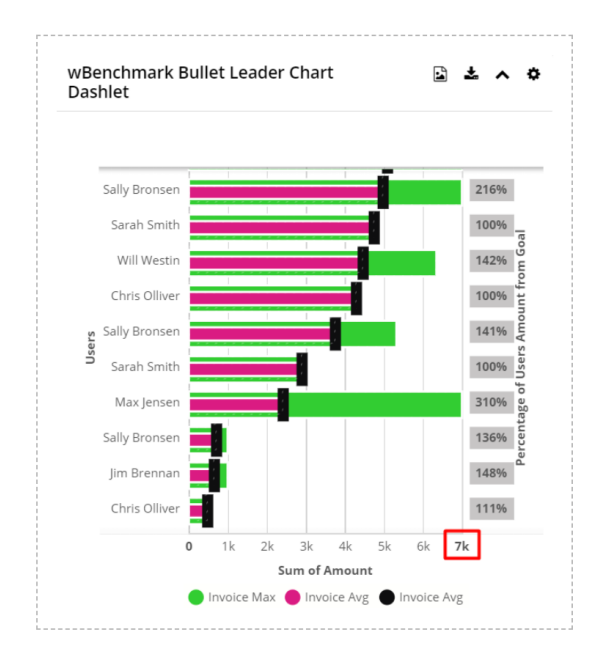

If the User leaves this field blank, the white space needed will be auto calculated.

 ${\bf Display\ currency\ symbol\ }$  - option to display the currency symbol on the tooltip that will pop up on the chart.

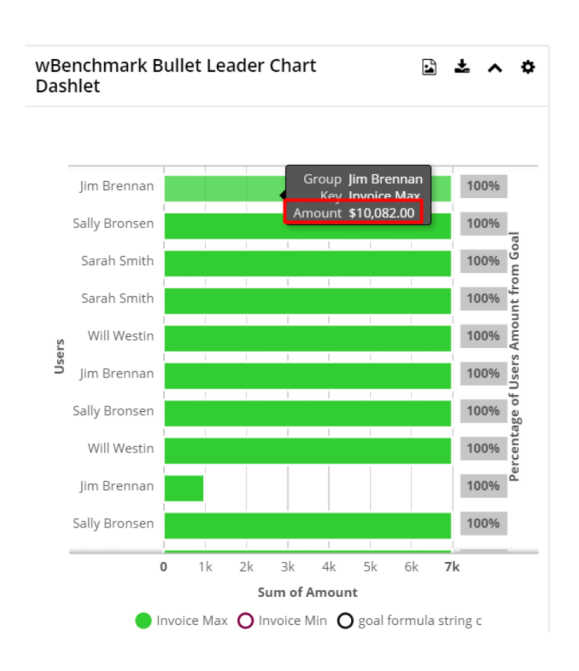

**Y axis label** - what text should be displayed outside the Y-axis values.

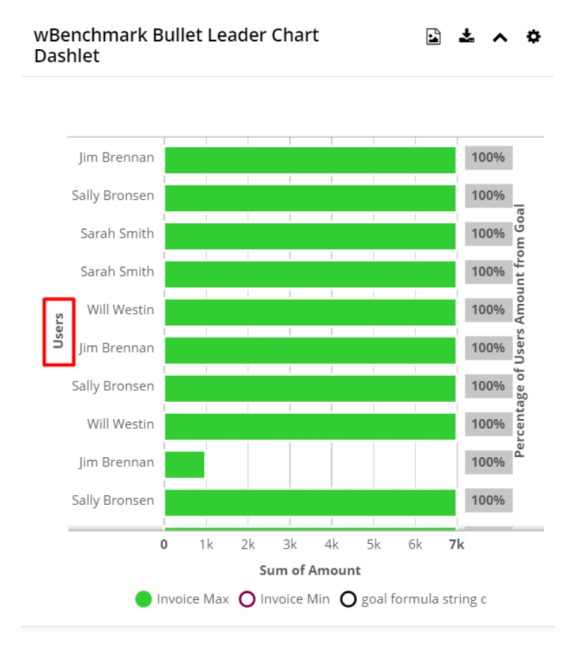

**Display % on right Y axis** - Is a dropdown with the option generated based on the selected series. When this is selected a percentage will be displayed on the right Y axis.

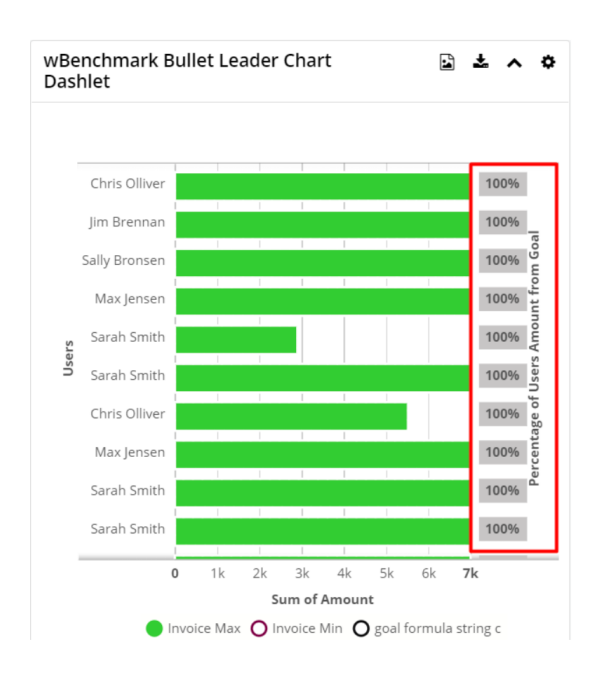

If the following fields are selected on the series fields:

- Inner Bar Series = Sales Amount
- Outer Bar Series = Company Average
- Goal Series = Goal
- The options available on "Display % on right Y axis" will be:
- Ignore this option
- Sales Amount / Company Average %
- Sales Amount / Goal %
- Company Average / Sales Amount %
- Company Average / Goal %

For very big values these are displayed abbreviated:

4 000 000 000 => 4B

2 000 000 => 2M

297 342 => 297K

**Y axis right label** - what text should be displayed outside the right Y axis values. The right Y axis is the Percentages values area.

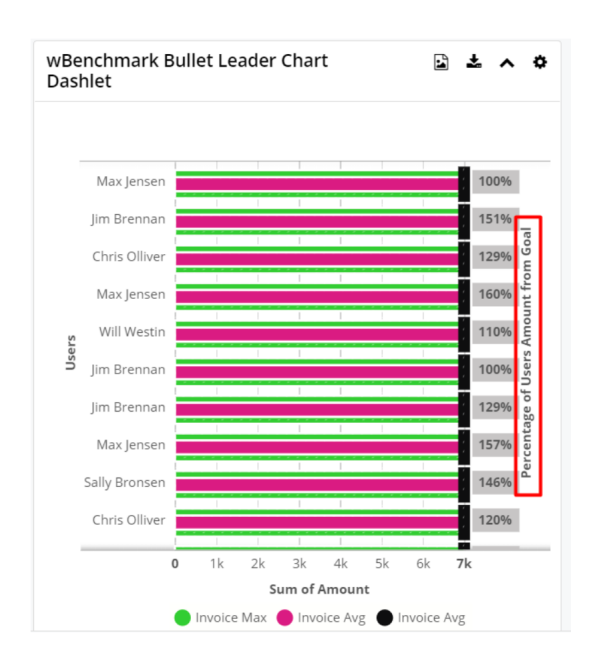

The Y axis right label is not displayed on the chart if the value of the **Display % on the right Y axis** field is set to **Ignore this option**.

**Calculated By** - is a required dropdown field with the following options:

-  ${\bf Users}\,$  - shows on chart the values calculated by users from the selected wBenchmarkTarget module.

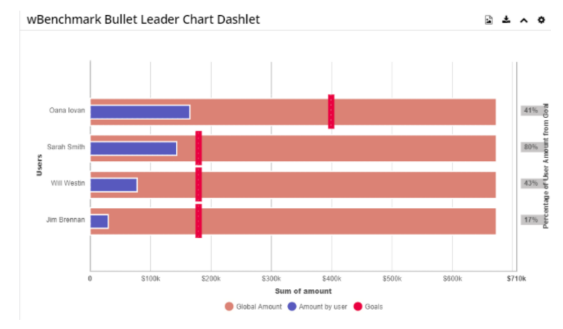

-  $Teams\,$  - shows on chart the values calculated by teams from the selected wBenchmarkTarget module.

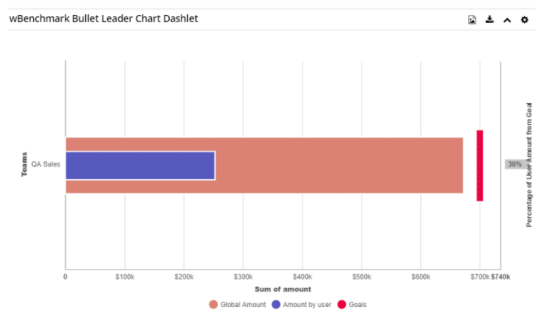

-  ${\bf Global}\,$  - shows on chart the global values calculated from the selected wBenchmarkTarget module

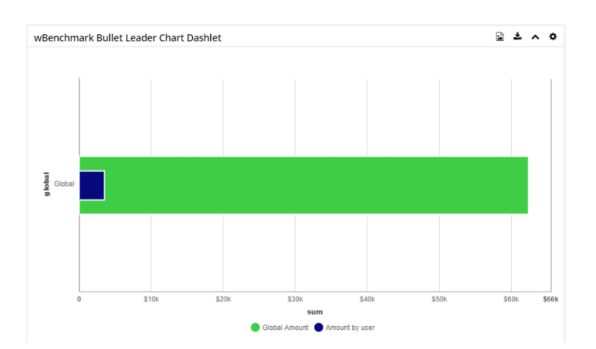

• **Ignore this option** - shows on chart all the values calculated from the selected wBenchmarkTarget module

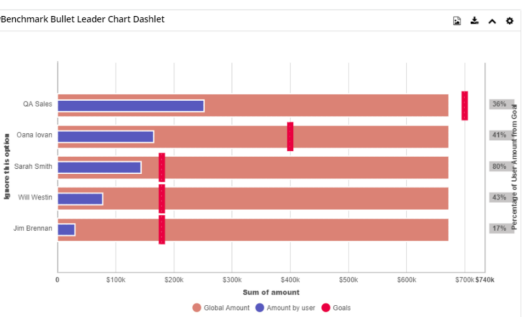

**Display only Grouped by computations** - This field could have four options: User, Module Field, Users & Module Field, and Ignore this option. See that only the selected benchmark grouped by type is available.

**Decimal Precision** - Display Numbers with decimals number

Decimal Separator - Display Numbers using following decimal separator

Thousand Separator - Display Numbers using following thousand separator

**Date Format** - When date is displayed use this format to display

Time Format - When time is displayed use this format to display

**Week Days And Months Language** - Display the Week Days and Months on User Preferred Language

Frequency: - is a required dropdown field with the following options:

- Daily shows on chart all the values calculated for days; Frequency is Daily on the records from the selected wBenchmarkTarget module
- Weekly shows on chart all the values calculated for weeks; Frequency is Weekly on the records from the selected wBenchmarkTarget module
- Monthly shows on chart all the values calculated for months; Frequency is Monthly on the records from the selected wBenchmarkTarget module
- Quarterly shows on chart all the values calculated for quarters; Frequency

is Quarterly for the records from the selected wBenchmarkTarget module

- Yearly shows on chart all the values calculated for years; Frequency is Yearly on the records from the selected wBenchmarkTarget module
- Ignore this option shows on chart all the values calculated; shows the records from the selected wBenchmarkTarget module with all types of Frequency

Number of previous days/weeks/months/quarters/years to display -> Has a dynamic label which changes based on the Frequency selected:

- If Frequency is Daily, then the label is "Number of previous days to display"
- If Frequency is **Weekly**, then it will show "**Number of previous weeks to display**"
- If Frequency is **Monthly**, then it will show "**Number of previous months** to display"
- If Frequency is **Quarterly**, then it will show "**Number of previous quarters to display**"
- If Frequency is Yearly, then it will show "Number of previous years to display"
- If the value of the **Frequency** field is set to "**Ignore this option**", then the field is not displayed.

If the value selected for the **Number of previous** 

**days/weeks/months/quarters/years to display** field is set to **Show All**, all records generated for that Frequency will be represented on the chart.

| wBenchmark Bullet Leader Chart Dashlet                    | t                                  |                   |                     | Cancel Sav      |
|-----------------------------------------------------------|------------------------------------|-------------------|---------------------|-----------------|
|                                                           |                                    | U                 |                     |                 |
| Display Only for Benchmark Record                         | Display only Calculation T         | уре               | Display only "G     | rouped By" type |
| une_B11_C11_Invoice_Calculations 🝷                        | User                               |                   | ▪ Users & Mod       | ule Field       |
| Frequency                                                 | [                                  | Number of previou | s months to display |                 |
| Monthly                                                   | •                                  | 5                 |                     |                 |
| Decimal Precision                                         | Decimal Separator                  |                   |                     | ۵               |
| User Preference 🔹                                         | User Preference                    | Show all          |                     |                 |
| Display Numbers with decimals number                      | Display Numbers using follo        |                   |                     |                 |
| Date Format                                               | Time Format                        | 1                 |                     |                 |
| mplicit Format ( mm/dd/yyyy ) 🔹                           | Implicit Format ( hh:m             | 2                 |                     |                 |
| When date is displayed use the above format to<br>display | When time is displayed use display | 3                 |                     |                 |
| Auto Refresh                                              |                                    | 4                 |                     |                 |
| Every 1 Minutes                                           |                                    |                   |                     |                 |
|                                                           |                                    | 5                 |                     |                 |

If the value selected for the Number of previous

**days/weeks/months/quarters/years to display** field is **1**, then the records generated for the current day/week/month/quarter/year will be represented on the chart.

#### If the value selected for the Number of previous

**days/weeks/months/quarters/years to display field** is **2**, on the chart will be the records generated for the current day / week / month / quarter / year and the records generated for the previous day/week/month/quarter/year.

**Display Only for Benchmark Record** - A dropdown with all records from wBenchmark module. This field is used to filter the records by a wBenchmark record in case the Module selected holds the computed Benchmarks for multiple wBenchmark records.

Auto Refresh - used to determine the refresh rate of the chart.

**Filter** - a filter can be created for wBenchmarkTarget Module records that will be displayed on the chart. This section is populated with the corresponding filters of the target module only after a Module is selected on the dashlet.

| WBenchmark Bullet Leader Chart Dashlet                    | t                                                      |                        | Cancer                                                         |  |
|-----------------------------------------------------------|--------------------------------------------------------|------------------------|----------------------------------------------------------------|--|
|                                                           |                                                        | 0                      | 0                                                              |  |
| Display Only for Benchmark Record                         | Display only Calculation Type                          |                        | Display only "Grouped By" type                                 |  |
| une_B11_C11_Invoice_Calculations 🝷                        | User                                                   | -                      | Users & Module Field                                           |  |
| requency Number of                                        |                                                        | Number of previous mo  | evious months to display                                       |  |
| Monthly                                                   | •                                                      | 5                      |                                                                |  |
| Decimal Precision                                         | Decimal Separator                                      |                        | Thousand Separator                                             |  |
| User Preference 🔹                                         | User Preference                                        | •                      | User Preference                                                |  |
| Display Numbers with decimals number                      | Display Numbers using follow                           | ving decimal separator | Display Numbers using following thousand separa                |  |
| Date Format                                               | Time Format                                            |                        | Week Days And Months Language                                  |  |
| mplicit Format ( mm/dd/yyyy ) 🔹                           | Implicit Format ( hh:mr                                | mam) 🔻                 | Default to English                                             |  |
| When date is displayed use the above format to<br>display | When time is displayed use the above format to display |                        | Display the Week Days and Months on User<br>Preferred Language |  |
| Auto Refresh                                              |                                                        |                        |                                                                |  |
| Every 1 Minutes                                           |                                                        |                        |                                                                |  |

**Save as Image to Clipboard** - This button is displayed on the dashlet header

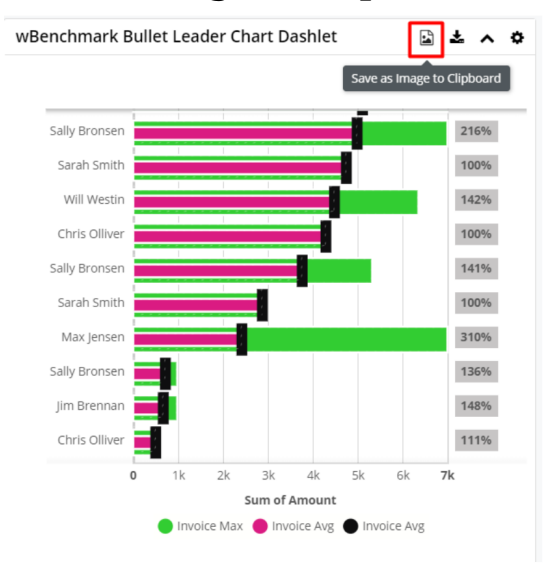

When this button is clicked, a popup will appear on the screen with the image of the chart generated. The users can download the image via right click and "*Save image as...*" or they can click on the image in order to copy it on clipboard:

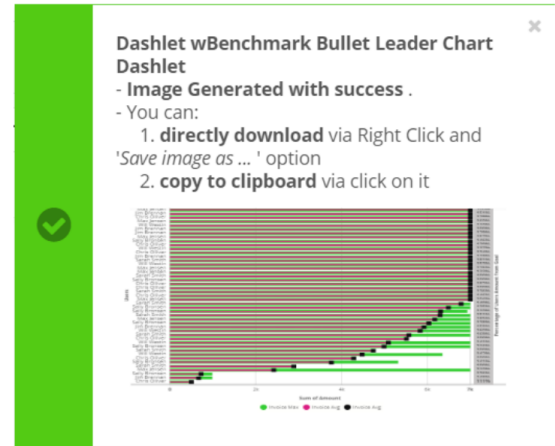

**Download as Image to Local Computer** - This button displayed on the dashlet header will download the chart as a PNG image.

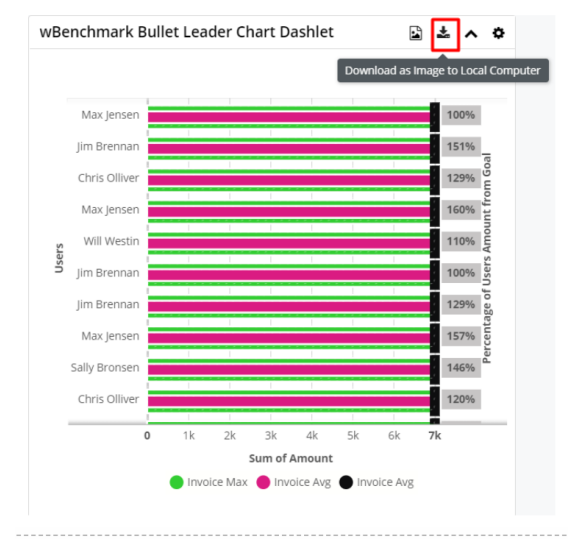

### wBenchmark Pie and Area Chart

The dashlet displays the computed results of the wBenchmark record on a chart.

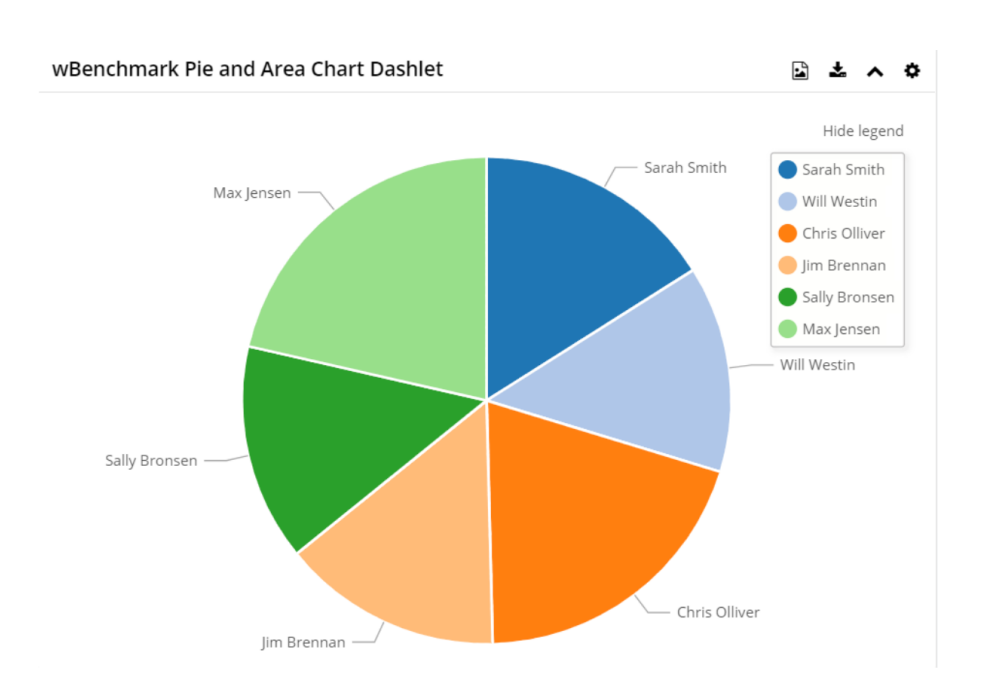

The configuration drawer for **wBenchmark Pie and Area Chart Dashlet** contains the following fields:

| wBenchmark Pie and Area Chart Dashle                  | et                                                                                 |                                                                                        | Cancel Sa                                                                 |  |  |
|-------------------------------------------------------|------------------------------------------------------------------------------------|----------------------------------------------------------------------------------------|---------------------------------------------------------------------------|--|--|
| Module                                                |                                                                                    | Display Only for Benchm                                                                | nark Record                                                               |  |  |
| Target Module 🔹                                       |                                                                                    | June_B11_C11_Invoic                                                                    | June_B11_C11_Invoice_Calculations_Grouped_by_User                         |  |  |
| Display only Calculation type                         | Display only "Grouped I                                                            | 3y" type                                                                               | Frequency                                                                 |  |  |
| User                                                  | Users & Module Fiel                                                                | d 👻                                                                                    | Monthly                                                                   |  |  |
| Display Only for Time Period                          |                                                                                    |                                                                                        |                                                                           |  |  |
| All Times                                             |                                                                                    |                                                                                        |                                                                           |  |  |
| Label Field                                           |                                                                                    | Value Field                                                                            |                                                                           |  |  |
| Related To                                            | × <del>•</del>                                                                     | Invoice Avg                                                                            | ×                                                                         |  |  |
| Order by Field                                        |                                                                                    | Order By Direction                                                                     |                                                                           |  |  |
| nvoice Avg                                            | •                                                                                  | Ascending                                                                              |                                                                           |  |  |
| Order Results by                                      |                                                                                    | Order Direction                                                                        |                                                                           |  |  |
| Γορ / Bottom N source                                 | Display Top / Bottom N                                                             | Records                                                                                | Group Non Top / Bottom as                                                 |  |  |
| Order by Field 🗸                                      | 0                                                                                  |                                                                                        | Others O                                                                  |  |  |
| Choose from where "Top / Bottom N" will be calculated | Display only Top / Bottom<br>display the TOP records, o<br>BOTTOM records, 0 or em | N results. If N > 0 we will<br>otherwise we will display the<br>poty will disable this | Label under which should display results from outside of "Top / Bottom N" |  |  |

**Name** - is by default "**wBenchmark Line and Area Chart Dashlet**" and can be changed by the user. The Name field should not be empty.

**Module** - this is a dropdown list that displays all the existing Target Modules.

|                                                       |                                                                                    |                                                                                  | Capcal                                                                    |  |  |  |
|-------------------------------------------------------|------------------------------------------------------------------------------------|----------------------------------------------------------------------------------|---------------------------------------------------------------------------|--|--|--|
| wBenchmark Pie and Area Chart Dashle                  | et                                                                                 |                                                                                  | Cancel Sav                                                                |  |  |  |
| Module                                                |                                                                                    | Display Only for Benchn                                                          | nark Record                                                               |  |  |  |
| Target Module                                         | •                                                                                  | June_B11_C11_Invoice_Calculations_Grouped_by_User                                |                                                                           |  |  |  |
| Display only Calculation type                         | Display only "Grouped I                                                            | By" type Frequency                                                               |                                                                           |  |  |  |
| User                                                  | <ul> <li>Users &amp; Module Fiel</li> </ul>                                        | d 🗸 Monthly                                                                      |                                                                           |  |  |  |
| All Times Label Field                                 |                                                                                    | Value Field                                                                      | •                                                                         |  |  |  |
| Related To                                            | × <del>•</del>                                                                     | Invoice Avg                                                                      |                                                                           |  |  |  |
| Order by Field                                        |                                                                                    | Order By Direction                                                               |                                                                           |  |  |  |
| Invoice Avg                                           | -                                                                                  | Ascending -                                                                      |                                                                           |  |  |  |
| Order Results by                                      |                                                                                    | Order Direction                                                                  |                                                                           |  |  |  |
| Top / Bottom N source                                 | Display Top / Bottom N                                                             | Records Group Non Top / Bottom as                                                |                                                                           |  |  |  |
| Order by Field -                                      | 0                                                                                  |                                                                                  | Others O                                                                  |  |  |  |
| Choose from where "Top / Bottom N" will be calculated | Display only Top / Bottom<br>display the TOP records, o<br>BOTTOM records. 0 or em | N results. If N > 0 we will otherwise we will display the noty will disable this | Label under which should display results from outside of "Top / Bottom N" |  |  |  |

**Auto Refresh** - Option that will automatically refresh the dashlet at the set interval.

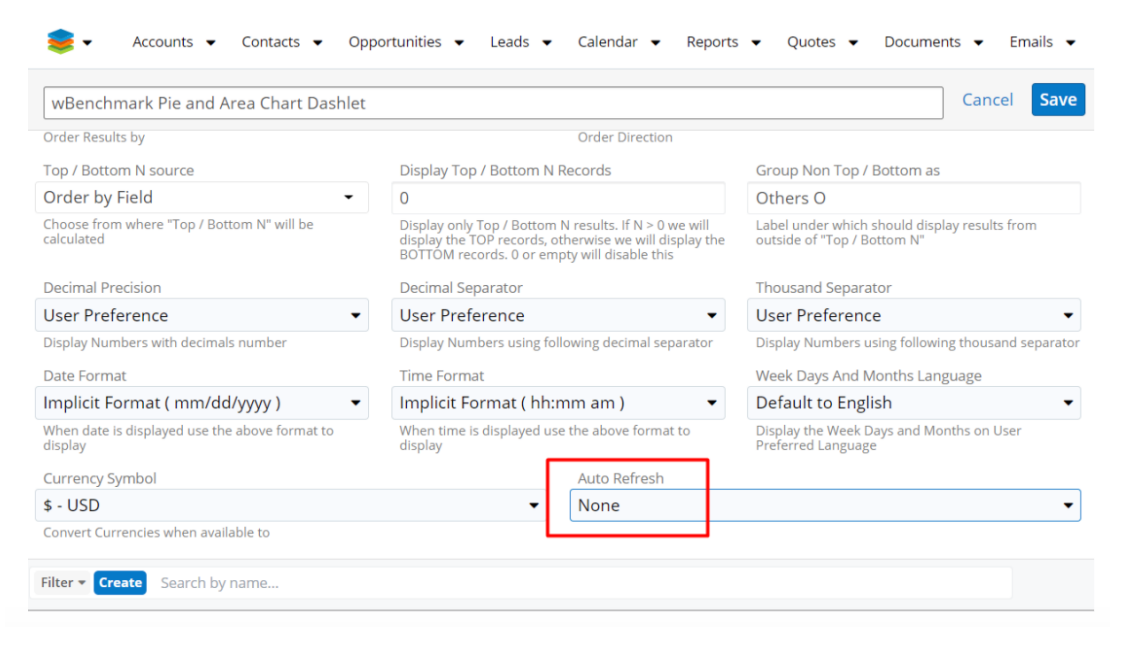

**Display Only for wBenchmark Record** - Is a dropdown with all wBenchmark records. The field is not required and if Ignore this Option is selected, then all computed records from the selected Target Module will be displayed on the chart.

**Display only Calculation type** - Is a required dropdown field that contains the calculations types (Daily, Weekly, Monthly, Quarterly, Yearly) marked with "Yes" on the selected wBenchmark record. Ignore this Option is also available, and if this is selected then all types of calculations will be displayed.

**Display only "Grouped By" type** - This field could have four options: User, Module Field, Users & Module Field, and Ignore this option. See that only the selected benchmark grouped by type is available.

**Display Only for Time Period** - Is a dropdown list that will define the period displayed on the chart. The options are: This Week, Last Week, This Month, Last Month, This Quarter, Last Quarter, This Year, Last Year, All Times, Custom Date Range

**Label Field** - This field defines the label. This will almost always be the **Relate** To (parent\_name) field.

Value Field - there are available all fields from the selected Target Module

 ${\bf Currency\ Symbol}~$  - This field displays all system currency values and Convert Currencies when available

Select Order by Field - Order results by the selected field

 ${\ensuremath{\textbf{Select}}\xspace{\ensuremath{\textbf{Order}}\xspace{\ensuremath{\textbf{By Direction}}\xspace{\ensuremath{\textbf{Select Order By Direction}\xspace{\ensuremath{\textbf{Select Order By Direction}\xspace{\ensuremath{\textbf{C}}\xspace{\ensuremath{\textbf{Select Order By Direction}\xspace{\ensuremath{\textbf{Select Order By Direction}\xspace{\ensuremath{\textbf{C}}\xspace{\ensuremath{\textbf{Select Order By Direction}\xspace{\ensuremath{\textbf{Select Order By Direction}\xspace{\ensuremath{\textbf{C}}\xspace{\ensuremath{\textbf{B}}\xspace{\ensuremath{\textbf{Select Order By Direction}\xspace{\ensuremath{\textbf{Select Order By Direction}\xspace{\ensuremath{\textbf{Select Order By Direction}\xspace{\ensuremath{\textbf{Select Order By Direction}\xspace{\ensuremath{\textbf{Select Order By Direction}\xspace{\ensuremath{\textbf{Select Order By Direction}\xspace{\ensuremath{\textbf{Select Order By Direction}\xspace{\ensuremath{\textbf{Select Order By Direction}\xspace{\ensuremath{\textbf{Order By Direction}\xspace{\ensuremath{\textbf{Select Order By Direction}\xspace{\ensuremath{\textbf{Select Order By Direction}\xspace{\ensuremath{\textbf{Order By Direction}\xspace{\ensuremath{\textbf{Select Order By Direction}\xspace{\ensuremath{\textbf{Select Order By Direction}\xspace{\ensuremath{\textbf{Select Order By Direction}\xspace{\ensuremath{\textbf{Select Order By Direction}\xspace{\ensuremath{\textbf{B}}\xspace{\ensuremath{\textbf{D}}\xspace{\ensuremath{\textbf{Order By Direction}\xspace{\ensuremath{\textbf{O}}\xspace{\ensuremath{\textbf{O}}\xspace{\ensuremath{\textbf{O$ 

 $Top/Bottom\ N\$  source  $\$  - this option allows the user to choose from where "Top / Bottom N" will be calculated

**Display Top/Bottom N Records** - Display only Top / Bottom N results. If N > 0 we will display the TOP records, otherwise we will display the BOTTOM records. 0 or empty will disable this

Group Non Top/Bottom as  $% \mathcal{A}$  - label under which should display results from outside of "Top/Bottom N"

**Decimal Precision** - Display Numbers with decimals number

**Decimal Separator** - Display Numbers using following decimal separator

Thousand Separator - Display Numbers using following thousand separator

**Date Format** - When date is displayed use this format to display

Time Format - When time is displayed use this format to display

**Week Days And Months Language** - Display the Week Days and Months on User Preferred Language

Filter - a filter can be created for wBenchmarkTarget Module records that will be

displayed on the chart. This section is populated with the corresponding filters of the target module only after a Target Module is selected on the dashlet.

 ${\bf Save}\,$  - Saves the configurations made for the dashlet

 ${\bf Cancel}\,$  - The configurations made for the dashlet are canceled

 ${\bf Legend}\,$  - Users and teams that are represented on the chart can be selected/deselected from the Legend option from the upper right corner of the dashlet.

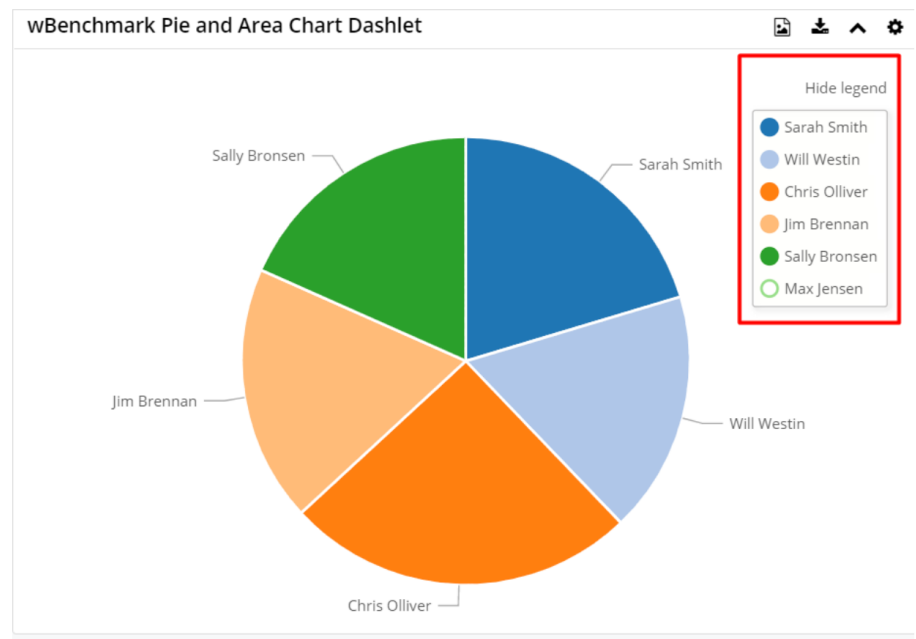

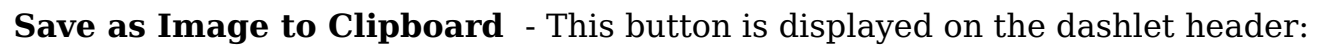

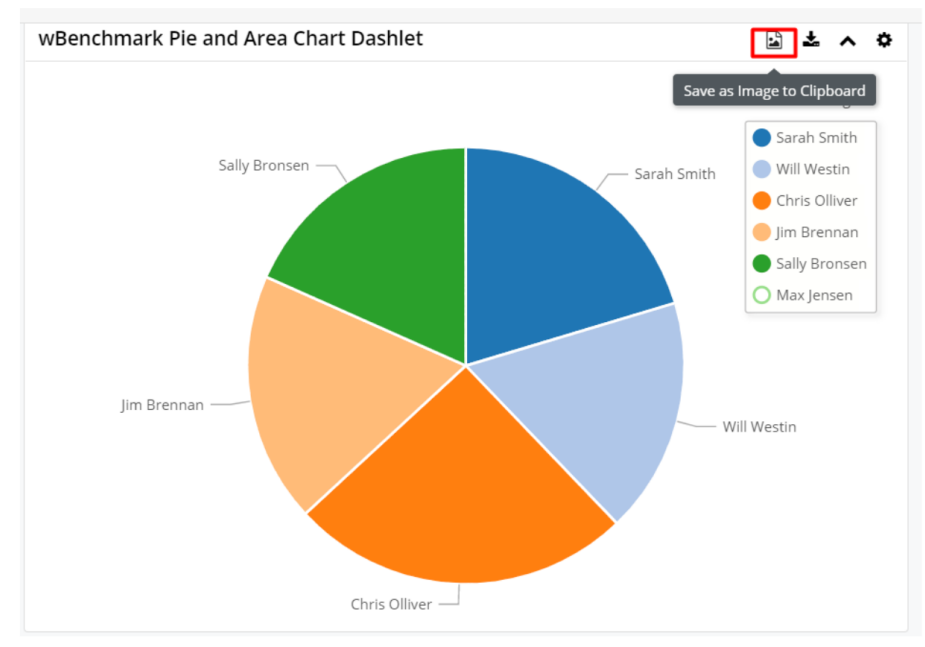

When this button is clicked a popup will appear on the screen with the image of the chart generated. The users can download the image via right click and "**Save image as...**" or can click on the image in order to copy it on clipboard:

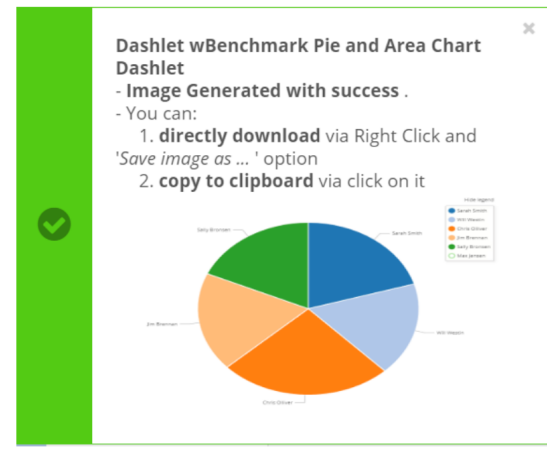

**Download as Image to Local Computer** - This button will download the chart as a PNG image.

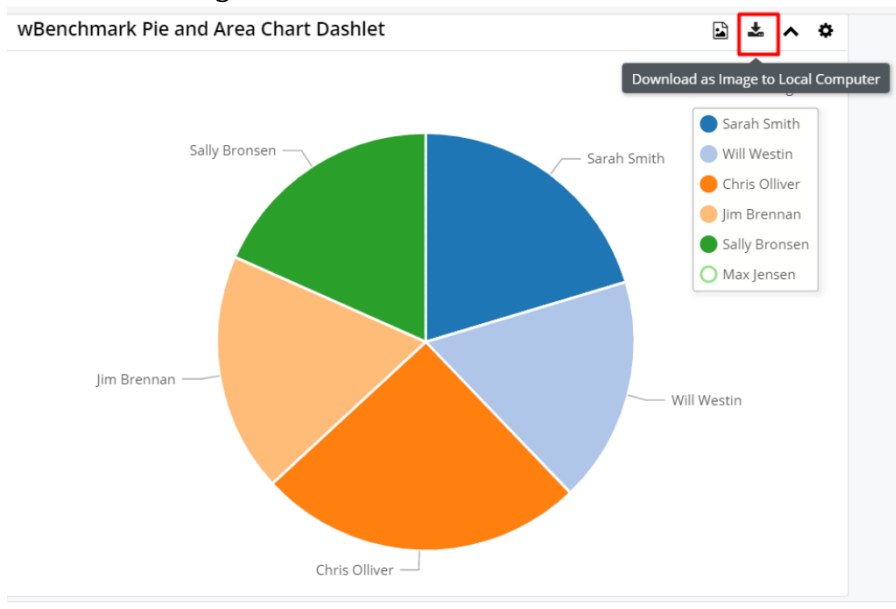

The tooltip will display the details on the chart.

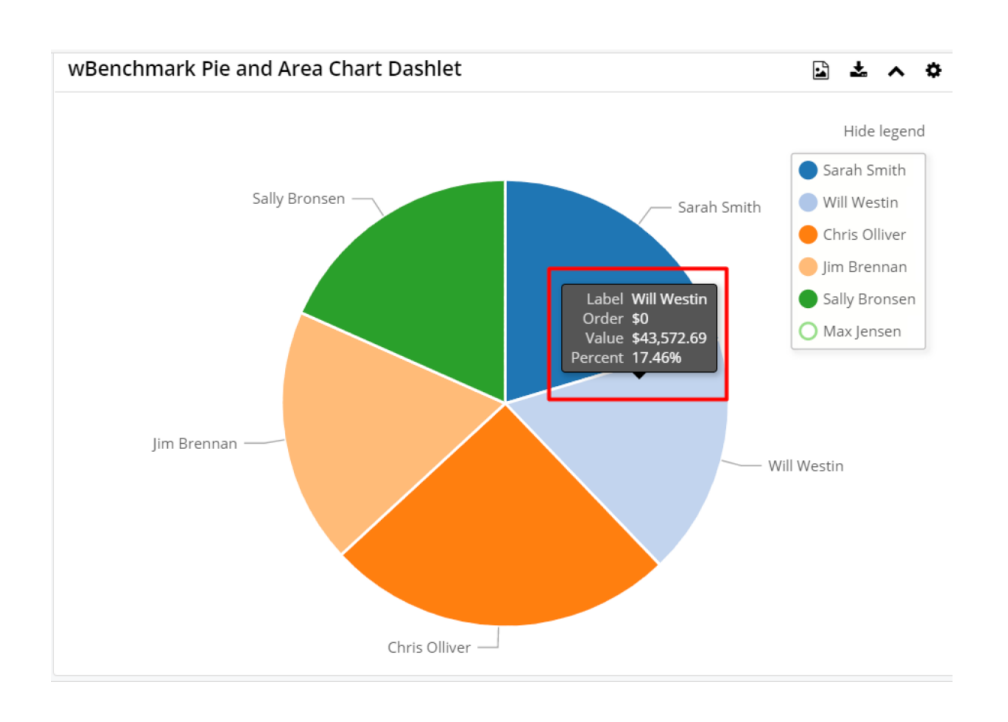

# The Top/Bottom N Functionality

The **TOP N/BOTTOM N** function sorts the incoming data ascending or descending and then only returns a specific N number of records. Additionally, the records not included in the N number can be grouped together as a summary.

### **Example 1: Top N**

A client wishes to have a pie chart that displays all numbers of the Calls by user, in a given time period. However, the users have too many calls that can be easily displayed on a pie chart. The chart either is unreadable or won't display at all. Instead, the pie chart would be based on this result set and display the "top 3" Users with the bigger number of Calls. All other records would be grouped in an "Others" category.

| Ta   | Target Module (6)                      |                                                               |               |                   |         |            |       |            |  |  |
|------|----------------------------------------|---------------------------------------------------------------|---------------|-------------------|---------|------------|-------|------------|--|--|
| Filt | er 🕶 🕻                                 | create 🙁 Search by name                                       |               |                   |         |            |       |            |  |  |
| Ber  | nchma                                  | rk Name 🗙 👻                                                   |               |                   |         | •          | Count | Calls 🛛    |  |  |
| Fre  | quenc                                  | y <b>X</b> -                                                  | is any of     | is any of 🗸 🗸 🦉 🦉 |         |            |       |            |  |  |
| Res  | Results for Metric "Count Cells" Top 3 |                                                               |               |                   |         |            |       |            |  |  |
|      | -                                      | Name                                                          | Related To    | \$                | count - | Start Date | \$    | End Date   |  |  |
|      | ☆                                      | Count Calls - User #Max Jensen - Weekly - 2019-08-25 - Grou   | Max Jensen    |                   | 13      | 08/25/20   | 9     | 08/31/2019 |  |  |
|      | ☆                                      | Count Calls - User #Sarah Smith - Weekly - 2019-08-25 - Gro   | Sarah Smith   |                   | 11      | 08/25/20   | 9     | 08/31/2019 |  |  |
|      | ☆                                      | Count Calls - User #Chris Olliver - Weekly - 2019-08-25 - Gro | Chris Olliver |                   | 8       | 08/25/20   | 9     | 08/31/2019 |  |  |
|      | ☆                                      | Count Calls - User #Jim Brennan - Weekly - 2019-08-25 - Gro   | Jim Brennan   |                   | 5       | 08/25/20   | 9     | 08/31/2019 |  |  |
|      | ☆                                      | Count Calls - User #Oana Lusca - Weekly - 2019-08-25 - Gro    | Oana Lusca    |                   | 5       | 08/25/20   | 9     | 08/31/2019 |  |  |
|      | ☆                                      | Count Calls - User #Will Westin - Weekly - 2019-08-25 - Grou  | Will Westin   |                   | 4       | 08/25/20   | 9     | 08/31/2019 |  |  |
| 4    |                                        |                                                               |               |                   |         | Botto      | m 3   |            |  |  |

In the above case the **Top/Bottom N Source** is created by "**Order by Field = count**", and only the first three Users are displayed, all the other results being grouped as "Others":

| wBenchmark Pie and Area Chart Dashlet - this month     |                                   |                                                                             |                                                                                      |                                                    | Cancel Save          |  |  |
|--------------------------------------------------------|-----------------------------------|-----------------------------------------------------------------------------|--------------------------------------------------------------------------------------|----------------------------------------------------|----------------------|--|--|
| Module                                                 |                                   |                                                                             |                                                                                      |                                                    |                      |  |  |
| larget Module                                          |                                   |                                                                             |                                                                                      |                                                    |                      |  |  |
| Display Only for Benchmark Record                      |                                   | Display only Calculation type                                               |                                                                                      | Display only "Grouped By" type                     |                      |  |  |
| Count Calls                                            | •                                 | Weekly -                                                                    |                                                                                      | Users                                              |                      |  |  |
| Display Only for Time Period                           |                                   | Start Date                                                                  |                                                                                      | End Date                                           |                      |  |  |
| Custom Date Range                                      | -                                 | 08/10/2019                                                                  | <b></b>                                                                              | 08/17/2019                                         |                      |  |  |
| Label Field                                            |                                   |                                                                             | Value Field                                                                          |                                                    |                      |  |  |
| Assigned to                                            |                                   | × •                                                                         | count                                                                                |                                                    | ×                    |  |  |
| Drder by Field                                         |                                   |                                                                             | Order By Direction                                                                   |                                                    |                      |  |  |
| count                                                  |                                   | •                                                                           | Descending                                                                           |                                                    |                      |  |  |
| Order Results by                                       |                                   |                                                                             | Order Direction                                                                      |                                                    |                      |  |  |
| Top / Bottom N source                                  | A source Display Top / Bottom N ! |                                                                             |                                                                                      | Group Non Top / Bottom as                          |                      |  |  |
| Order by Field                                         | •                                 | 3                                                                           |                                                                                      | Others                                             |                      |  |  |
| Choose from where "Top / Bottom N" will be calculated  |                                   | Display only Top / Bottom N results.<br>otherwise we will display the BOTTO | If N > 0 we will display the TOP records,<br>M records. 0 or empty will disable this | Label under which should display results from outs | ide of "Top / Bottom |  |  |
| Decimal Precision                                      |                                   | Decimal Separator                                                           |                                                                                      | Thousand Separator                                 |                      |  |  |
| User Preference                                        | -                                 | User Preference                                                             | •                                                                                    | User Preference                                    |                      |  |  |
| Display Numbers with decimals number                   |                                   | Display Numbers using following dee                                         | cimal separator                                                                      | Display Numbers using following thousand separator |                      |  |  |
| Date Format                                            | Time Format                       |                                                                             |                                                                                      | Week Days And Months Language                      |                      |  |  |
| Implicit Format ( mm/dd/yyyy )                         | -                                 | Implicit Format ( hh:mm am                                                  | ) –                                                                                  | Default to English                                 |                      |  |  |
| When date is displayed use the above format to display |                                   | When time is displayed use the above                                        | e format to display                                                                  | Display the Week Days and Months on User Prefer    | red Language         |  |  |
| Currency Symbol                                        |                                   |                                                                             | Auto Refresh                                                                         |                                                    |                      |  |  |
| User Preference                                        |                                   | •                                                                           | None                                                                                 |                                                    |                      |  |  |
|                                                        |                                   |                                                                             |                                                                                      |                                                    |                      |  |  |

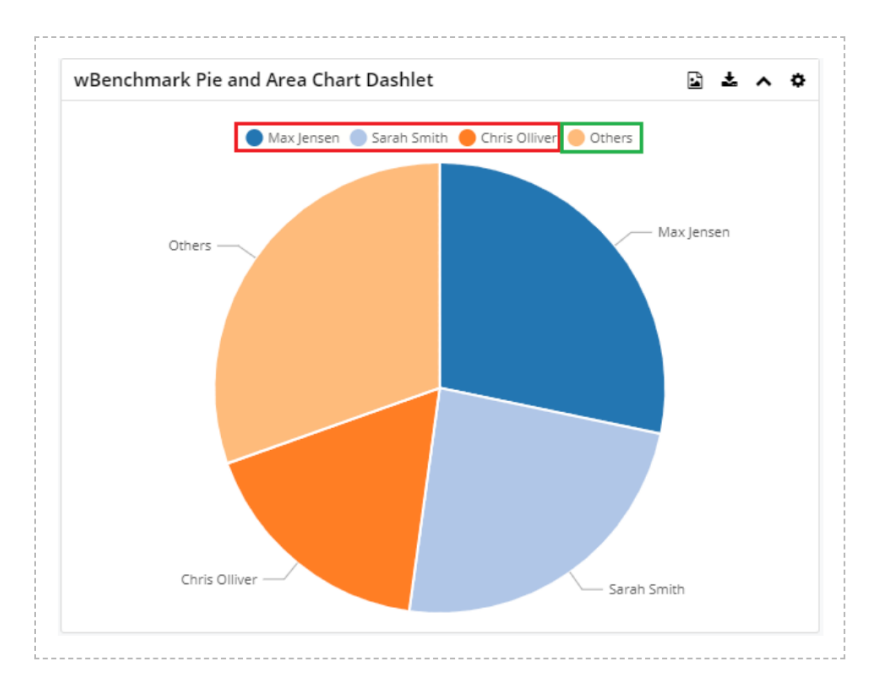

### **Example 2: Bottom N**

A client wishes to have a pie chart that displays all numbers of the Calls by user, in a given time period. However, the users have too many calls that can be easily displayed on a pie chart. The chart either is unreadable or won't display at all. Instead, the pie chart would be based on this result set and display the "bottom 3" Users with the lower number of Calls. All other records would be grouped in an "Others" category.

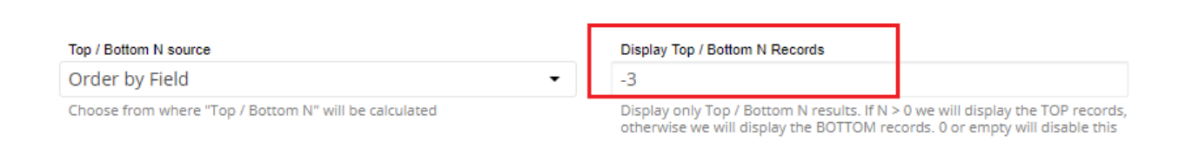

**Note**: When a negative value is used for the 'Display Top/Bottom N Records' field then, only the bottom record will be displayed.

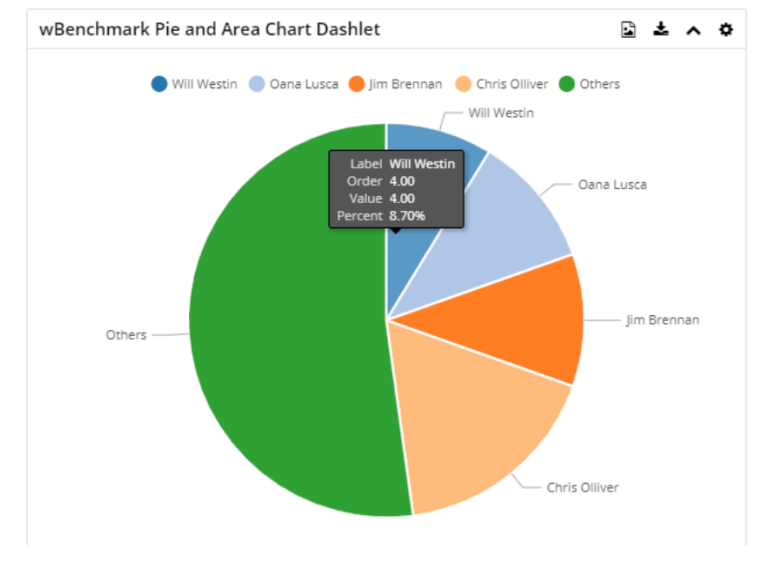

# **Example 3: Disable the Top/Bottom N functionality**

If the user needs to disable the Display Top/Bottom N Functionality, then the field Display Top / Bottom N Records = 0 or Top/Bottom N source = Don't Use Top/Bottom Functionality.

| Label Field                          |   |                                                                                                    | Value Field        |  |  |  |  |
|--------------------------------------|---|----------------------------------------------------------------------------------------------------|--------------------|--|--|--|--|
| Assigned to                          |   | × •                                                                                                    | count              |  |  |  |  |
| Order by Field                       |   |                                                                                                    | Order By Direction |  |  |  |  |
| count                                |   | •                                                                                                    | Ascending          |  |  |  |  |
| Order Results by                     |   |                                                                                                    | Order Direction    |  |  |  |  |
| Top / Bottom N source                |   | Display Top / Bottom N Records                                                                                                    |                    |  |  |  |  |
| Order by Field                       | • | 0                                                                                                    |                    |  |  |  |  |
| Please Select Top / Bottom N source  | × | Display only Top / Bottom N results. If N $>$ 0 we will display the TOP records, otherwise we will display the BOTTOM records. 0 or empty will disable this |                    |  |  |  |  |
|                                      |   | Decimal Separator User Preference                                                                                                    |                    |  |  |  |  |
| Don"t use Top / Bottom functionality |   |                                                                                                    |                    |  |  |  |  |
|                                      |   | Display Numbers using following decir                                                                                                    | mal separator      |  |  |  |  |
| Label Field                          |   | Time Format                                                                                                    |                    |  |  |  |  |
| Value Field                          |   | Implicit Format ( hh:mm am ) -                                                                                                    |                    |  |  |  |  |
| Table Field                          |   | When time is displayed use the above format to display                                                                                                    |                    |  |  |  |  |
| Order by Field                       |   |                                                                                                    | Auto Refresh       |  |  |  |  |
| User Preference                      |   | •                                                                                                    | None               |  |  |  |  |
| Convert Currencies when available to |   |                                                                                                    |                    |  |  |  |  |
|                                      |   |                                                                                                    |                    |  |  |  |  |

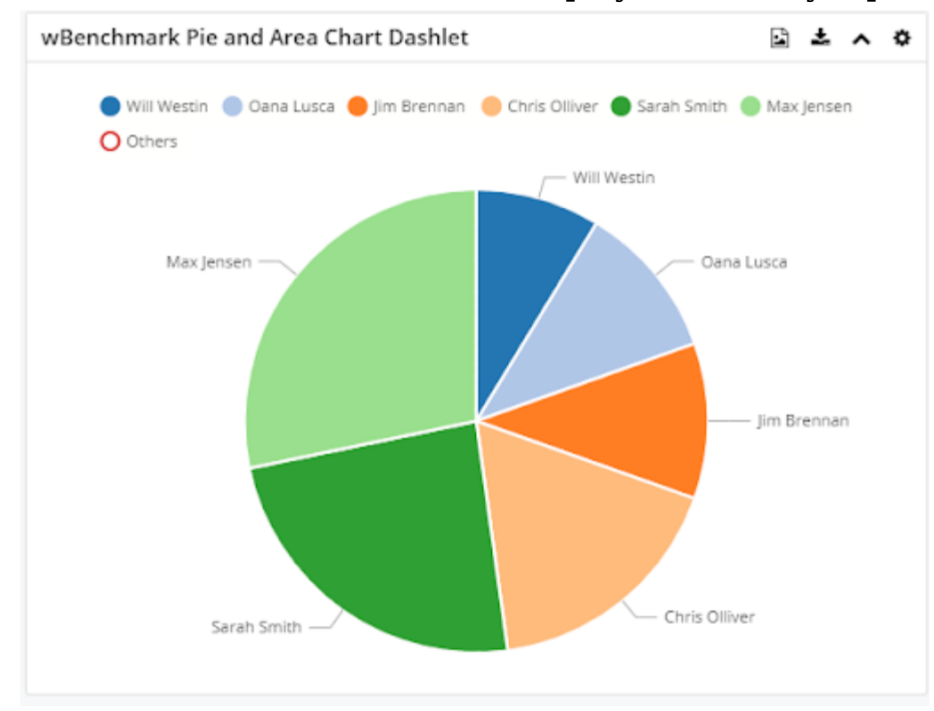

In this case all records will be displayed, not only top or bottom.

Last Modified: 2021-05-18 03:50:03